# Démarreur automatique de générateur Conext™

Guide d'utilisation

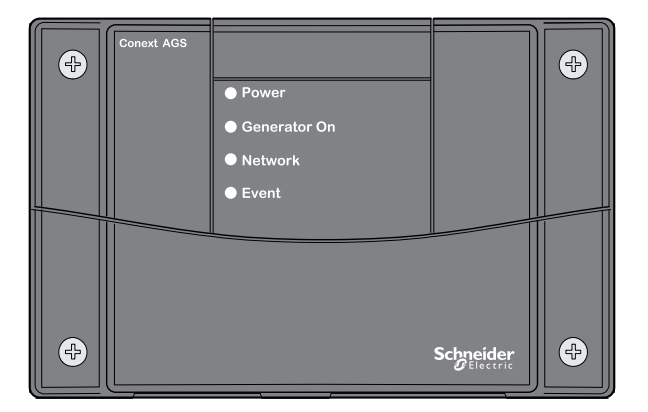

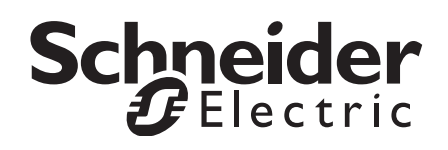

# Démarreur automatique de générateur Conext™

Guide d'utilisation

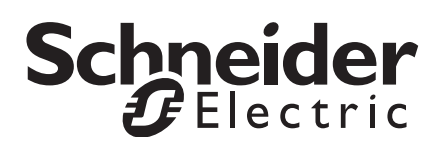

Copyright © 2014 Schneider Electric. Tous droits réservés. Toutes les marques de commerce sont la propriété exclusive de Schneider Electric Industries SAS ou de ses filiales.

#### Limite de responsabilité concernant la documentation

SAUF ACCORD ÉCRIT EXPLICITE, LE VENDEUR

(A) NE GARANTIT PAS QUE LES INFORMATIONS TECHNIQUES OU AUTRES FOURNIES DANS SES MANUELS OU AUTRE DOCUMENTATION SONT EXACTES, EXHAUSTIVES OU APPROPRIÉES ;

(B) NE SAURAIT ÊTRE TENU RESPONSABLE DES PERTES, DES COÛTS, DES DÉPENSES OU DE DOMMAGES DE QUELQUE NATURE QUE CE SOIT (SPÉCIAUX, DIRECTS, INDIRECTS OU ACCESSOIRES), QUI POURRAIENT DÉCOULER DE L'UTILISATION DE CES INFORMATIONS. L'UTILISATION DE TOUTE INFORMATION SE FAIT AUX RISQUES ET PÉRILS DE L'UTILISATEUR ; ET

(C) RAPPELLE QUE SI CE MANUEL EST DANS UNE AUTRE LANGUE QUE L'ANGLAIS, SON EXACTITUDE NE PEUT ÊTRE GARANTIE BIEN QUE TOUTES LES MESURES NÉCESSAIRES AIENT ÉTÉ PRISES POUR ASSURER UNE TRADUCTION FIDÈLE. LE CONTENU APPROUVÉ EST LE CONTENU EN VERSION ANGLAISE PUBLIÉ SUR LE SITE WWW.SCHNEIDER-ELECTRIC.COM.

Numéro de document : 975-0307-02-01 Révision : Rév. F Date : Mars 2014

Numéro de référence : 865-1060-01

#### Nous contacter

Veuillez contacter votre conseiller commercial Schneider Electric local ou rendez-vous sur notre site Internet à l'adresse : http://www.SESolar.com

#### Formulaire d'information sur votre système

Dès l'ouverture de votre produit, enregistrez les informations suivantes et veillez à conserver votre reçu de caisse.

| Numéro de série |  |
|-----------------|--|
|                 |  |

Numéro de produit \_\_\_\_\_

Acheté auprès de \_\_\_\_\_

Date d'achat

# À propos de ce Guide

| Objectif    |                                                                                                    |
|-------------|----------------------------------------------------------------------------------------------------|
|             | L'objectif de ce Guide consiste à procurer les explications et<br>procédures d'installation, d'opération, d'entretien et de dépannage du<br>Démarreur automatique de générateur (AGS) Conext™ de Schneider<br>Electric.                                                                                                    |
| Contenu     |                                                                                                    |
|             | Le Guide présente des directives de sécurité, des informations de<br>planification et configuration détaillées, des procédures d'installation<br>du AGS, ainsi que des informations sur le fonctionnement et le<br>dépannage de cette unité. Il ne donne pas de renseignements sur le<br>choix d'un générateur, ni sur le fonctionnement d'un tel appareil. |
| Public visé |                                                                                                    |
|             | Le Guide est destiné à toutes les personnes qui doivent installer et/ou<br>utiliser le AGS. Les installateurs doivent être des techniciens/<br>électriciens agréés.                                                                                                    |
| Structure   |                                                                                                    |
|             | Ce Guide est structuré en cinq chapitres et trois annexes.                                                                                                    |
|             | Le Chapitre 1, « Introduction » décrit les caractéristiques et les fonctionnalités principales du Démarreur automatique de générateur Conext.                                                                                                    |
|             | Le Chapitre 2, « Installation » contient des informations et des procédures sur l'installation de l'Démarreur automatique de générateur Conext.                                                                                                    |
|             | Le Chapitre 3, « Configuration » contient des informations et des procédures sur la configuration du Démarreur automatique de générateur Conext.                                                                                                    |
|             | Le Chapitre 4, « Fonctionnement » décrit le fonctionnement de l'AGS et comment exploiter au maximum ses possibilités.                                                                                                    |
|             | Le Chapitre 5, « Dépannage » contient des informations et des<br>procédures sur la dépannage du Démarreur automatique de<br>générateur Conext.                                                                                                    |

Le Annexe A, « Caractéristiques techniques » donne les caractéristiques électriques, mécaniques et environnementales du Démarreur automatique de générateur Conext.

L'Annexe B, « Conditions et types de générateurs pour le démarrage automatique » fournit des informations générales sur les générateurs compatibles avec le Démarreur automatique de générateur Conext.

L'Annexe C, « Temporisation des relais » contient des informations sur la configuration et la temporisation des relais pour chaque type général de mode de démarrage pour le Démarreur automatique de générateur Conext.

#### Conventions utilisées

Les conventions suivantes sont utilisées dans ce guide.

# 

DANGER indique une situation de danger qui, si elle n'est pas évitée, peut entraîner la mort ou de graves blessures.

# AVERTISSEMENT

AVERTISSEMENT signale une situation dangereuse qui, si elle n'est pas évitée, peut entraîner la mort ou de graves blessures.

# MISE EN GARDE

ATTENTION signale une situation dangereuse qui, si elle n'est pas évitéepeut entraîner des blessures légères ou modérées.

# AVIS

AVIS est utilisé pour faire référence à des pratiques ne donnant pas lieu à des blessures corporelles. Le symbole d'alerte de sécurité ne doit pas être utilisé avec cette mention.

#### Informations complémentaires

Pour plus d'informations sur les éléments connexes, consultez :

Guide d'utilisation de l'onduleur/chargeur Conext XW+ XW (975-0385-01-01)

Guide d'utilisation de l'onduleur/chargeur Conext XW+ E (975-0385-01-02)

*Guide d'utilisation de l'onduleur/chargeur à phase auxiliaire 120/240 V Conext SW* (975-0638-01-01)

Guide d'utilisation de l'onduleur/chargeur 230 V Conext SW (975-0636-01-01)

Guide d'utilisation du contrôleur de charge solaire MPPT 60 150 Conext (975-0400- 01-01)

*Guide d'utilisation du contrôleur de charge solaire MPPT 80 600 Conext* (975-0560-01-01)

Guide d'utilisation du panneau de commande du système Conext (975-0298-01-01)

Guide d'utilisation du ComBox Conext (975-0679-01-01)

Guide d'utilisation du moniteur de batteries Conext (975-0691-01-01)

Des informations supplémentaires sur Schneider Electric, ainsi que sur ses produits et services, sont disponibles sur le site **www.SESolar.com.** 

# Consignes de sécurité importantes

# AVERTISSEMENT

#### **CONSERVEZ CES INSTRUCTIONS**

Ce guide contient des consignes de sécurité importantes qu'il convient d'appliquer durant l'installation et l'entretien du AGS. Veillez à bien lire, comprendre et conserver les présentes consignes de sécurité.

Le non-respect de ces instructions peut entraîner des blessures graves, voire mortelles.

# AVERTISSEMENT

# **RISQUE DE SÉCURITÉ**

Désactiver le AGS si le générateur est installé dans un bâtiment ou une zone fermé(e) où le générateur ne dispose pas d'une aération communiquant avec l'extérieur.

Le non-respect de ces instructions peut entraîner des blessures graves, voire mortelles.

# AVERTISSEMENT

#### **UTILISATION LIMITÉE**

Ne pas utiliser le AGS avec des systèmes de maintien des fonctions vitales ou d'autres équipements ou appareils médicaux.

Le non-respect de ces instructions peut entraîner des blessures graves, voire mortelles.

# Précautions avec les gaz explosifs

## AVERTISSEMENT

#### DANGER D'EXPLOSION

Cet équipement n'est pas protégé contre les incendies. Afin d'éviter incendie ou explosion, n'installez pas l'appareil dans des compartiments contenant des matériaux inflammables ou dans des locaux nécessitant un équipement protégé contre les incendies. Cela comprend tout emplacement où il y a des machines à essence ou à mazout, des cuves à mazout, ou des joints, raccords ou autres connexions entre composants acheminant ou contenant essence ou mazout.

Le non-respect de ces instructions peut entraîner des blessures graves, voire mortelles.

# Précautions générales d'utilisation

- 1. Lire toutes les sections pertinentes de ce guide avant de monter et d'utiliser le AGS.
- 2. Si le AGS ne fonctionne pas, voir la garantie.
- 3. Ne pas démonter le AGS : il ne contient aucune pièce réparable par l'utilisateur. Reportez-vous aux instructions de la garantie pour savoir comment obtenir un service de réparation.
- 4. Protéger le AGS de la pluie, de la neige, des embruns et de l'eau.
- 5. Avant de connecter cet appareil au générateur, débrancher le circuit de démarrage de ce dernier (batterie, bougie, etc.).
- Pour minimiser le risque de décharge électrique, mettre le AGS en mode de veille avant de travailler sur les circuits qui y sont connectés. Reportez-vous au « Placer l'AGS en mode de veille » en page 4–7.
- Désactiver le circuit de démarrage automatique ou déconnecter la batterie de démarrage du générateur pour éviter une mise en route accidentelle lors d'une maintenance.

# Déclaration de la FCC à l'intention de l'utilisateur

Cet équipement a été testé et jugé conforme aux limites des appareils numériques de classe B, partie 15 des réglementations de la FCC. Ces limites sont destinées à fournir une protection raisonnable contre les interférences préjudiciables dans le cadre d'une utilisation en habitations. Cet équipement génère, utilise et peut émettre des radiofréquences ; s'il n'est pas monté et utilisé conformément au guide d'utilisation, il pourrait causer un brouillage préjudiciable aux radiocommunications. Toutefois, l'absence d'interférences ne peut être garantie pour une installation particulière. Si cet équipement cause des interférences préjudiciables à la réception radio ou la réception d'un téléviseur (ce qui peut être constaté en éteignant puis en allumant l'appareil), nous conseillons à l'utilisateur de prendre une ou plusieurs des mesures suivantes pour tenter de corriger la situation :

- Réorienter ou déplacer l'antenne de réception.
- Éloigner l'équipement du récepteur.
- Brancher l'équipement sur un circuit différent de celui auquel le récepteur est connecté.
- Consulter le revendeur ou un technicien (radio/TV) expérimenté pour obtenir de l'aide.

# Sommaire

#### Consignes de sécurité importantes

#### 1 Introduction

| Présentation                    |     |
|---------------------------------|-----|
| Composants du système           | 1–4 |
| Caractéristiques                | 1–5 |
| Voyants lumineux et connecteurs | 1–6 |
| Panneau avant                   | 1–6 |
| Partie inférieure               | 1–7 |
| Port de réseau                  | 1–8 |

#### 2 Installation

| Préparation de l'installation                    | - 2–2 |
|--------------------------------------------------|-------|
| Outils et matériel requis                        | - 2–2 |
| Choix de l'emplacement                           | - 2–2 |
| Installation de l'AGS avec plusieurs générateurs | - 2–3 |
| Acheminement du câblage                          | - 2–3 |
| Installation de l'AGS                            | - 2–4 |
| Pose de l'appareil                               | - 2–5 |
| Câblage au connecteur à 20 contacts              | - 2–5 |
| Branchement du générateur                        | - 2–9 |
| Туре 1                                           | 2–11  |
| Туре 2                                           | 2–12  |
| Туре З                                           | 2–13  |
| Туре 4                                           | 2–14  |
| Туре 5                                           | 2–15  |
| Туре 6                                           | 2–16  |
| Туре 7                                           | 2–17  |
| Туре 8                                           | 2–19  |
| Туре 9                                           | 2–20  |
| Туре 10                                          | 2–21  |
| Туре 11                                          | 2–22  |
| Туре 12                                          | 2–23  |
| Туре 13                                          | 2–24  |

3

| Туре 14                                                                | 2–25 |
|------------------------------------------------------------------------|------|
| Branchement des thermostats (facultatif)                               | 2–26 |
| Branchement d'un arrêt externe (facultatif)                            | 2–27 |
| Branchement d'un interrupteur marche-arrêt manuel externe (facultatif) | 2–27 |
| Branchement d'un voyant externe marche-arrêt                           | 2–29 |
| Branchement du faisceau de câbles à l'AGS                              | 2–31 |
| Connexion de l'AGS au réseau Xanbus                                    | 2–32 |
| Vérification de la présence d'énergie                                  | 2–33 |
| Configuration                                                          |      |
| Présentation                                                           | 3–2  |
| Écran d'état du système                                                | 3–2  |
| Affichage du menu Setup (Configuration) de l'AGS                       | 3–5  |
| Utilisation du menu Setup (Configuration) de l'AGS                     | 3–7  |
| Menu Configuration                                                     | 3–11 |
| QT En                                                                  | 3–11 |
| QT Begin                                                               | 3–12 |
| QT End                                                                 | 3–13 |
| Gen Type                                                               | 3–13 |
| Menu Cfg Trigger (déclencheurs)                                        | 3–15 |
| Start DCV 30 sec                                                       | 3–16 |
| Start DCV 15 min                                                       | 3–17 |
| Start DCV 2 hr                                                         | 3–18 |
| Start DCV 24 hr                                                        | 3–19 |
| Stop Float                                                             | 3–20 |
| Stop Absorb                                                            | 3–20 |
| Stop V                                                                 | 3–21 |
| Temp1                                                                  | 3–22 |
| Temp2                                                                  | 3–23 |
| Load                                                                   | 3–23 |
| Start Load                                                             | 3–23 |
| Stop Load                                                              | 3–24 |
| Start Delay (Temporisation de la mise en marche)                       | 3–25 |
| Start Soc (SOC de démarrage)                                           | 3–25 |
| Stop Soc (SOC d'arrêt)                                                 | 3–26 |
| Menu Cfg Gen                                                           | 3–26 |
| Starter Cool Down (Refroidissement du démarreur)                       | 3–27 |
| Gen Cool Down                                                          | 3–27 |

| Gen Spin Down (Ralentissement du gén.)                           | 3–28 |
|------------------------------------------------------------------|------|
| Max Run Time                                                     | 3–29 |
| Exercise Per                                                     | 3–29 |
| Exercise Dur                                                     | 3–30 |
| Exercise Time                                                    | 3–31 |
| Relay3                                                           | 3–31 |
| Gen Run Hold Time                                                | 3–32 |
| Crank Delay (Délai de mise en marche)                            | 3–33 |
| Crank Time                                                       | 3–33 |
| Crank Retry Time                                                 | 3–34 |
| Preheat Time                                                     | 3–34 |
| Gen Start Tries                                                  | 3–34 |
| Multi-unit Config                                                | 3–35 |
| Dev Name (Nom de l'appareil)                                     | 3–35 |
| Dev Number (Numéro de l'appareil)                                | 3–35 |
| Raccordements                                                    | 3–35 |
| Restore Defaults (Rétablis, paramètres par défaut)               | 3–36 |
| GenMode (Mode générateur)                                        | 3–36 |
| Mode Automatic                                                   | 3–37 |
| Manual On Mode                                                   | 3–38 |
| Manual Off Mode                                                  | 3–38 |
| Mode                                                             | 3–38 |
| Menu View Device Info (Afficher des informations sur l'appareil) | 3–38 |
| Affichage de Fault Log (Journal des anomalies)                   | 3–39 |
| Affichage de Warning Log (Journal des alertes)                   | 3–39 |
| Affichage de Event Log (Journal des événements)                  | 3–39 |
| Enregistrement des réglages de l'utilisateur                     | 3-40 |
|                                                                  | 2 10 |
| Fonotionnoment                                                   |      |

#### 4 Fonctionnement

| Accéder à l'écran d'accueil de l'AGS         | - 4–2 |
|----------------------------------------------|-------|
| Démarrage et arrêt du générateur             | - 4–3 |
| Utilisation de Quiet Time (période en repos) | - 4–4 |
| Modes de fonctionnement                      | - 4–6 |
| Placer l'AGS en mode de veille               | - 4–7 |
| Placer l'AGS en mode de fonctionnement       | - 4–7 |

| 5      | Dépannage                                                    |                           |
|--------|--------------------------------------------------------------|---------------------------|
|        | Anomalies et Alertes                                         | 5–2                       |
|        | Messages d'alerte                                            | 5–3                       |
|        | Messages d'anomalies                                         | 5–7                       |
| Α      | Caractéristiques techniques                                  |                           |
|        | Caractéristiques électriques                                 | A-2                       |
|        | Caractéristiques mécaniques                                  | A–3                       |
|        | Caractéristiques environnementales                           | A-4                       |
|        | Compliance                                                   | A-4                       |
| В      | Conditions et types de générateurs pour le démarrage automat | ique                      |
|        | Caractéristiques recommandées                                | B–2                       |
|        | Types de démarrages de générateurs                           | B–2                       |
|        | Deux fils                                                    | B–3                       |
|        | Identification                                               | B-3                       |
|        |                                                              | B-3                       |
|        |                                                              | B-3                       |
|        |                                                              | B-3                       |
|        |                                                              | B-4                       |
|        | Itols IIIs, automobile                                       | D-4<br>D 1                |
|        |                                                              | B-4                       |
| $\sim$ | Temperication des relais                                     |                           |
| C      | PupMede (Fenetionnement)                                     | $\mathbf{C}$ $\mathbf{a}$ |
|        | Mode Momentary/Pup (fonctionnement momentané)                | C-2                       |
|        | Mode GlowStop (bougies de départ/Arrêt)                      | C-4                       |
|        | Mode StartStop (Démarrage-Arrêt)                             | C-5                       |
|        | Mode PulseStop (Impulsion/Arrêt)                             | C-6                       |
| _      |                                                              | 00                        |
| Inc    | lex                                                          | IX—i                      |
|        |                                                              |                           |
|        |                                                              |                           |

# Introduction

Le Chapitre 1, « Introduction » décrit les caractéristiques et les fonctionnalités principales du Démarreur automatique de générateur Conext.

Il est composé des sections suivantes :

- Présentation
- Configuration requise
- Fonctionnalités
- Voyants lumineux et connecteurs

## Présentation

Le Démarreur automatique de générateur Conext (AGS) est conçu pour être utilisé dans un système Conext composé d'un équipement d'alimentation électrique solaire et de secours déconnecté du réseau principal.

Le AGS nécessite l'utilisation d'un Panneau de commande du système Conext (PCS) ou d'un ComBox Conext pour sa configuration et sa surveillance.

Bien que le PCS et le ComBox fournissent tous deux des informations d'état et des fonctions de configuration, seule le ComBox offre un accès supplémentaire aux paramètres de configuration via une interface Web. Pour plus d'informations, consultez le *Guide de l'utilisateur du ComBox Conext* (975-0679-01-01).

Fonction Le AGS peut accéder en permanence à des informations sur la tension des batterie et sur l'état de charge (SOC) du réseau Xanbus, et démarrer ou arrêter le générateur lorsque la tension ou le SOC dépasse les limites prédéfinies. L'AGS démarre également le générateur afin d'assister les onduleurs/chargeurs lorsque la demande en courant de sortie est élevée.

Pour prendre en charge un générateur unique, il est nécessaire d'utiliser un AGS par système Conext. S'il existe plusieurs parcs de batteries, l'AGS peut automatiquement démarrer et arrêter le générateur en fonction des messages relatifs à la tension et au SOC envoyés par l'onduleur/chargeur principal connecté à chaque parc de batteries.

Dans les grands systèmes déconnectés du réseaux et équipés de plus d'un générateur, il est possible d'installer plusieurs AGS. Un moniteur de batteries Conext est nécessaire pour les systèmes disposant de plusieurs parcs de batteries, ainsi que pour la surveillance du SOC.

Pour plus d'informations sur la gestion de plusieurs parcs de batteries et générateurs, consulter le site **www.SESolar.com**.

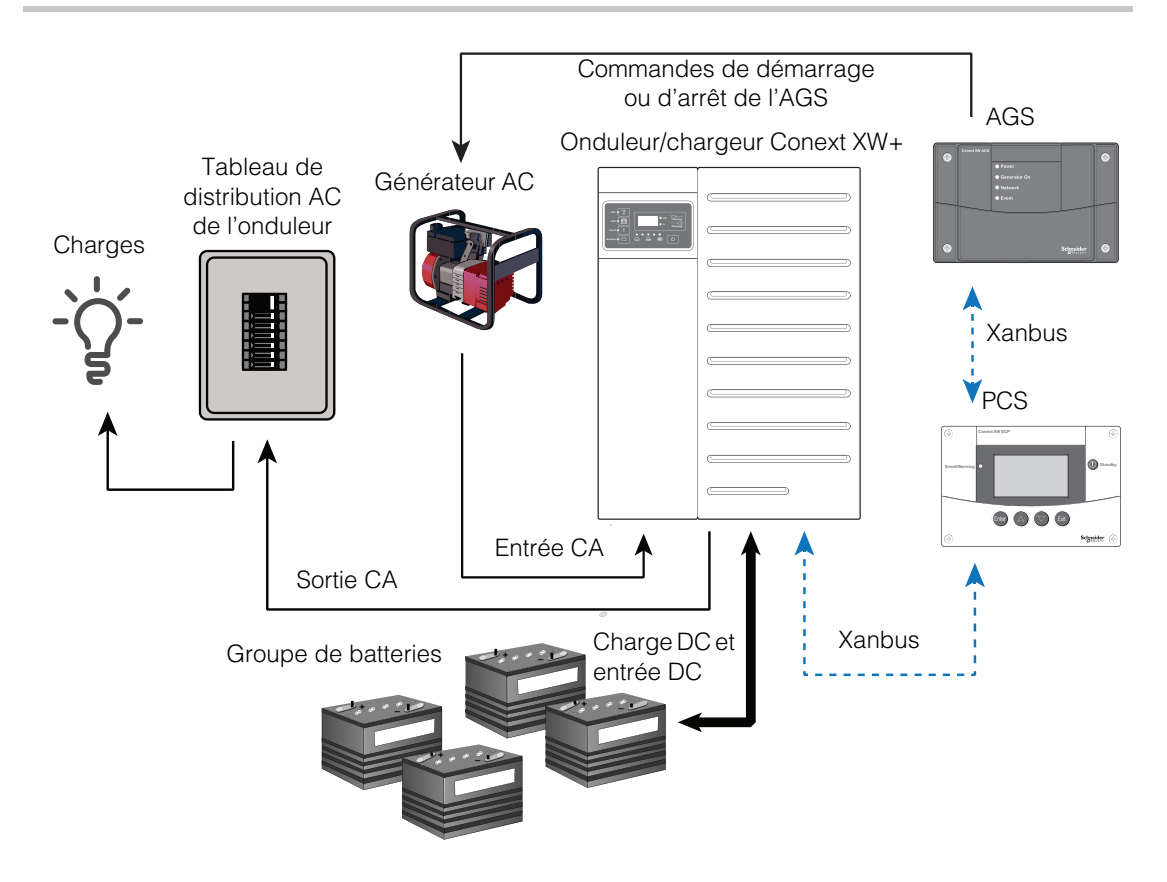

Figure 1-1 Fonctions de base de l'AGS Conext

Déclencheurs<br/>de démarrage<br/>et d'arrêtLe fonctionnement automatique du AGS dépend de déclencheurs de<br/>démarrage et d'arrêt. Le AGS surveille le réseau Xanbus, démarrant/<br/>arrêtant le générateur selon les limites qui ont été programmées dans<br/>le démarreur.

Les critères spécifiques qui déclencheront le AGS sont expliqués dans « Caractéristiques » en page 1–5.

| Composants du système                      |                                                                                                    |
|--------------------------------------------|----------------------------------------------------------------------------------------------------|
|                                            | La composition minimale du système Conext comprend :                                                                                                    |
|                                            | <ul> <li>Onduleurs/chargeurs Conext XW+ ou Conext SW</li> <li>Générateur CA ou générateur CC</li> </ul>                                                                                                    |
|                                            | <ul> <li>PCS Conext ou ComBox Conext pour la configuration et la surveillance</li> <li>AGS Conext pour le démarrage/arrêt automatique du générateur</li> <li>Parc de batteries 24 ou 48 VCC</li> </ul>                                                                                                    |
|                                            | Les composants optionnels incluent :                                                                                                    |
|                                            | <ul> <li>Contrôleurs de charge solaire Conext MPPT 80 600 et MPPT 60 150</li> <li>Moniteur de batteries Conext (nécessaire pour les systèmes disposant de plusieurs parcs de batteries, ainsi que pour la surveillance du SOC).</li> </ul>                                                                                                    |
| Protocole de<br>communica-<br>tions réseau | Le AGS utilise le réseau Xanbus pour transmettre ses paramètres et son<br>activité aux autres appareils homologués Xanbus. Tous les composants<br>réseau faisant partie du système doivent donc être adaptés à Xanbus.                                                                                                    |
| Alimentation<br>par réseau                 | Le AGS nécessite 3 W (maximum) pour fonctionner. L'Onduleur/chargeur<br>Conext XW+ lui fournit cette puissance via le réseau Xanbus.                                                                                                    |
| Générateur                                 | De manière idéale, le générateur doit être pourvu de deux ou trois fils et<br>être compatible avec un démarrage automatique. Cependant, les<br>générateurs plus anciens exigeant un cablâge supplémentaire peuvent<br>également être utilisés s'ils sont connectés de manière appropriée au<br>faisceau électrique.                                                                                                    |
|                                            | Le signal de Fonctionnement du générateur (également appelé signal<br>de Compteur horaire ou signal B+ commuté), qui permet de détecter le<br>fonctionnement du générateur, est optionnel et utilisé uniquement pour<br>des raisons de redondance. Le AGS nécessite des tests de tension du<br>générateur effectués par l'Onduleur/chargeur Conext XW+, en plus de la<br>vérification du signal de Fonctionnement du générateur pour vérifier<br>l'état de celui-ci. |
| Compatibilité<br>du générateur             | Le AGS prend en charge la plupart des démarreurs de générateurs à<br>deux ou trois fils. On peut citer certains fabricants, notamment Onan<br>(diesel silencieux, essence et GPL), Power Tech, Generac, Northern<br>Lights, Fisher Panda, Westerbeke, Kohler, Honda et Yamaha. Se<br>renseigner auprès du fabricant pour savoir si son générateur est<br>compatible avec un démarrage automatique.                                                                   |

| SCP Conext                         | Un PCS ou un ComBox est nécessaire pour configurer le AGS et surveiller les démarrages et arrêts du générateur.                                                                                                    |
|------------------------------------|----------------------------------------------------------------------------------------------------|
|                                    | Le PCS fournit également des informations horaires en temps réel pour les fonctions Temps de repos et Temps de service du AGS.                                                                                                    |
| Conext<br>ComBox                   | En remplacement du PCS, le ComBox Conext peut être utilisé pour configurer et surveiller l'AGS et d'autres appareils homologués Xanbus via une interface Web sur un PC fixe ou portable. Pour plus d'informations, voir le <i>Guide de l'utilisateur du ComBox Conext</i> (Numéro de référence du document : 975-0679-01-01). |
| Surveillance de<br>batterie Conext | Dans les systèmes équipés de plusieurs parcs de batteries, le Moniteur<br>de batteries Conext est nécessaire pour surveiller la capacité, la tension<br>et le SOC des batteries. Le Moniteur de batteries est également requis<br>pour surveiller le SOC d'un parc unique de batteries.                                       |
|                                    | Pour plus d'informations, voir le <i>Guide de l'utilisateur du Moniteur de batteries Conext</i> (Numéro de référence du document : 975-0691-01-01).                                                                                                    |

# Caractéristiques

| Déclencheurs                  | Sources de démarrage automatique du générateur par le AGS :                                          |
|-------------------------------|----------------------------------------------------------------------------------------------------|
| de démarrage<br>du générateur | Tension insuffisante des batteries                                                                   |
| <b>J</b>                      | SOC faible des batteries                                                                             |
|                               | Appel élevé du courant de batterie en raison de fortes charges CA                                    |
|                               | Fermeture d'un contact ou signal d'un thermostat                                                     |
|                               | • Période de service préprogrammée à un moment précis de la journée                                  |
| Déclencheurs                  | Sources d'arrêt automatique du générateur par le AGS :                                               |
| d'arret du<br>générateur      | <ul> <li>Arrivée de courant qualifié (cà-d. courant secteur dans la plage<br/>admissible)</li> </ul> |
|                               | Tension élevée des batteries                                                                         |
|                               | Phase de charge des batteries (entretien ou absorption)                                              |
|                               | SOC élevé des batteries                                                                              |
|                               | Allègement de l'appel élevé du courant de batteries par charge CA                                    |
|                               | Signal d'un thermostat                                                                               |
|                               | Période de repos préprogrammée.                                                                      |
|                               | Le AGS peut également être utilisé pour démarrer et arrêter                                          |

| Fonctions<br>programmables | <b>Période au repos (Quiet Time)</b> Les paramètres de mise en repos du AGS empêchent le générateur de démarrer pendant la nuit ou à des moments inopportuns.                                                                                                    |
|----------------------------|----------------------------------------------------------------------------------------------------|
|                            | <b>Heures en service</b> Pendant les longues périodes d'inactivité du générateur, le AGS peut être programmé pour faire fonctionner le générateur (mise en service) pendant une durée prédéfinie. La période de service assure ainsi que le générateur reste en état de marche et que la batterie de démarrage reste chargée. |
| Journal des<br>états       | Le AGS transmet au système Conext son mode de fonctionnement, ses<br>paramètres, l'activité du générateur et la raison des démarrages de ce<br>dernier. Ces informations peuvent être consultées sur le PCS ou le<br>ComBox.                                                                                                  |
| Choix de<br>montage        | Le AGS peut être monté avec une entrée d'arrêt externe, un interrupteur marche/arrêt manuel pour le générateur et un voyant lumineux marche/arrêt externe.                                                                                                    |

# Voyants lumineux et connecteurs

#### Panneau avant

#### Voyants

Quatre voyants lumineux sur le panneau avant témoignent de l'état de fonctionnement et du réseau du AGS.

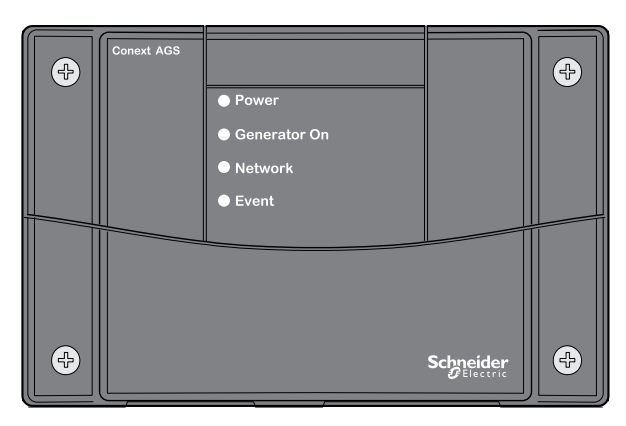

Figure 1-2 Panneau avant du AGS

| LED                      | Description                                                                                                    |  |  |
|--------------------------|----------------------------------------------------------------------------------------------------|--|--|
| à terre                  | Le voyant d'alimentation (vert) indique que le AGS est alimenté par le réseau.                                                                                                    |  |  |
| Générateur<br>sur Marche | Le voyant de marche du générateur (vert) témoigne du<br>fonctionnement du générateur. Ce témoin s'allume<br>lorsque le signal de marche du générateur est en<br>activité. Voir « Important » en page 2–29. |  |  |
| Réseau                   | Le voyant de réseau (vert) indique que le AGS est en<br>train de communiquer avec les autres appareils<br>homologués Xanbus.                                                                               |  |  |
| Fault                    | Le voyant d'anomalie (rouge) signale qu'une anomalie<br>du AGS s'est produite. Voir la section « Dépannage »<br>en page 5–1 pour des informations sur les anomalies<br>du AGS.                             |  |  |

Tableau 1-1 Fonctions du panneau avant

#### Partie inférieure

**Connecteurs** Deux ports réseau sur le panneau inférieur permettent de connecter le AGS au réseau Xanbus. Un connecteur enfichable à 20 contacts (également présent sur le panneau inférieur) permet de raccorder le AGS au circuit de démarrage du générateur, aux thermostats et aux interrupteurs externes.

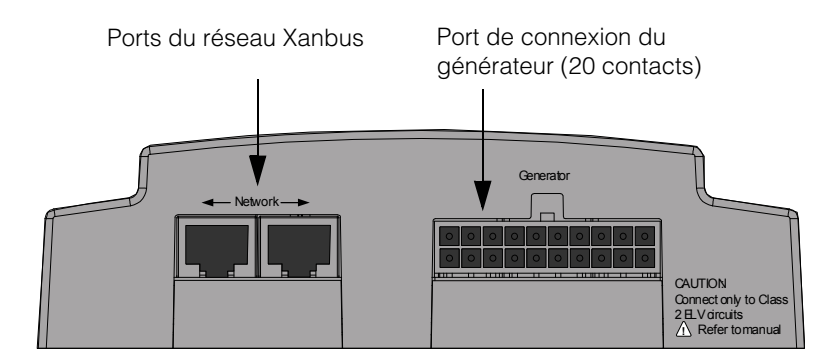

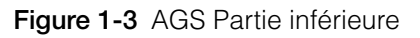

#### Port de réseau

Chaque port de réseau est compatible avec une fiche RJ45 à huit broches, reliée à un câble de réseau Xanbus CAT 5 (Catégorie 5). Les deux ports sont parfois requis, selon l'installation.

#### **AVIS**

#### DÉTÉRIORATION DU MATÉRIEL

Brancher le AGS uniquement aux autres appareils homologués Xanbus.

Ce réseau n'est pas un système Ethernet, même si les câbles et connecteurs qu'il utilise sont les mêmes que ceux utilisés par un réseau Ethernet.

Le non respect de ces instructions peut entraîner des dommages matériels.

Connecteur de<br/>20 contactsLe connecteur à 20 contacts est compatible avec un faisceau de câbles<br/>(inclus) qui permet de brancher le AGS à un générateur et à des<br/>thermostats. Les câbles du faisceau servent aussi à brancher des<br/>capteurs (ou interrupteurs) externes d'arrêt du générateur et des<br/>commandes externes Marche-Arrêt du générateur.

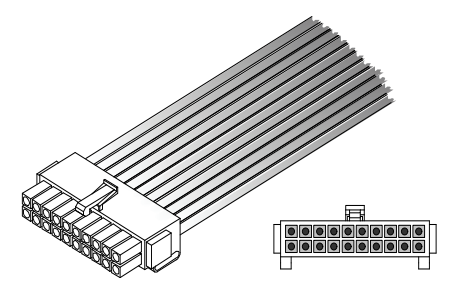

Figure 1-4 Faisceau de câbles

# 2

# Installation

Le Chapitre 2, « Installation » contient des informations et des procédures sur l'installation de l'Démarreur automatique de générateur Conext.

- Outils et matériel requis
- Choix de l'emplacement
- Acheminement du câblage
- Pose de l'appareil
- Câblage au connecteur à 20 contacts
- Branchement du générateur
- Branchement des thermostats
- Branchement d'un interrupteur d'arrêt externe
- Branchement du faisceau de câbles sur l'AGS
- Connexion du DAG au réseau Xanbus
- Vérification de la présence d'énergie

# Préparation de l'installation

Estimer où et comment le Démarreur automatique de générateur Conext (AGS) sera posé avant de commencer le montage. Prévoir l'acheminement des câbles entre l'AGS, le générateur, les thermostats et le Panneau de commande du système Conext (PCS).

#### Outils et matériel requis

Outils et matériel recommandés pour monter l'AGS :

- **Gabarit** (fourni)
- Faisceau de câbles (réf. fabricant 809-0917, fourni)
- Quatre vis autotaraudeuses n° 6, 1¼ po (fournies), ou M3, 30 mm (fournies)
- □ Câble 16 ou 18 AWG (1,5 mm<sup>2</sup> ou 1,0 mm<sup>2</sup>) (voir « Calibre et longueur des câbles » en page 2–7)
- Câbles de réseau Xanbus
- **T**erminateur de réseau
- Tournevis cruciforme
- □ Ancrages pour placoplâtre si montage sur placoplâtre
- Coupe-fil et outil à dénuder
- D Porte-fusibles en ligne 5 A (1 à 3 éléments, si nécessaire)

#### Choix de l'emplacement

Il est impératif de monter le AGS uniquement dans un lieu qui satisfait aux conditions suivantes :

| Sec                                      | L'appareil est étudié pour une utilisation en milieu sec. |  |
|------------------------------------------|-----------------------------------------------------------|--|
|                                          | Le AGS est conforme à la norme pour bateaux UL458,        |  |
| Marine Supplement. Néanmoins, l'emplacer |                                                           |  |
|                                          | être aussi sec que possible.                              |  |
| Fraia                                    | La fanationnament du ACC pat garanti antra 20 at          |  |

| Endroit sûr                       | Le AGS n'est pas protégé contre les incendies.<br>Il ne faut donc pas le placer dans des endroits où<br>l'équipement doit avoir une protection anti-étincelles<br>(par ex., enceintes abritant des moteurs à essence).                                                                                                    |
|-----------------------------------|----------------------------------------------------------------------------------------------------|
| À proximité<br>du généra-<br>teur | Éviter des longueurs de câbles excessives et utiliser<br>les calibres et longueurs recommandés (voir « Calibre<br>et longueur des câbles » en page 2–7). Il est plus<br>important de placer l'AGS à proximité du générateur<br>plutôt que de l'onduleur. Cependant, par mesure de<br>sécurité, l'AGS ne doit pas être placé dans la même<br>enceinte qu'un générateur à essence. |

#### Installation de l'AGS avec plusieurs générateurs

Un seul AGS est conçu pour être connecté à un seul générateur. Dans les grands systèmes équipés de plusieurs générateurs et parcs de batteries, il est possible d'installer plusieurs AGS.

Pour plus d'informations sur la conception de systèmes équipés de plusieurs parcs de batteries et de générateurs redondants, consulter le site **www.SESolar.com**.

#### Acheminement du câblage

## 

#### DANGER D'EXPLOSION

Cet équipement n'est pas protégé contre les incendies. Afin d'éviter un incendie ou une explosion, n'installez pas l'AGS dans des locaux nécessitant un équipement protégé contre les incendies. Cela comprend tout lieu où se trouvent des machines à essence ou à mazout, des cuves à mazout, ou des joints, raccords ou autres connexions entre composants acheminant ou contenant essence ou mazout.

#### RISQUES DE CHOCS ÉLECTRIQUES ET D'ÉLECTROCUTION

Avant de réaliser un branchement sur le générateur, s'assurer que le démarreur de celui-ci est désactivé et sa batterie de démarrage déconnectée.

Le non-respect de ces instructions risque d'occasionner des blessures graves, voire mortelles.

# Types de<br/>connexionsÉtant donné que l'AGS fera partie d'un réseau Xanbus, il faut prévoir<br/>l'acheminement de deux types de connexions :

- Connexions au générateur, aux thermostats et à d'autres dispositifs et interrupteurs externes à l'aide du connecteur à 20 contacts et du faisceau de câbles.
- Connexions à d'autres appareils homologués Xanbus, à l'aide des câbles de réseau.

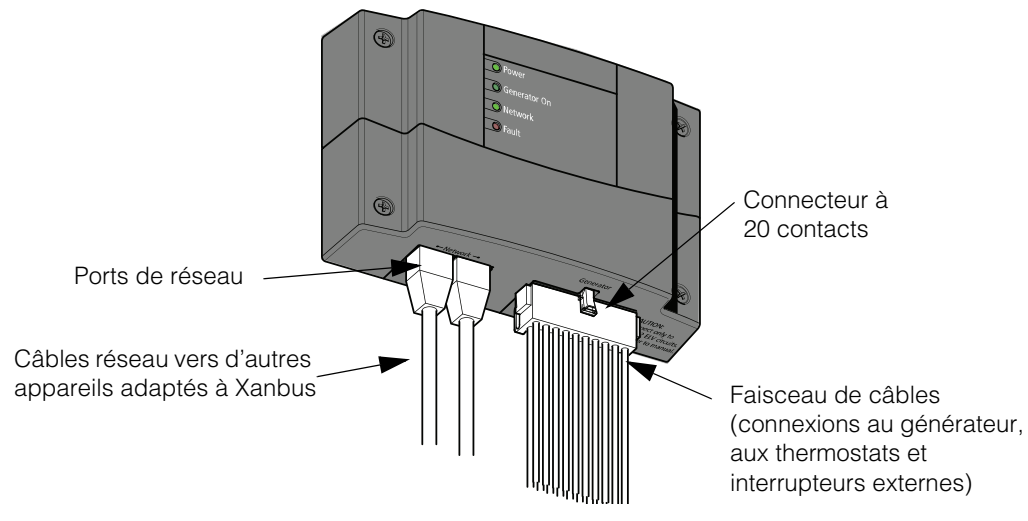

Figure 2-5 Connexions externes de l'AGS

# Installation de l'AGS

Survol du montage

L'installation de l'AGS comprend les étapes suivantes :

- 1. Pose de l'appareil.
- 2. Connexion du faisceau de câbles :
  - Générateur (page 2–9)
  - Contacts de déclenchement, tels que les thermostats (facultatif) (page 2–26)
  - Interrupteur externe d'arrêt (facultatif) (page 2–27)
  - Interrupteur marche-arrêt et voyant externes (facultatif) (page 2–27)
- 3. Branchement du faisceau de câbles avec le connecteur à 20 contacts sur l'AGS.

4. Connexion de l'AGS au PCS et à d'autres appareils réseau (page 2–31).

**Important :** Les procédures expliquées ici sont d'ordre général, à cause des nombreuses possibilités d'installation (emplacement, type de générateur, complexité générale du réseau Xanbus,...).

## AVERTISSEMENT

## DANGER D'ÉLECTROCUTION

Avant d'incorporer l'AGS à un système Xanbus existant, mettre ce dernier en mode de veille pour couper l'alimentation électrique des appareils sur le réseau. Voir « Placer l'AGS en mode de fonctionnement » en page 4–7.

Le non respect de ces instructions peut entraîner des blessures graves, voire mortelles.

#### Pose de l'appareil

Le AGS peut être posé sur un mur à la verticale, les connecteurs tournés vers le bas.

#### Pour installer l'AGS :

- 1. Placer l'appareil bien à plat sur un mur, un panneau ou une surface horizontale.
  - Utiliser le gabarit fourni si la surface demande des avant-trous, puis percer quatre trous.
- 2. Visser chaque coin de l'AGS sur la surface de montage avec un tournevis cruciforme et les vis n° 6 fournies.

#### Câblage au connecteur à 20 contacts

#### **AVERTISSEMENT**

#### DANGER D'ÉLECTROCUTION

Le câblage électrique doit être réalisé par un installateur ou un électricien qualifié.

Le non respect de ces instructions peut entraîner des blessures graves, voire mortelles.

### **AVERTISSEMENT**

#### RISQUES D'INCENDIE, DE CHOCS ÉLECTRIQUES ET D'ÉLECTROCUTION

Le connecteur à 20 contacts est réservé à un branchement sur des circuits Classe 2 TBT (très basse tension). Ne pas excéder les limites de circuits précisées dans la section suivante.

Le non-respect de ces instructions peut entraîner des blessures graves, voire mortelles.

- **Circuits TBT** Les circuits TBT (très basse tension) ont une tension à vide (circuit ouvert) maximale de 30 V<sub>rms</sub> ou 42,2 VDC ou crête ; ils ne présentent donc aucun risque d'électrocution.
- Circuits de<br/>Classe 2En conformité avec les codes électriques américain (NEC) et canadien<br/>(CEC), la puissance disponible des circuits de Classe 2 est limitée à<br/>100 VA, normalement avec des limiteurs de courant (protection contre la<br/>surintensité ou résistance série). Le courant est limité à 5 A pour les<br/>circuits dont la tension à vide (circuit ouvert, co) est 20 V, et à l=100/V<sub>co</sub><br/>pour les circuits dont la tension à vide (co) est entre 20 V et 30 V.
- Limites des<br/>circuitsLes contacts de relais dans l'AGS ont une intensité nominale maximale<br/>de 5 A, et tous les circuits sur le connecteur à 20 contacts ont une<br/>tension nominale maximale de 30 V.

S'assurer que les circuits connectés au connecteur à 20 contacts sont conformes aux limites suivantes :

 Tableau 2-2
 Limites des circuits

| Paramètre du circuit                                                                              | Valeur max. pour le circuit             |
|---------------------------------------------------------------------------------------------------|-----------------------------------------|
| Tension à vide (V co)                                                                             | 30 V maximum                            |
| Protection contre les surtensions<br>(calibre du fusible pour une tension<br>à vide, 20 V max.)   | 5 A maximum                             |
| Protection contre les surtensions<br>(calibre du fusible pour une tension<br>à vide, 20 V à 30 V) | 5 à 3,33 A (100/V <sub>st</sub> A max.) |

| Faisceau de<br>câbles                | Les connexions au générateur, aux thermostats et aux interrupteurs externes sont réalisées en branchant le faisceau de câbles sur le connecteur à 20 contacts (voir Figure 2-5).                                     |  |  |  |  |
|--------------------------------------|----------------------------------------------------------------------------------------------------|--|--|--|--|
|                                      | Les câbles du faisceau peuvent au besoin être rallongés ; les fils<br>prolongateurs devront alors être de la même couleur que les câbles<br>du faisceau.                                                             |  |  |  |  |
|                                      | Montage de l'AGS avec le faisceau de câbles :                                                                                                    |  |  |  |  |
|                                      | 1. Brancher chaque câble du faisceau sur son fil ou contact pertinents (générateur, thermostats ou interrupteurs externes). Recouvrir avec du ruban ou isoler les câbles inutilisés pour empêcher les faux contacts. |  |  |  |  |
|                                      | 2. Brancher le faisceau sur le connecteur, partie inférieure de l'AGS.                                                                                                    |  |  |  |  |
| Identification<br>des câbles         | Chaque câble du faisceau est désigné par un chiffre et une couleur.<br>Ces chiffres sont montrés dans la Figure 2-6, tandis que les couleurs et<br>fonctions sont expliquées dans leTableau 2-4.                     |  |  |  |  |
| Calibre et<br>longueur des<br>câbles | Les câbles de connexions externes au faisceau doivent avoir les calibres suivants :                                                                                                    |  |  |  |  |
|                                      | Tableau 2-3 Calibre de câble requis d'après la longueur de celui-ci                                                                                                    |  |  |  |  |

| 0–9 m                         | Plus de 9 m                   |
|-------------------------------|-------------------------------|
| 18 AWG (1,0 mm <sup>2</sup> ) | 16 AWG (1,5 mm <sup>2</sup> ) |

Lors de la préparation de l'acheminement des connexions externes, prévoir une longueur suffisante de câbles pour pouvoir brancher le faisceau sur l'AGS après avoir terminé tous les branchements externes.

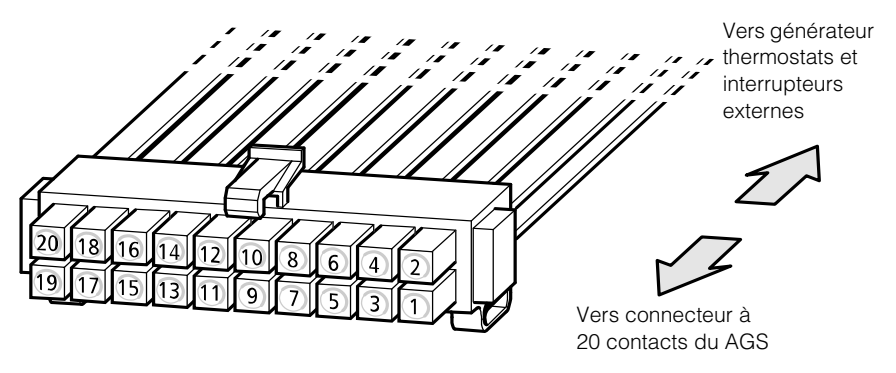

Figure 2-6 AGSFaisceau de câbles

| Chiffre<br>du câble | Fonction                                                                     | Couleur du<br>câble (faisceau) |
|---------------------|------------------------------------------------------------------------------|--------------------------------|
| 1                   | Entrée 1 de thermostat                                                       | Jaune                          |
| 2                   | Retour 1 de thermostat                                                       | Gris                           |
| 3                   | Entrée 2 de thermostat                                                       | Orange                         |
| 4                   | Retour 2 de thermostat                                                       | Gris                           |
| 5                   | Entrée d'arrêt externe                                                       | Blanc/Noir                     |
| 6                   | Retour d'arrêt externe                                                       | Gris                           |
| 7                   | Entrée de marche manuelle externe                                            | Blanc/Vert                     |
| 8                   | Entrée d'arrêt manuel externe                                                | Blanc/Rouge                    |
| 9                   | Sortie du voyant externe marche-arrêt                                        | Blanc/Bleu                     |
| 10                  | 12/24 V constante B+ (batterie, positif)<br>pour voyant externe marche-arrêt | Rouge                          |
| 11                  | Retour du voyant externe marche-arrêt<br>(connexion interne au câble n° 13)  | Noir                           |
| 12                  | Entrée de détection du signal de marche<br>du générateur (commutation B+)    | Violet                         |
| 13                  | Retour de détection du signal de marche<br>du générateur (commutation B+)    | Noir                           |
| 14                  | Relais 1 (marche/arrêt générateur) -<br>Contact normalement ouvert           | Bleu                           |
| 15                  | Relais 1 (marche/arrêt générateur) -<br>Contact normalement fermé            | Blanc/Violet                   |
| 16                  | Relais 1 (marche/arrêt générateur) -<br>Contact commun                       | Gris                           |
| 17                  | Relais 2 (marche/arrêt générateur) -<br>Contact normalement ouvert           | Blanc                          |
| 18                  | Relais 2 (marche/arrêt générateur) -<br>Contact commun                       | Gris                           |
| 19                  | Relais 3 (préchauffage/refroidissement) -<br>Contact normalement ouvert      | Marron                         |
| 20                  | Relais 3 (préchauffage/refroidissement) -<br>Contact commun                  | Gris                           |

Tableau 2-4 Chiffres et fonctions des contacts

#### Branchement du générateur

## **AVIS**

#### **RISQUE D'ENDOMMAGER L'ÉQUIPEMENT**

Prendre connaissance dans cette section des divers types de générateur avant de le connecter au AGS. Aussi, s'informer auprès du fabricant du générateur pour savoir si les paramètres et connexions Gen Type (type de gén.) sont compatibles avec le générateur utilisé.

La sélection d'un Type de générateur incorrect et l'application d'un diagramme de connexions ne correspondant pas au bon Type de générateur peuvent causer des dommages au générateur lors du branchement du AGS au générateur.

Le non-respect de ces instructions peut entraîner des dommages matériels.

Pour connecter le AGS à un générateur, déterminer d'abord la configuration du câblage de démarrage de celui-ci. Les générateurs doivent être compatibles avec un autodémarrage (ceux équipés de connexions de fonctionnement à distance sont idéals).

Si le générateur prend en charge un fonctionnement à distance, inspecter les fils du câble et du connecteur d'accès distant (ou lire la documentation du générateur, le cas échéant) et identifier les fils suivants :

- Masse
- Démarrage
- Arrêter
- Signal de marche du générateur, appelé aussi horamètre ou commutation B+ (batterie, positif)

Conditions requises pour le câblage Un câble 16 ou 18 AWG (1,5mm<sup>2</sup> ou 1,0 mm<sup>2</sup>) peut être branché au faisceau de câblage. Le nombre de fils connectés et leur combinaison dépend du type de générateur utilisé.

| Types de<br>générateurs                                                        | Le AGS propose 14 configurations préréglées de générateurs<br>(Gen Types, voir « Gen Type » en page 3–13). Après avoir assemblé les<br>appareils du système, il faudra sélectionner l'un de ces Gen Types sur le<br>menu de configuration du AGS sur le PCS.                                                |
|--------------------------------------------------------------------------------|----------------------------------------------------------------------------------------------------|
|                                                                                | <b>Important :</b> Pour modifier le type de générateur, l'AGS doit d'abord être placé en mode de veille. Reportez-vous à la section « Placer l'AGS en mode de fonctionnement » en page 4–7.                                                                                                    |
|                                                                                | La section suivante traite des configurations préréglées de générateurs<br>et donne les schémas de connexion du faisceau au câblage de<br>démarrage du générateur.                                                                                                    |
|                                                                                | Se référer à Annexe B, « Conditions et types de générateurs pour le démarrage automatique » pour une explication des termes employés dans la section suivante. Pour de plus amples renseignements sur l'activité et la temporisation du relais interne du AGS, voir Annexe C, « Temporisation des relais ». |
| B+ Generator<br>Run Signal<br>(signal de fonc-<br>tionnement du<br>générateur) |                                                                                                    |
|                                                                                | <b>Important :</b> La connexion du signal B+ Gen Run est en option. Si le B+<br>n'est pas branché, il faudra peut-être modifier les paramètres du temps<br>de maintien du signal Gen Run sur le AGS. Reportez-vous au « Gen Run<br>Hold Time » en page 3–32.                                                |

#### Type 1

Type 1 est une configuration à trois fils GlowStop (bougies/arrêt), recommandée pour les générateurs à trois fils munis de bougies de départ devant être allumées avant de tenter un démarrage.

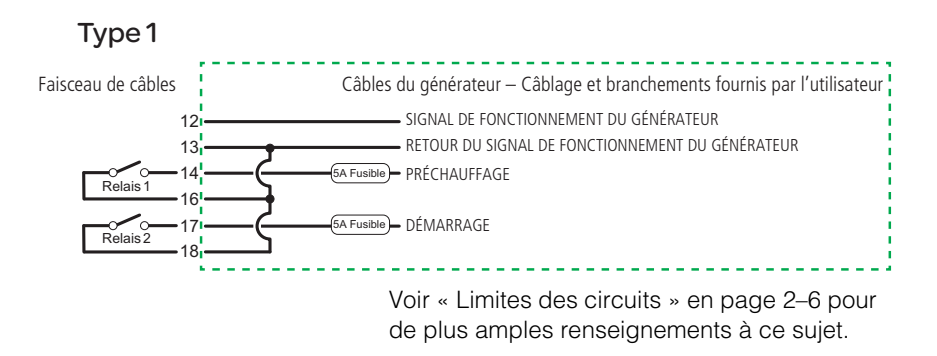

Figure 2-7 Type 1, Schéma de connexions

| Tableau 2-5 | Type 1, Configurations préréglées Relais et séquence |
|-------------|------------------------------------------------------|
| d'allumage  |                                                      |

| Fonction du relais                               | Valeur préréglée         |
|--------------------------------------------------|--------------------------|
| Mode Relais 1                                    | GlowStop (bougies/arrêt) |
| Mode Relais 3                                    | Aucune fonction          |
| Temps de maintien du signal<br>de marche du gén. | 0,5 s                    |
| Temps de préchauffage                            | 20 s                     |
| Préchauffage à retard de mise en marche          | 1 s                      |
| Durée de lancement                               | 15 s                     |
| Durée, tentative de remise en marche             | 30 s                     |
| Refroidissement du gén.                          | 30 s                     |
| Ralentissement de la rotation du gén.            | 3 s                      |
| Durée de dérivation d'arrêt                      | 0 s                      |
| Tentatives de démarrage                          | 3                        |

#### Type 2

Type 2 est une configuration à trois fils GlowStop (bougies/arrêt), recommandée pour les générateurs à trois fils qui n'ont pas besoin d'un signal spécialisé de préchauffage. Le signal de démarrage dure plus longtemps avec cette configuration, puisque le générateur se réchauffe et se met en marche lui-même pendant qu'il reçoit ce signal.

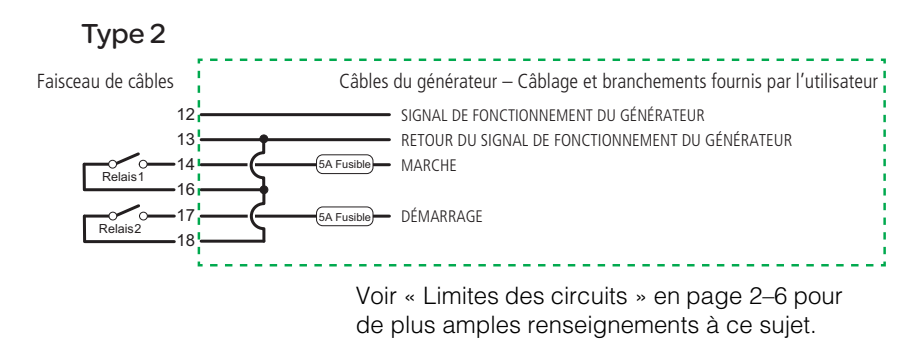

| Figure 2 | -8 | Type 2, | Schéma | de | connexions |
|----------|----|---------|--------|----|------------|
| J        | -  | JI ,    |        |    |            |

**Tableau 2-6**Type 2, Configurations préréglées -- Relais et séquenced'allumage

| Fonction du relais                            | Valeur préréglée         |
|-----------------------------------------------|--------------------------|
| Mode Relais 1                                 | GlowStop (bougies/arrêt) |
| Mode Relais 3                                 | Aucune fonction          |
| Temps de maintien du signal de marche du gén. | 0,5 s                    |
| Temps de préchauffage                         | 0 s                      |
| Préchauffage à retard de mise<br>en marche    | 0 s                      |
| Durée de lancement                            | 30 s                     |
| Durée, tentative de remise en marche          | 40 s                     |
| Refroidissement du gén.                       | 30 s                     |
| Ralentissement de la rotation du gén.         | 3 s                      |
| Durée de dérivation d'arrêt                   | 0 s                      |
| Tentatives de démarrage                       | 3                        |
#### Туре 3

Type 3 est une configuration GlowStop avec dérivation d'arrêt. La configuration montrée à la Figure 2-9 utilise une sortie de dérivation d'arrêt, afin de mettre hors service temporairement la fonction d'arrêt du générateur (pression huile basse) pendant la mise en marche. Les générateurs qui possèdent cette fonction permettent souvent sa désactivation manuelle pendant la mise en marche.

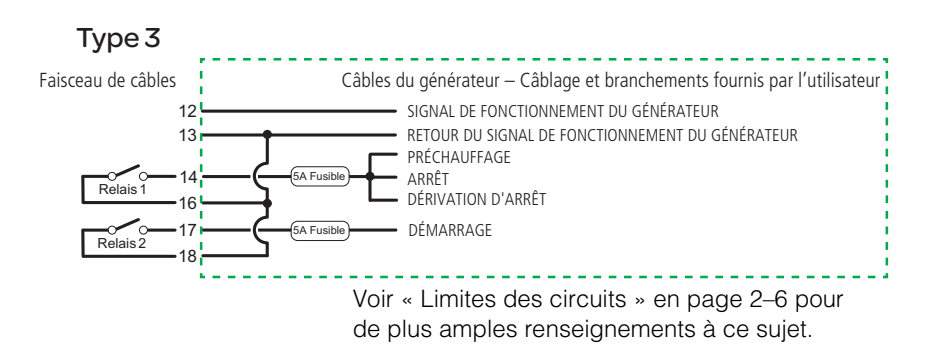

Figure 2-9 Type 3, Schéma de connexions

**Tableau 2-7**Type 3, Configurations préréglées -- Relais et séquenced'allumage

| Fonction du relais                   | Valeur préréglée              |
|--------------------------------------|-------------------------------|
| Mode Relais 1                        | Dérivation GlowStop/Arrêt     |
| Mode Relais 3                        | Dérivation Préchauffage/Arrêt |
| Temps de maintien du signal          | 0,5 s                         |
| de marche du gén.                    |                               |
| Temps de préchauffage                | 20 s                          |
| Préchauffage à retard de             | 0 s                           |
| mise en marche                       |                               |
| Durée de lancement                   | 15 s                          |
| Durée, tentative de remise en marche | 30 s                          |
| Refroidissement du gén.              | 30 s                          |
| Ralentissement de la rotation        | 3 s                           |
| du gén.                              |                               |
| Durée de dérivation d'arrêt          | 10 s                          |
| Tentatives de démarrage              | 3                             |

Type 4 est une configuration à trois fils StartStop (Démarrage/Arrêt) qui utilise le relais 3 pour fournir un signal de préchauffage de 60 secondes.

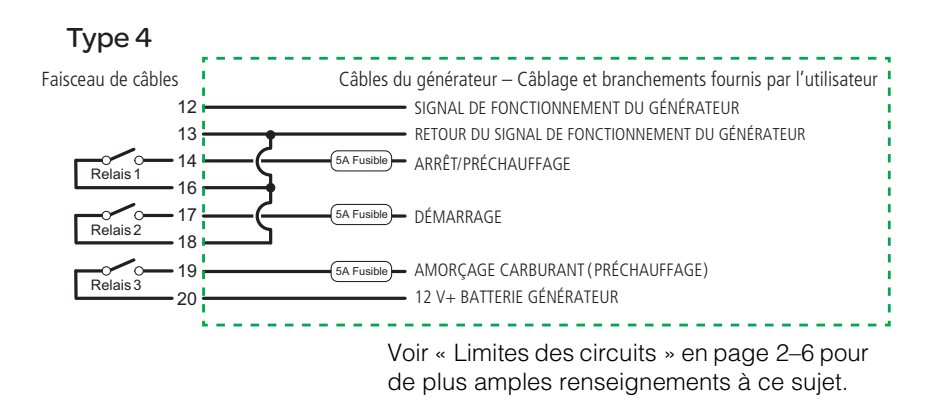

Figure 2-10 Type 4, Schéma de connexions

**Tableau 2-8**Type 4, Configurations préréglées -- Relais et séquenced'allumage

| Fonction du relais                            | Valeur préréglée            |
|-----------------------------------------------|-----------------------------|
| Mode Relais 1                                 | StartStop (Démarrage/Arrêt) |
| Mode Relais 3                                 | Préchauffage                |
| Temps de maintien du signal de marche du gén. | 10 s                        |
| Temps de préchauffage                         | 60 s                        |
| Préchauffage à retard de mise en marche       | 5 s                         |
| Durée de lancement                            | 15 s                        |
| Durée, tentative de remise en marche          | 15 s                        |
| Refroidissement du gén.                       | 30 s                        |
| Ralentissement de la rotation du gén.         | 3 s                         |
| Durée de dérivation d'arrêt                   | 0 s                         |
| Tentatives de démarrage                       | 3                           |

Type 5 est une configuration à trois fils StartStop (Démarrage/Arrêt) qui utilise le relais 3 pour fournir un signal de préchauffage de 15 secondes.

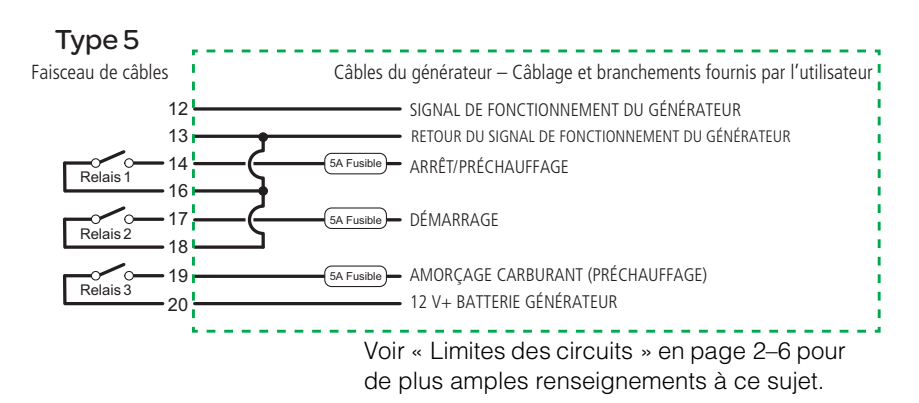

Figure 2-11 Type 5, Schéma de connexions

| Tableau 2-9 | Type 5, Configurations préréglées Relais et séquence |
|-------------|------------------------------------------------------|
| d'allumage  |                                                      |

| Fonction du relais                               | Valeur préréglée            |
|--------------------------------------------------|-----------------------------|
| Mode Relais 1                                    | StartStop (Démarrage/Arrêt) |
| Mode Relais 3                                    | Préchauffage                |
| Temps de maintien du signal<br>de marche du gén. | 2 s                         |
| Temps de préchauffage                            | 15 s                        |
| Préchauffage à retard de<br>mise en marche       | 2 s                         |
| Durée de lancement                               | 15 s                        |
| Durée, tentative de remise en marche             | 15 s                        |
| Refroidissement du gén.                          | 30 s                        |
| Ralentissement de la rotation du gén.            | 3 s                         |
| Durée de dérivation d'arrêt                      | 0 s                         |
| Tentatives de démarrage                          | 3                           |

Type 6 est une configuration à trois fils avec contact Marche/Arrêt normalement fermé.

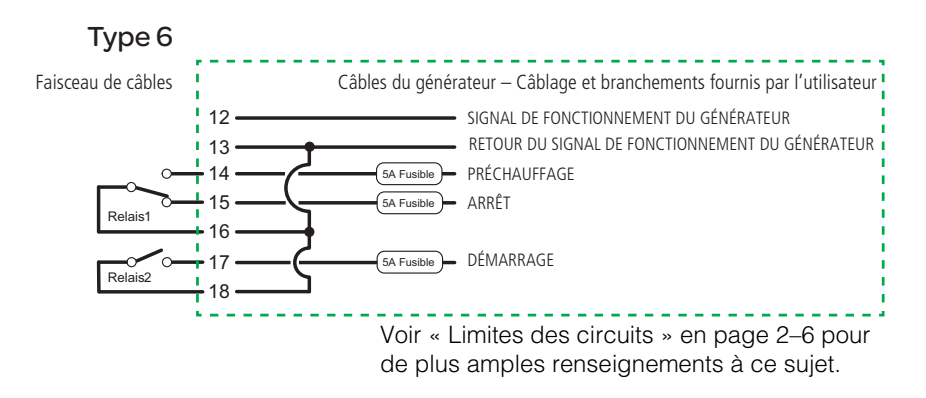

Figure 2-12 Type 6, Schéma de connexions

**Tableau 2-10**Type 6, Configurations préréglées -- Relais et séquenced'allumage

| Fonction du relais                               | Valeur préréglée         |
|--------------------------------------------------|--------------------------|
| Mode Relais 1                                    | GlowStop (bougies/arrêt) |
| Mode Relais 3                                    | Aucune fonction          |
| Temps de maintien du signal de<br>marche du gén. | 0,5 s                    |
| Temps de préchauffage                            | 10 s                     |
| Préchauffage à retard de mise en marche          | 1 s                      |
| Durée de lancement                               | 15 s                     |
| Durée, tentative de remise en marche             | 30 s                     |
| Refroidissement du gén.                          | 30 s                     |
| Ralentissement de la rotation du gén.            | 3 s                      |
| Durée de dérivation d'arrêt                      | 0 s                      |
| Tentatives de démarrage                          | 3                        |

Type 7 est compatible avec les modes de fonctionnement à deux ou à trois fils qui demandent un signal de préchauffage avant la mise en marche. Ce réglage Gen Type convient aux générateurs muni d'un système automatique de démarrage du moteur (à deux fils) et aux générateurs dont le démarreur doit être commandé séparément par le AGS (à trois fils).

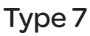

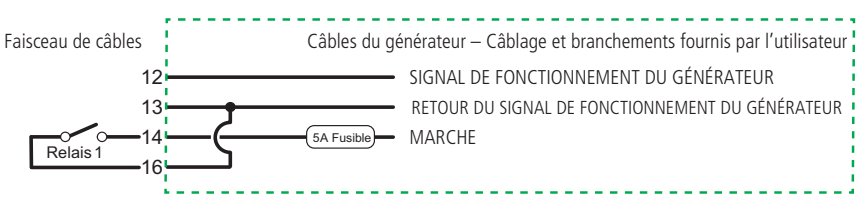

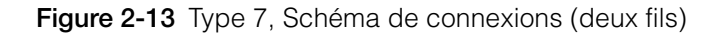

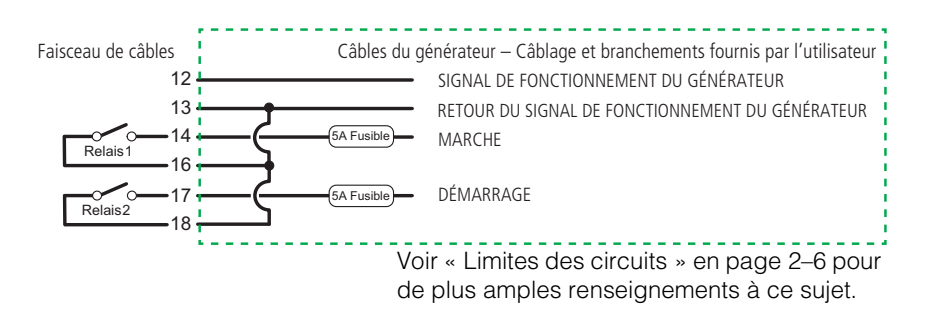

Figure 2-14 Type 7, Schéma de connexions (trois fils)

**Tableau 2-11**Type 7, Configurations préréglées -- Relais et séquenced'allumage

| Fonction du relais                               | Valeur préréglée |
|--------------------------------------------------|------------------|
| Mode Relais 1                                    | Exécuter         |
| Mode Relais 3                                    | Aucune fonction  |
| Temps de maintien du signal<br>de marche du gén. | 0,5 s            |
| Temps de préchauffage                            | 20 s             |

**Tableau 2-11**Type 7, Configurations préréglées -- Relais et séquenced'allumage

| Fonction du relais                         | Valeur préréglée |
|--------------------------------------------|------------------|
| Préchauffage à retard de mise<br>en marche | 1 s              |
| Durée de lancement                         | 15 s             |
| Durée, tentative de remise en marche       | 30 s             |
| Refroidissement du gén.                    | 30 s             |
| Ralentissement de la rotation du gén.      | 3 s              |
| Durée de dérivation d'arrêt                | 0 s              |
| Tentatives de démarrage                    | 3                |

Type 8 est compatible avec les configurations de fonctionnement à deux et à trois fils. Il est similaire au Type 7, sauf qu'il ne fournit pas de signal de préchauffage avant la mise en marche.

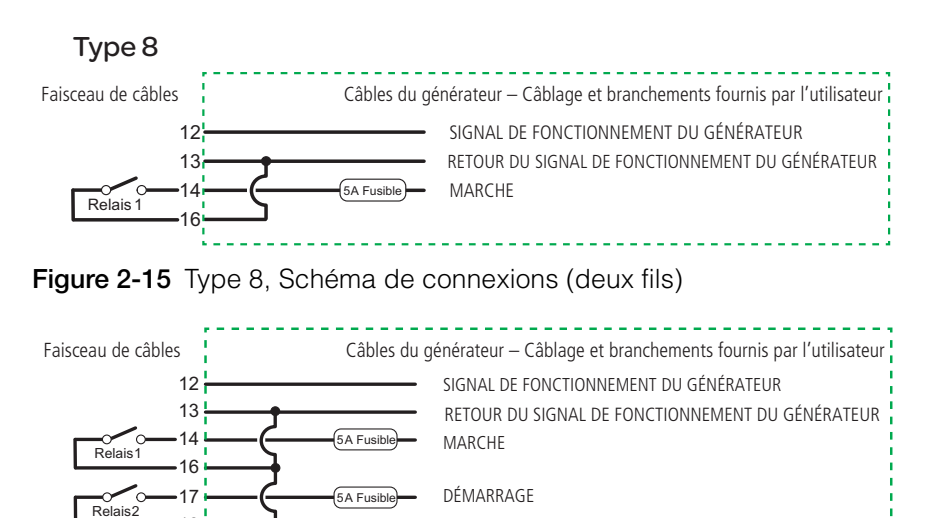

Voir « Limites des circuits » en page 2-6 pour de plus amples renseignements à ce sujet.

Figure 2-16 Type 8, Schéma de connexions (trois fils)

18

**Tableau 2-12**Type 8, Configurations préréglées -- Relais et séquenced'allumage

| Fonction du relais                               | Valeur préréglée |
|--------------------------------------------------|------------------|
| Mode Relais 1                                    | Exécuter         |
| Mode Relais 3                                    | Aucune fonction  |
| Temps de maintien du signal de marche<br>du gén. | 0,5 s            |
| Temps de préchauffage                            | 0 s              |
| Préchauffage à retard de mise en marche          | 0 s              |
| Durée de lancement                               | 15 s             |
| Durée, tentative de remise en marche             | 30 s             |
| Refroidissement du gén.                          | 30 s             |
| Ralentissement de la rotation du gén.            | 3 s              |
| Durée de dérivation d'arrêt                      | 0 s              |
| Tentatives de démarrage                          | 3                |

Type 9 est une configuration en mode StartStop (Démarrage/Arrêt) avec fonction de dérivation d'arrêt sur le relais 3.

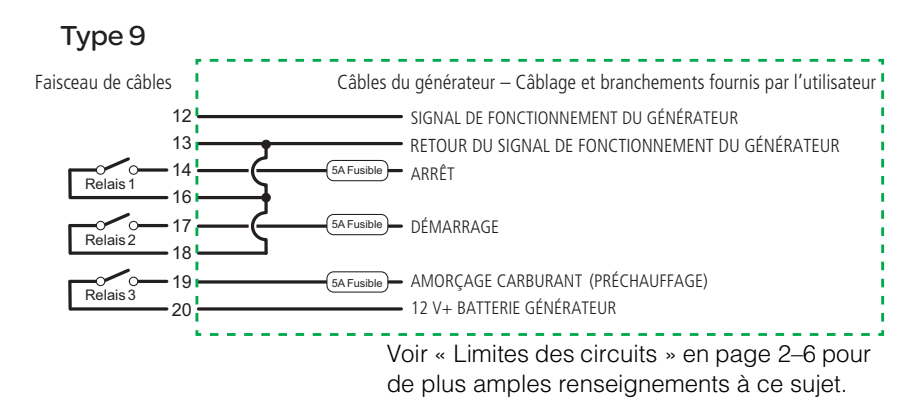

Figure 2-17 Type 9, Schéma de connexions

**Tableau 2-13**Type 9, Configurations préréglées -- Relais et séquenced'allumage

| Fonction du relais                               | Valeur préréglée            |
|--------------------------------------------------|-----------------------------|
| Mode Relais 1                                    | StartStop (Démarrage/Arrêt) |
| Mode Relais 3                                    | Dérivation d'arrêt          |
| Temps de maintien du signal de<br>marche du gén. | 0,5 s                       |
| Temps de préchauffage                            | 0 s                         |
| Préchauffage à retard de mise<br>en marche       | 0 s                         |
| Durée de lancement                               | 15 s                        |
| Durée, tentative de remise en marche             | 30 s                        |
| Refroidissement du gén.                          | 30 s                        |
| Ralentissement de la rotation<br>du gén.         | 3 s                         |
| Durée de dérivation d'arrêt                      | 5 s                         |
| Tentatives de démarrage                          | 3                           |

Type 10 est une configuration en mode StartStop (Démarrage/Arrêt) sans signal de préchauffage, ni fonction de dérivation d'arrêt.

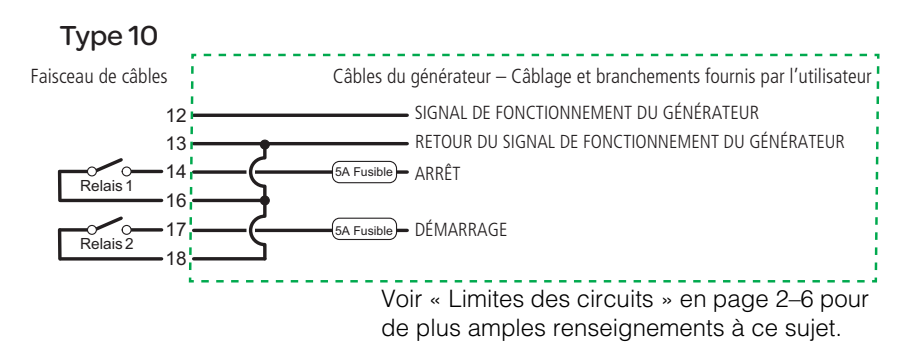

Figure 2-18 Type 10, Schéma de connexions

| Tableau 2-14 | Type 10, Configurations préréglées Relais et séquence |
|--------------|-------------------------------------------------------|
| d'allumage   |                                                       |

| Fonction du relais                               | Valeur préréglée            |
|--------------------------------------------------|-----------------------------|
| Mode Relais 1                                    | StartStop (Démarrage/Arrêt) |
| Mode Relais 3                                    | Aucune fonction             |
| Temps de maintien du signal<br>de marche du gén. | 0,5 s                       |
| Temps de préchauffage                            | 0 s                         |
| Préchauffage à retard de mise<br>en marche       | 0 s                         |
| Durée de lancement                               | 15 s                        |
| Durée, tentative de remise en marche             | 30 s                        |
| Refroidissement du gén.                          | 30 s                        |
| Ralentissement de la rotation du gén.            | 3 s                         |
| Durée de dérivation d'arrêt                      | 0 s                         |
| Tentatives de démarrage                          | 3                           |

Type 11 est une configuration de fonctionnement à deux fils. Il n'a besoin que de deux fils et d'un relais pour commander le générateur. Relais 1 se ferme quelques instants pour démarrer le générateur, et une seconde fois pour arrêter le générateur.

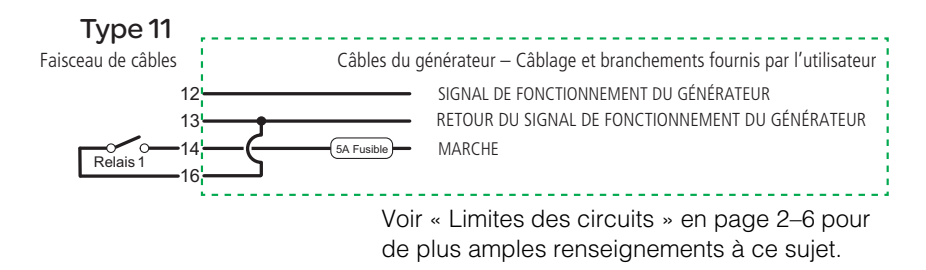

Figure 2-19 Type 11, Schéma de connexions

**Tableau 2-15**Type 11, Configurations préréglées -- Relais et séquenced'allumage

| Fonction du relais                               | Valeur préréglée                    |
|--------------------------------------------------|-------------------------------------|
| Mode Relais 1                                    | MomentaryRun (Marche<br>momentanée) |
| Mode Relais 3                                    | Aucune fonction                     |
| Temps de maintien du signal de<br>marche du gén. | 0,5 s                               |
| Temps de préchauffage                            | 0 s                                 |
| Préchauffage à retard de mise en marche          | 0 s                                 |
| Durée de lancement                               | 10 s                                |
| Durée, tentative de remise en marche             | 15 s                                |
| Refroidissement du gén.                          | 30 s                                |
| Ralentissement de la rotation du gén.            | 3 s                                 |
| Durée de dérivation d'arrêt                      | 0 s                                 |
| Tentatives de démarrage                          | 3                                   |

Type 12 est une configuration à trois fils GlowStop (bougies/arrêt), recommandée pour les générateurs à trois fils qui n'ont pas besoin d'un signal spécialisé de préchauffage. Le signal de démarrage dure plus longtemps avec cette configuration, puisque le générateur se réchauffe et se met en marche lui-même pendant qu'il reçoit ce signal.

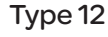

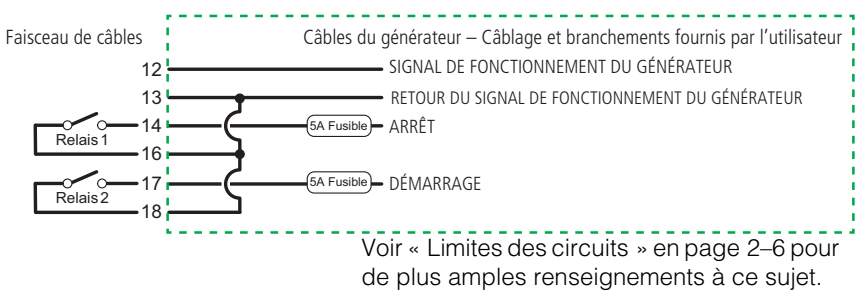

Figure 2-20 Type 12, Schéma de connexions

| Tableau 2-16 | Type 12, | Configurations | préréglées | - Relais e | t séquence |
|--------------|----------|----------------|------------|------------|------------|
| d'allumage   |          |                |            |            |            |

| Fonction du relais                            | Valeur préréglée         |
|-----------------------------------------------|--------------------------|
| Mode Relais 1                                 | GlowStop (bougies/arrêt) |
| Mode Relais 3                                 | Aucune fonction          |
| Temps de maintien du signal de marche du gén. | 4 s                      |
| Temps de préchauffage                         | 0 s                      |
| Préchauffage à retard de mise en marche       | 0 s                      |
| Durée de lancement                            | 30 s                     |
| Durée, tentative de remise en marche          | 40 s                     |
| Refroidissement du gén.                       | 30 s                     |
| Ralentissement de la rotation du gén.         | 3 s                      |
| Durée de dérivation d'arrêt                   | 0 s                      |
| Tentatives de démarrage                       | 3                        |

Type 13 est une configuration à trois fils PulseStop (Impulsion/Arrêt) qui utilise le relais 3 pour fournir un signal de préchauffage. Avec ce type de générateur, il y aura un délai entre le moment où le générateur s'arrête et le moment où le AGS accuse réception de cet arrêt.

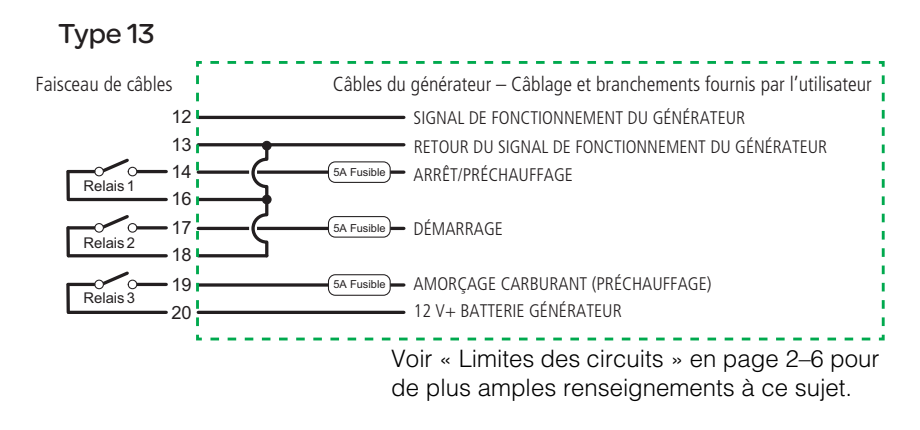

Figure 2-21 Type 13, Schéma de connexions

**Tableau 2-17**Type 13, Configurations préréglées -- Relais et séquenced'allumage

| Fonction du relais                               | Valeur préréglée            |
|--------------------------------------------------|-----------------------------|
| Mode Relais 1                                    | PulseStop (Impulsion/Arrêt) |
| Mode Relais 3                                    | Préchauffage                |
| Temps de maintien du signal de<br>marche du gén. | 5 s                         |
| Temps de préchauffage                            | 15 s                        |
| Préchauffage à retard de mise en<br>marche       | 2 s                         |
| Durée de lancement                               | 15 s                        |
| Durée, tentative de remise en marche             | 15 s                        |
| Refroidissement du gén.                          | 30 s                        |
| Ralentissement de la rotation du gén.            | 3 s                         |
| Durée de dérivation d'arrêt                      | 0 s                         |
| Tentatives de démarrage                          | 3                           |

Type 14 est compatible avec les générateurs à trois fils munis d'un module de commande intégré du moteur gérant les cycles de relais, nécessaires au démarrage et à l'arrêt du générateur. Il est similaire au Type 8, mais ne demande pas de signal B+. Le AGS ferme le relais 1 pour démarrer le générateur et allume le voyant Generator On pour indiquer que le relais est fermé. Le relais 1 est ouvert pour arrêter le générateur (le voyant Generator On est alors éteint).

**Important :** Le Type 14 ne surveille pas l'état de marche du générateur ; le voyant allumé Generator On sur le AGS ne veut donc pas toujours dire que le générateur est en train de fonctionner. C'est pourquoi, si ce type de générateur est utilisé, le contrôleur intégré du générateur doit avoir la capacité de surveiller, commander et rapporter l'état et les anomalies du générateur. Avec Type 14, aucune anomalie n'est signalée si le générateur refuse de démarrer ou de s'arrêter, ou s'il est démarré ou arrêté à l'externe.

Lorsque le générateur est arrêté, il y a un temps mort de 10 minutes avant le redémarrage de ce dernier par le AGS. Ce délai permet au contrôleur interne du générateur de l'arrêter complètement et en toute sécurité. Il peut être réglé en modifiant la valeur Gen Spin down (ralentissement de la rotation du générateur).

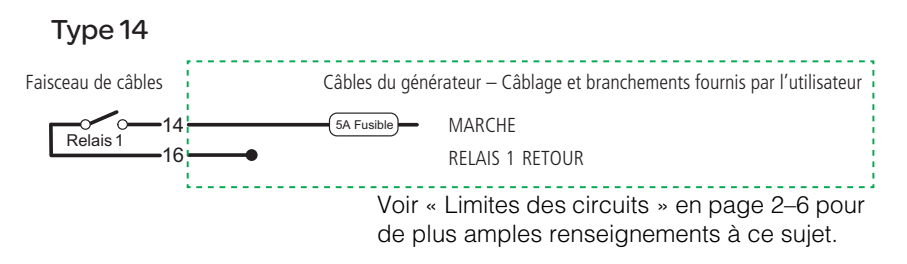

Figure 2-22 Type 14, Schéma de connexions (deux fils)

**Tableau 2-18**Type 14, Configurations préréglées -- Relais et séquenced'allumage

| Fonction du relais                            | Valeur préréglée       |
|-----------------------------------------------|------------------------|
| Mode Relais 1                                 | RunStop (Marche/Arrêt) |
| Mode Relais 3                                 | (inutilisé)            |
| Temps de maintien du signal de marche du gén. | 0 s                    |
| Temps de préchauffage                         | 0 s                    |

| Fonction du relais                         | Valeur préréglée |
|--------------------------------------------|------------------|
| Préchauffage à retard de mise<br>en marche | 0 s              |
| Durée de lancement                         | 0 s              |
| Durée, tentative de remise en marche       | 0 s              |
| Refroidissement du gén.                    | 30 s             |
| Ralentissement de la rotation du gén.      | 600 s            |
| Durée de dérivation d'arrêt                | 0 s              |
| Tentatives de démarrage                    | 1                |

**Tableau 2-18**Type 14, Configurations préréglées -- Relais et séquenced'allumage

#### Branchement des thermostats (facultatif)

Les fils 1, 2, 3 et 4 du faisceau de câbles peuvent servir à connecter deux thermostats. Les fils 1 (jaune) et 2 (gris) sont destinés au thermostat 1 ; les fils 3 (orange) et 4 (gris) sont pour le thermostat 2.

| Chiffre du<br>câble | Fonction                       | Couleur du<br>câble (faisceau) |
|---------------------|--------------------------------|--------------------------------|
| 1                   | Entrée, Thermostat 1 (12/24 V) | Jaune                          |
| 2                   | Retour, Thermostat 1 (terre)   | Gris                           |
| 3                   | Entrée, Thermostat 2 (12/24 V) | Orange                         |
| 4                   | Retour, Thermostat 2 (terre)   | Gris                           |

Tableau 2-19 Câblage des thermostats

Ces fils sont branchés sur les signaux de sortie (12 V/24 V) des thermostats, ou à tout autre fermeture à contact. Le AGS démarrera le générateur à la réception de ces signaux. Les thermostats ne peuvent pas être programmés avec le AGS.

Pour des informations plus précises (câblage de thermostats, emplacements des branchements sur le AGS), consulter la documentation du thermostat ou se renseigner auprès de son fabricant.

#### Branchement d'un arrêt externe (facultatif)

L'entrée pour l'arrêt externe est une entrée de 12 volts/24 volts, utilisée pour empêcher le démarrage du générateur par le AGS dans des situations potentiellement dangereuses. Les fils 5 (blanc/noir) et 6 (gris) du faisceau de câbles sont destinés à un interrupteur ou un capteur externe (hygrostat, détecteur de monoxyde de carbone...) produisant une sortie active élevée de 12 ou 24 V.

| Chiffre du<br>câble | Fonction                         | Couleur du<br>câble (faisceau) |
|---------------------|----------------------------------|--------------------------------|
| 5                   | Entrée d'arrêt externe (12/24 V) | Blanc/Noir                     |
| 6                   | Retour d'arrêt externe (terre)   | Gris                           |

Tableau 2-20 Câblage d'un arrêt externe

# Branchement d'un interrupteur marche-arrêt manuel externe (facultatif)

Les entrées marche-arrêt manuel externe, fils 7 et 8 du faisceau, sont destinées au câblage d'un ou plusieurs interrupteurs distants pour démarrer ou arrêter manuellement le générateur. Le fil 7 (Démarrage) et le fil 8 (Arrêt) doivent chacun être acheminés à leur propre interrupteur ou bouton-poussoir à contact momentané. L'autre contact de chaque interrupteur (commun) doit être connecté au fil 11 du faisceau de câbles.

**Remarque:** Le fil 11 étant déjà connecté à l'intérieur au fil 13, il est peutêtre déjà connecté à la borne négative de la batterie du générateur.

Pour permettre à l'AGS de détecter ces interrupteurs, brancher le positif à fusible de la batterie du générateur sur le fil 10 du faisceau (le fil de 12 volts/24 volts constants). Reportez-vous au Figure 2-23 en page 2–30. S'assurer que tous les circuits ajoutés au système sont conformes au Tableau 2-2, « Limites des circuits » en page 2–6.

Si la batterie du générateur n'a pas la tension requise, toute source d'énergie de 12 ou 24 V qui satisfait aux limites (page 2–6) remplira cette fonction. Lorsqu'une autre source d'énergie est utilisée, sa borne positive doit être connectée au fil 10 et sa borne négative au fil 11.

**Remarque:** Le fil 11 étant déjà connecté à l'intérieur au fil 13, la source d'énergie de remplacement est peut-être déjà, avec cette configuration, connectée à la borne négative de la batterie du générateur.

#### **AVERTISSEMENT**

#### **RISQUE D'INCENDIE ET D'ÉLECTROCUTION**

Lorsque l'on réalise des connexions à une source d'énergie de 12 V ou 24 V qui excède la limite de puissance Classe 2, soit 100 VA (par ex., une batterie), veiller à toujours utiliser une protection contre la surintensité (expliquée au Tableau 2-2). Cette consigne s'applique aussi aux connexions de thermostats et d'interrupteurs externes (marche-arrêt manuels). Repérer le dispositif de protection à la source d'énergie, dans le fil positif.

Ne pas connecter le AGS à un parc de batteries de 48 volts. Le AGS est limité par les codes électriques auxquels il se conforme à une tension à vide maximum de 30 V ; il ne peut donc être branché sur une source d'énergie de 48 V.

Le non-respect de ces instructions peut entraîner des blessures graves, voire mortelles.

#### AVIS

#### **RISQUE D'ENDOMMAGER L'ÉQUIPEMENT**

Tirer 12 ou 24 V d'un groupe de batteries de 48 V aboutira à une usure inégale des batteries, lesquelles dureront aussi moins longtemps.

# Le non-respect de ces instructions risque d'endommager l'équipement.

 Tableau 2-21
 Câblage d'un interrupteur marche-arrêt externe manuel

| Chiffre du<br>câble | Fonction                                                | Couleur du câble<br>(faisceau) |
|---------------------|---------------------------------------------------------|--------------------------------|
| 7                   | Entrée de marche manuelle externe                       | Blanc/Vert                     |
| 8                   | Entrée d'arrêt manuel externe                           | Blanc/Rouge                    |
| 9                   | Sortie du voyant externe marche-<br>arrêt               | Blanc/Bleu                     |
| 10                  | B+, 12/24 V constants, pour voyant externe marche-arrêt | Rouge                          |
| 11                  | Retour du voyant externe marche-<br>arrêt               | Noir                           |

Plusieurs panneaux de commande de générateurs ou de simples fermetures à contact peuvent être câblés aux entrées marche-arrêt manuels. Le AGS détecte si l'un des contacts se ferme et changera son mode de fonctionnement à Marche manuelle externe ou Arrêt manuel externe (pour de plus amples renseignements, voir « GenMode (Mode générateur) » en page 3–36). Le AGS allume ou éteint le générateur selon ces entrées et le changement de fonctionnement qu'elles produisent.

Les états Marche manuelle externe et Arrêt manuel externe sont indépendants de la durée de fonctionnement maximum du générateur (voir « Max Run Time » en page 3–29).

#### Branchement d'un voyant externe marche-arrêt

Les fils 9 (blanc/bleu) et 11 (noir) du faisceau de câble peuvent être connectés à un voyant DEL ou autre témoin pour accompagner un interrupteur marche-arrêt externe. Le voyant s'allume lorsque le signal de marche du générateur est en activité, et indique de façon visuelle que le générateur est en marche.

**Important :** Le signal de marche de certains générateurs devient actif pendant le préchauffage, avant la mise en marche réelle du générateur. Dans ce cas-là, le voyant externe marche-arrêt (et le voyant Generator On de l'AGS) s'allumeront pendant la phase de préchauffage et resteront allumés pendant le fonctionnement du générateur.

Pour certains générateurs, ces voyants resteront aussi allumés quelque temps après l'arrêt de générateur.

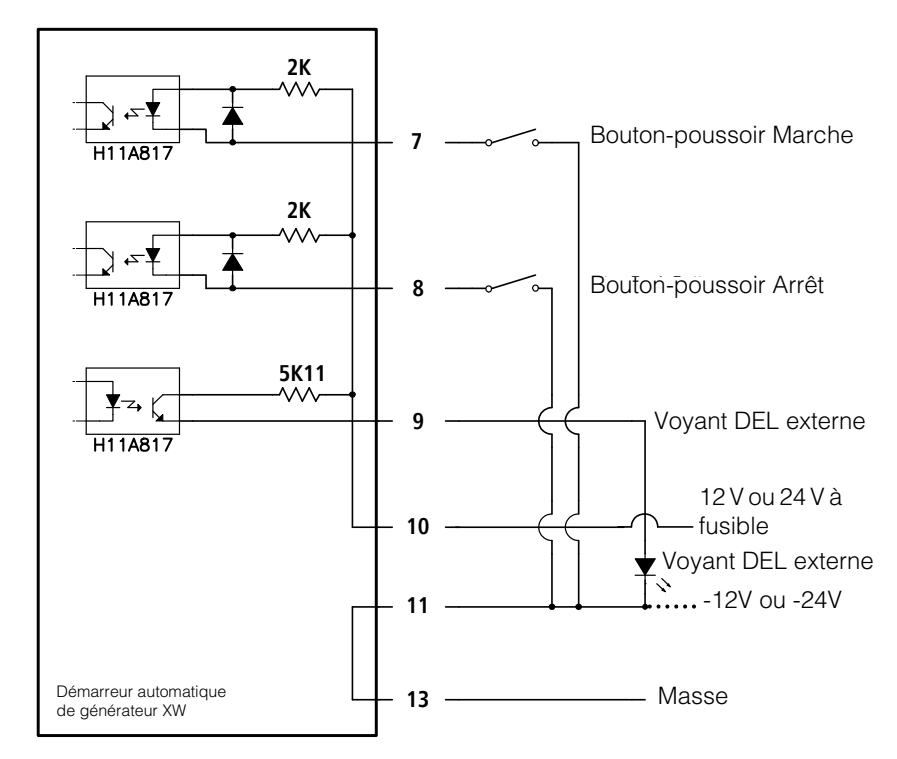

Figure 2-23 Interrupteur externe marche-arrêt et schéma de câblage DEL

#### Branchement du faisceau de câbles à l' AGS

Après avoir câblé les connexions externes au faisceau, le connecteur de celui-ci peut être branché sur le connecteur à 20 contacts de l'AGS.

#### Branchement du faisceau de câbles sur l'AGS :

 Introduire le connecteur du faisceau, sa patte d'enclenchement étant sur le dessus (donc à l'opposé de la surface de montage du démarreur) dans le connecteur à 20 contacts de l'AGS et enclencher la patte.

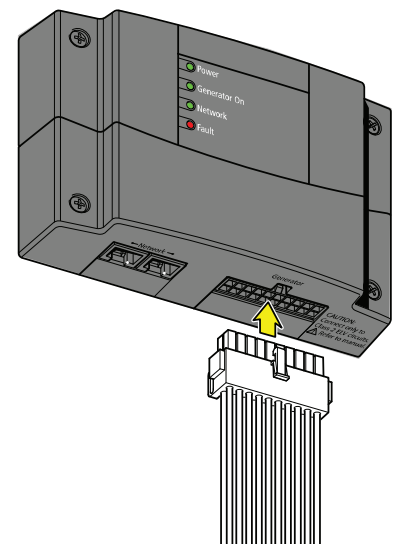

Figure 2-24 AGS Connexions externes

#### Connexion de l'AGS au réseau Xanbus

#### AVIS

#### **RISQUE D'ENDOMMAGER L'ÉQUIPEMENT**

Brancher uniquement sur d'autres appareils adaptés à Xanbus.

Ce réseau n'est pas un système Ethernet, même si les câbles et connecteurs qu'il utilise sont les mêmes que ceux utilisés par un réseau Ethernet. L'équipement pourrait être endommagé si l'on essaie de connecter à un système Ethernet un appareil adapté à Xanbus.

Le non-respect de ces instructions peut entraîner des dommages matériels.

Pour raccorder l'AGS au réseau Xanbus, branchez un câble de réseau Xanbus (câble Ethernet intermédiaire standard — CAT 5e) sur l'un des ports de réseau, dans la partie inférieure du panneau de l'AGS. Brancher l'autre extrémité du câble réseau sur l'appareil suivant adapté à Xanbus dans la série. Reportez-vous au Figure 2-25. Pour l'emplacement des ports sur l'AGS, voir Figure 2-5.

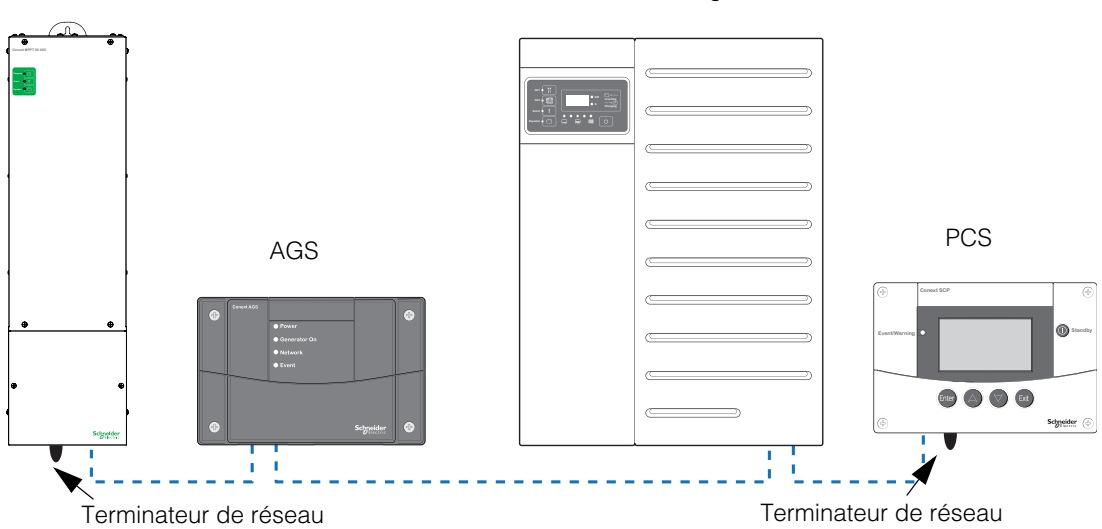

Contrôleur de charge

Onduleur/chargeur

Figure 2-25 Exemple de réseau Xanbus

Lorsque l'AGS est monté sur un système Xanbus actuel, ce système doit d'abord être mis en veille. Reportez-vous au « Placer l'AGS en mode de fonctionnement » en page 4–7.

En fonction de la topologie du réseau Xanbus, les options suivantes sont disponibles pour l'autre port Xanbus sur l'AGS :

- Un second câble réseau
- Un terminateur de réseau (lorsque l'AGS est le dernier appareil à l'une des extrémités du réseau).

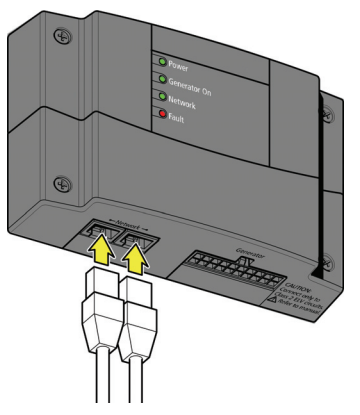

Connecter un ou deux câbles réseau, selon ce que demande la configuration de montage.

Figure 2-26 Branchement de l'Panneau de commande du système Conext

#### Vérification de la présence d'énergie

Lorsque l'AGS a été monté correctement, les voyants d'alimentation et de réseau s'allument.

Vérifier les connexions de réseau si un ou les deux voyants sont éteints. Vérifier si l'onduleur/chargeur reçoit l'énergie des batteries. Vérifier que les autres appareils du réseau, comme le PCS, réagissent, confirmant ainsi que le réseau est toujours en activité.

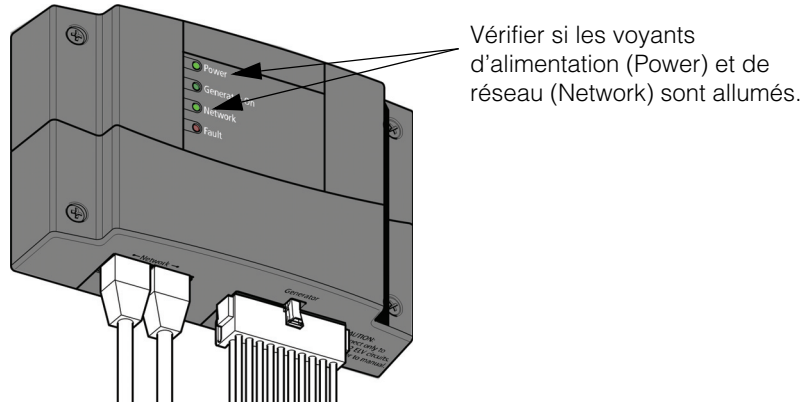

Figure 2-27 Vérification de la présence d'énergie

# 3

# Configuration

Le Chapitre 3, « Configuration » contient des informations et des procédures sur la configuration du Démarreur automatique de générateur Conext.

Il est composé des sections suivantes :

- Présentation
- Affichage du menu Setup (Configuration) de l'AGS
- Utilisation du menu Setup (Configuration) de l'AGS
- Enregistrement des réglages de l'utilisateur

#### Présentation

Le Démarreur automatique de générateur Conext (AGS) peut être configuré pour démarrer et arrêter le générateur en présence de conditions adéquates et au moment approprié. Il est possible de configurer l'AGS à l'aide du Panneau de commande du système Conext (PCS) ou du ComBox Conext. Le ComBox permet de configurer et de surveiller l'AGS et d'autres appareils homologués Xanbus via une interface Web sur PC fixe ou portable.

Ce chapitre explique comment configurer l'AGS à l'aide du PCS. Pour utiliser le ComBox, voir le *Guide de l'utilisateur du ComBox Conext* (Numéro de référence du document : 975-0679-01-01).

#### Écran d'état du système

L'écran **System Status** (État du système) du PCS affiche des informations de base sur l'état du système. Dans l'angle inférieur gauche de l'écran, une flèche pointe vers la touche **Enter** (Entrée) sous l'écran (voir Figure 3-28).

Pour commencer à configurer ou à utiliser l'AGS, appuyer sur Enter (Entrée) pour afficher la liste des appareils homologués Xanbus connectés au PCS. Utiliser les touches fléchées pour atteindre l'AGS dans la liste, puis appuyer à nouveau sur Enter (Entrée) pour le sélectionner. Le menu Setup (Configuration) de l'AGS contient tous les paramètres réglables, la sélection du mode du générateur, l'effacement des anomalies et les informations concernant l'appareil.

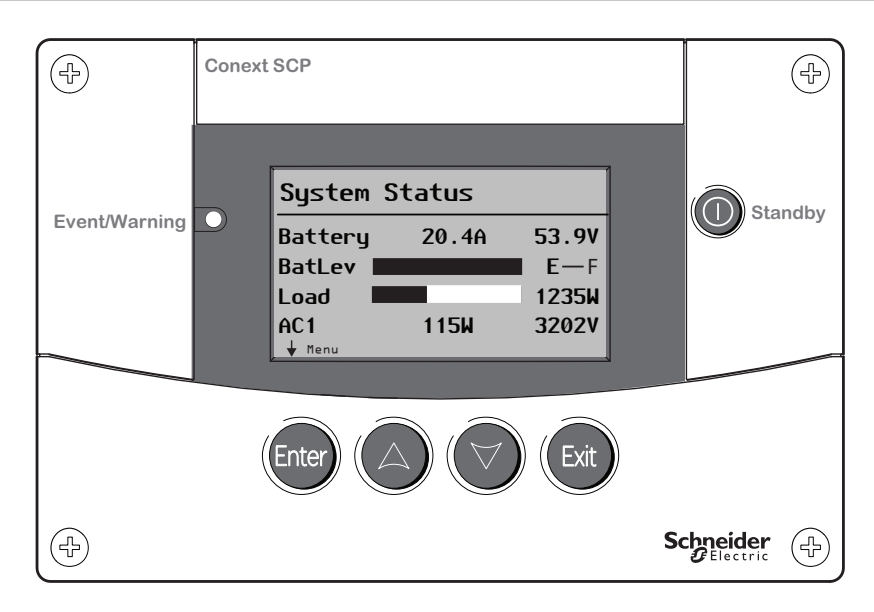

Figure 3-28 Écran d'état du système du PCS et touches de navigation

| Touche | Fonction                                                                                                    |  |
|--------|----------------------------------------------------------------------------------------------------|--|
| Enter  | <ul> <li>Valide la sélection d'un article du menu</li> <li>Affiche l'écran suivant.</li> </ul>                                                                |  |
|        | <ul> <li>Défile le texte vers le haut (une ligne)</li> <li>Augmente une valeur choisie.</li> <li>Affiche l'écran d'accueil de l'appareil précédent</li> </ul> |  |
|        | <ul> <li>Défile le texte vers le bas (une ligne)</li> <li>Diminue une valeur choisie</li> <li>Affiche l'écran d'accueil de l'appareil suivant</li> </ul>      |  |
| Exit   | <ul> <li>Annule la sélection d'une entrée du menu</li> <li>Affiche l'écran précédent.</li> </ul>                                                              |  |

| Touche        | Fonction                                                                                                    |  |
|---------------|----------------------------------------------------------------------------------------------------|--|
| ©<br>Standby  | <ul> <li>Désactive les modes onduleur et chargeur de tous les<br/>onduleurs/chargeurs du système lorsqu'elle est<br/>enfoncée une à deux secondes.</li> </ul>                                                          |  |
| Event/Warning | <ul> <li>Indique qu'un appareil connaît un état d'anomalie ou<br/>d'alerte demandant une intervention.</li> <li>Le voyant clignote en rouge en cas d'alerte et reste<br/>allumé en rouge en cas d'anomalie.</li> </ul> |  |

## Affichage du menu Setup (Configuration) de l'AGS

Le menu **Setup** de l'AGS permet de configurer les déclencheurs de démarrage et d'arrêt et d'autres paramètres, de sélectionner le mode de fonctionnement du générateur, d'effacer les alertes d'anomalies et d'afficher des informations concernant l'appareil.

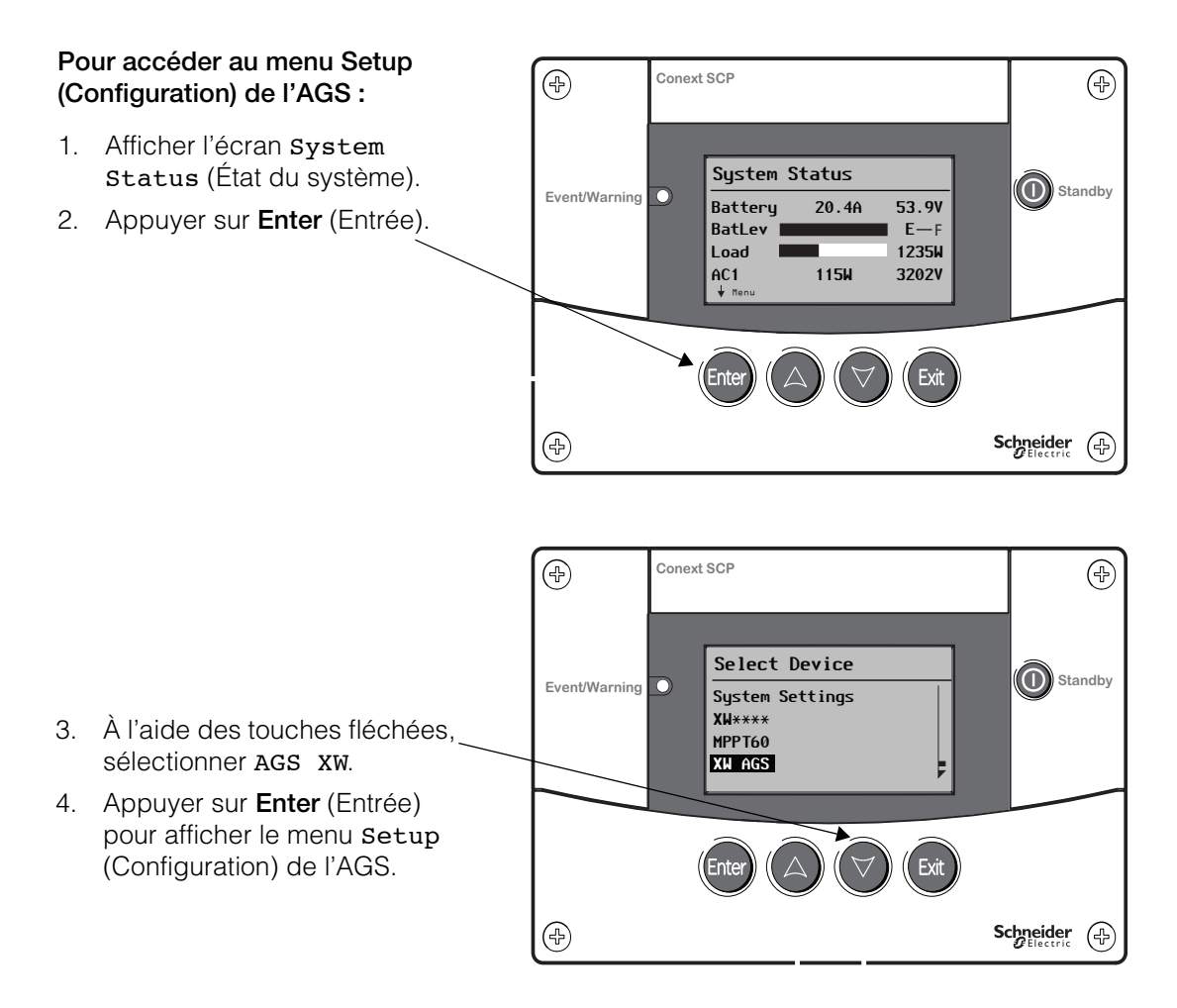

Figure 3-29 Affichage du menu Setup (Configuration) de l'AGS

# Modification des paramètres de base de l'AGS :

- 1. Sélectionner l'action souhaitée à l'aide des touches fléchées.
- Appuyer sur Enter (Entrée) pour afficher la valeur actuelle du paramètre. Un astérisque (\*) indique la dernière valeur définie.
- Modifier la valeur à l'aide des touches fléchées. Laisser enfoncée la touche pour faire défiler rapidement les valeurs.
- 4. Appuyez sur **Entrée** pour sélectionner la valeur.
- Appuyer deux fois sur la touche Exit (Quitter) pour revenir à l'écran System Status (État du système).

Voir Figure 3-31.

#### Accès aux paramètres avancés :

- Appuyer simultanément sur les touches Enter (Entrée), flèche vers le haut et flèche vers le bas.
- Sélectionner Advanced Settings (Paramètres avancés), puis appuyer sur Enter (Entrée).

Voir Figure 3-32.

Figure 3-30 Modification des paramètres

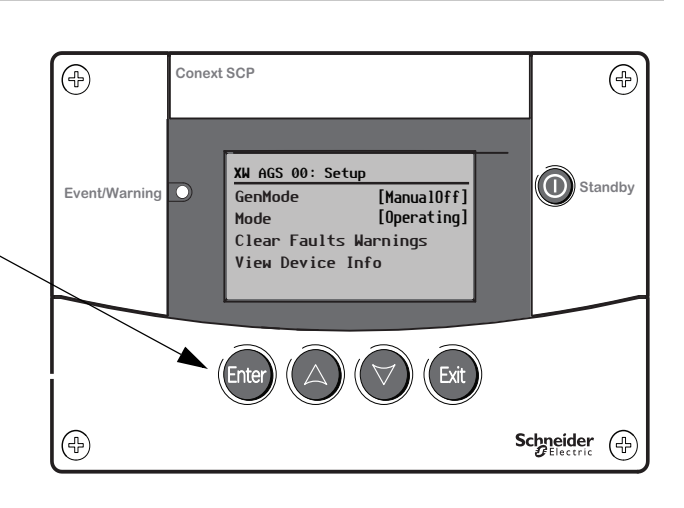

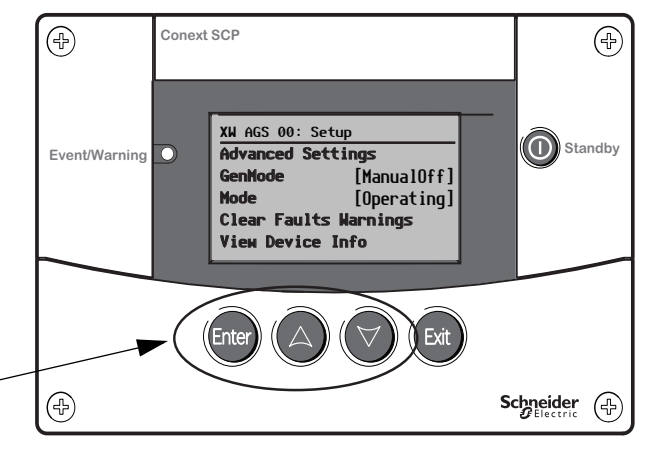

### Utilisation du menu Setup (Configuration) de l'AGS

Le menu Setup (Configuration) de l'AGS présente les options suivantes :

- Advanced Settings (Paramètres avancés) affiche le menu de configuration permettant de régler les déclencheurs de démarrage et d'arrêt du générateur, les périodes de silence et d'autres paramètres.
- GenMode (Mode du générateur) définit le mode du générateur sur Manual on (Manuel activé), Manual off (Manuel désactivé) ou Automatic (Automatique).
- Mode of Operation (Mode de fonctionnement) place le générateur en état Operating (Fonctionnement) ou Standby (Veille).
- Clear Fault Warnings (Effacer les alertes d'anomalies) affiche les anomalies du générateur.
- View Device Info (Afficher les informations sur l'appareil) affiche les journaux d'anomalies, d'alertes et d'événements.

Lors de son affichage initial, le menu Setup (Configuration) de l'AGS affiche des informations de base, en commençant par le GenMode (Mode du générateur). Pour afficher l'option Advanced settings (Paramètres avancés), appuyer simultanément sur les touches Enter (Entrée), flèche vers le haut et flèche vers le bas. Voir Figure 3-32.

#### Pour modifier les paramètres de base :

- Sélectionner le paramètres souhaité à l'aide des touches fléchées. Pour plus d'informations sur les valeurs de chaque option, voir « GenMode (Mode générateur) » en page 3–36.
- 2. Appuyer sur **Enter** (Entrée) pour afficher la valeur actuelle du paramètre. Un astérisque (\*) indique la dernière valeur définie.
- 3. Modifier la valeur à l'aide des touches fléchées. Laisser enfoncée la touche pour faire défiler rapidement les valeurs.
- 4. Appuyez sur Enter (Entrée) pour sélectionner la valeur.
- 5. Appuyer deux fois sur la touche **Exit** (Quitter) pour revenir à l'écran **System Status** (État du système).

Pour consulter l'arborescence des menus de tous les paramètres de base de l'AGS, voir Figure 3-31.

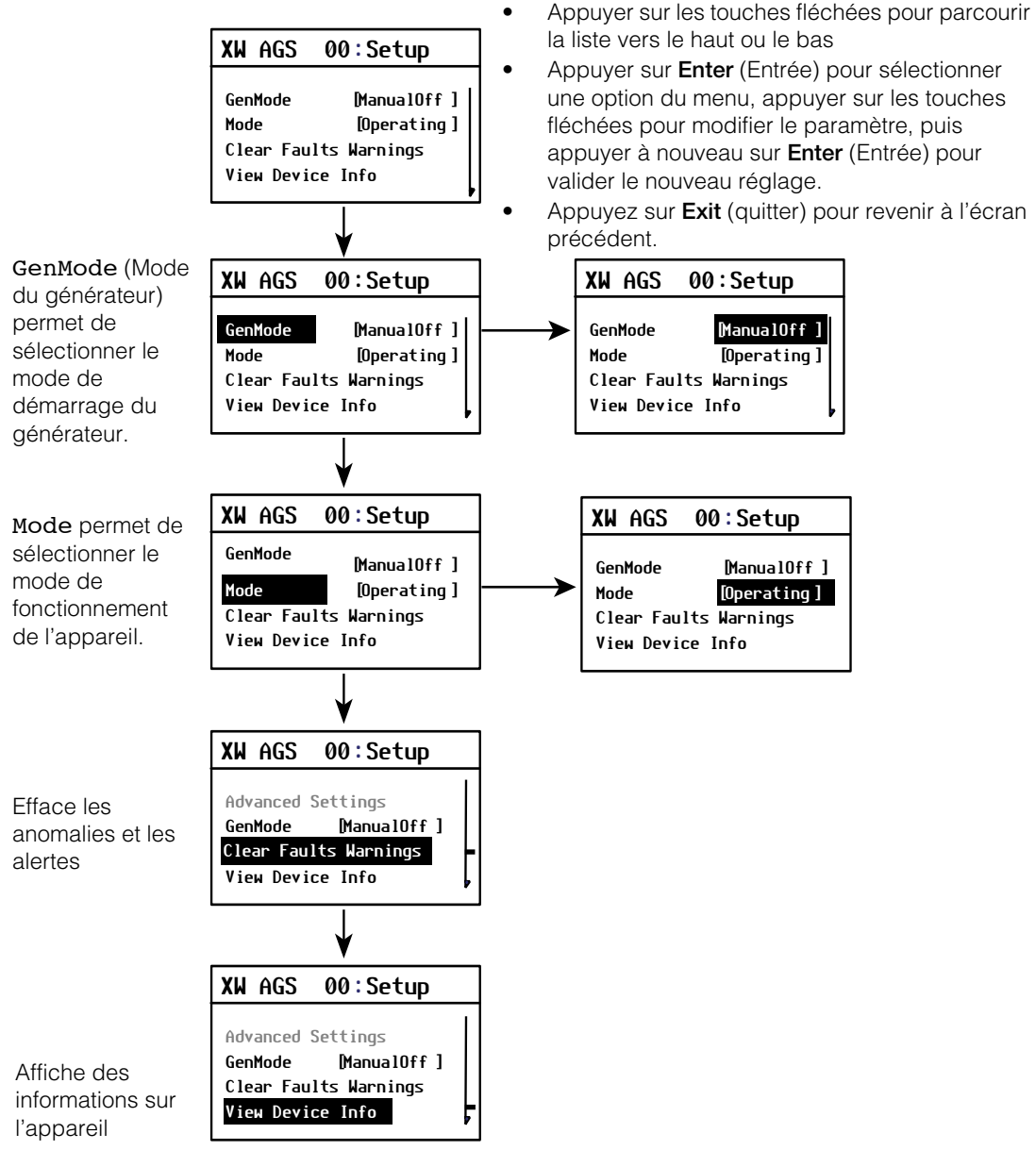

Modification des paramètres de base

Figure 3-31 Arborescence des menus des paramètres de base de l'AGS

#### Affichage des paramètres avancés :

- 1. Appuyer simultanément sur les touches **Enter** (Entrée), flèche vers le haut et flèche vers le bas.
- 2. Sélectionner Advanced Settings (Paramètres avancés), puis appuyer sur Enter (Entrée) pour afficher le menu Config (Configuration).
- 3. Utiliser les touches fléchées pour sélectionner le paramètre désiré, puis appuyer sur **Enter** (Entrée) pour le valider.
- 4. Utiliser les touches fléchées pour modifier la valeur, puis appuyer sur **Enter** (Entrée) pour le valider.
- Appuyer sur Exit (Quitter) pour revenir au menu Advanced settings (Paramètres avancés), ou appuyer simultanément sur Enter (Entrée), flèche vers le haut et flèche vers le bas pour revenir au menu Setup (Configuration) de base de l'AGS.
- 6. Appuyer à nouveau sur **Exit** (Quitter) pour revenir à l'écran Home (Accueil) de l'AGS.

Pour consulter l'arborescence des menus de tous les paramètres avancés l'AGS, voir Figure 3-32.

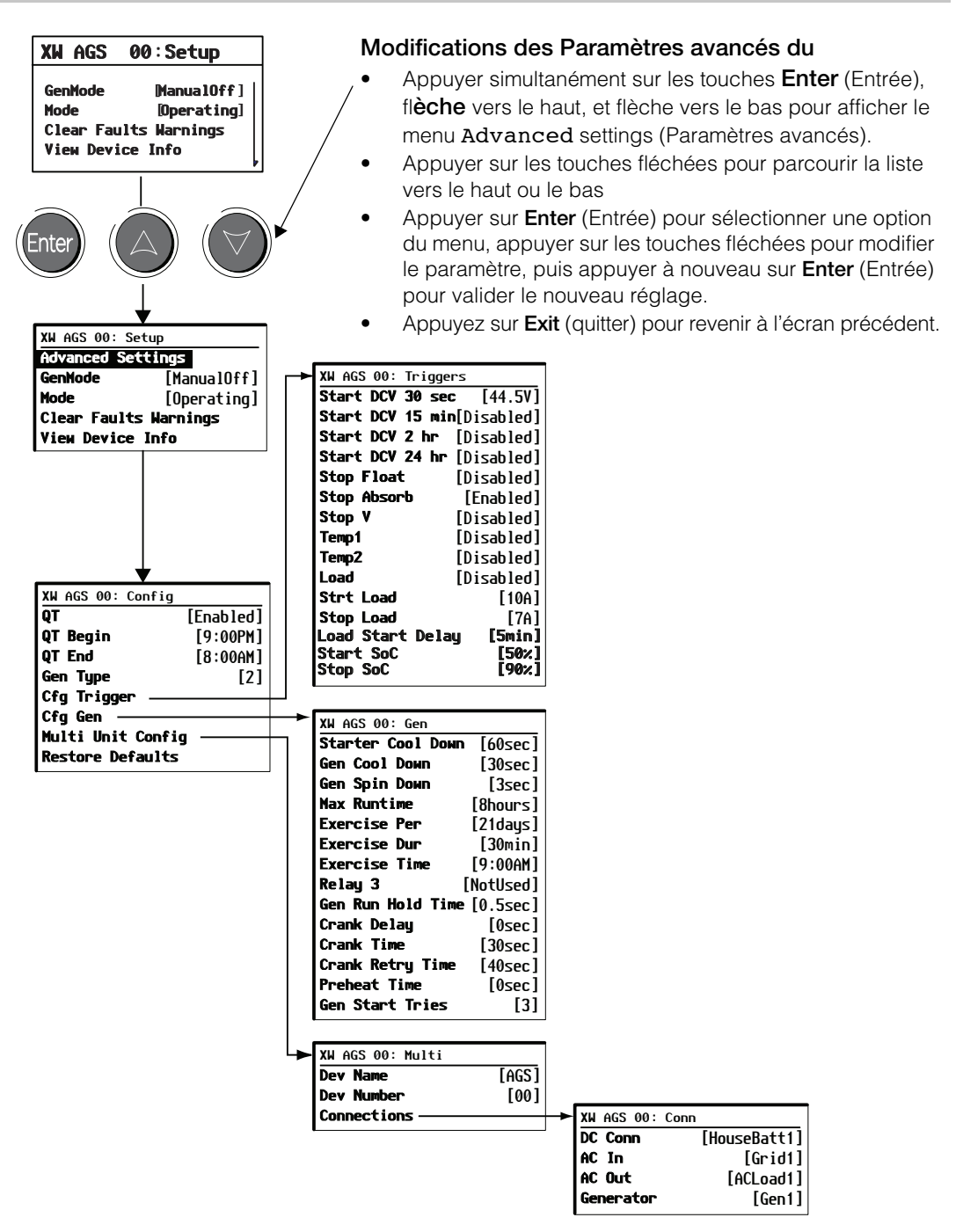

Figure 3-32 Arborescence des menus des paramètres avancés de l'AGS

#### Menu Configuration

Le menu Configuration (Config) permet de définir des paramètres particuliers de démarrage/arrêt. Il contient les paramètres suivants :

- Activer la période de silence (QT En)
- Début de la période de silence (QT Begin)
- Fin de la période de silence (QT End)
- Type de générateur (Gen Type)
- Configurer un déclencheur (Cfg Trigger)
- Configurer un générateur (Cfg Gen)
- Configuration multi-unités (Multi-unit Config)
- Rétablir les valeurs par défaut (Restore Defaults)

#### QT En

**Nom complet** Quiet Time Enable (Activer la période de silence)

**Objectif** QT En active ou désactive la fonction Quiet Time (période de silence) de l'AGS. La période de silence est la période au cours de laquelle le générateur ne doit pas fonctionner.

ConditionsQT En nécessite que l'AGS soit en mode Automatic (automatique). Le<br/>réglage de QT En sur [Enable] (Activé) nécessite de définir des valeurs<br/>pour QT Begin et QT End.

| Valeur                                  | Description                                 |
|-----------------------------------------|---------------------------------------------|
| Enabled/Disabled<br>(Activé, Désactivé) | Active ou désactive la fonction Quiet Time. |

PertinenceRégler QT En sur [Enabled] (Activé) lorsque le fonctionnement du<br/>générateur n'est pas souhaitable pendant une certaine période. L'AGS<br/>ignorera tous les déclencheurs de démarrage automatique durant la<br/>période définie par QT Begin et QT Begin.

S'il n'existe aucune préférence ou restriction quant à la période de fonctionnement du générateur, régler QT En sur [Disabled] (Désactivé). Lorsque [Disabled] (Désactivé) est sélectionné, l'AGS ignorera la période définie par QT Begin et QT End.

# InstructionsQuiet Time empêche le démarrage automatique du générateur auxparticulièresheures réglées, quel que soit l'état des batteries.

|                             | <b>Important :</b> Si la période de silence correspond à la nuit, la décharge des batteries pendant cette période peut être importante car il peut être nécessaire de les utiliser avec l'onduleur pour fournir du courant CA en l'absence de générateur. Il importe donc d'économiser les batteries pendant cette période. Dans ce but, réduire au minimum l'utilisation des lampes dans la maison et abaisser la température du thermostat pour empêcher la chaudière de chauffage central de démarrer pendant les nuits froides. Pendant l'été, augmenter la température du thermostat pour empêcher le climatiseur de démarrer pendant la nuit. |                                                                                                    |  |
|-----------------------------|----------------------------------------------------------------------------------------------------|----------------------------------------------------------------------------------------------------|--|
|                             | Il arrive parfois que les déclencheurs de démarrage ou d'arrêt automatique<br>chevauchent le commencement et la fin de la période en repos. Trois<br>scénarios possibles déterminent quand le générateur s'arrête ou démarre.                                                                                                    |                                                                                                    |  |
|                             | <ol> <li>Si la période de silence commence après que l'AGS ait démarré<br/>générateur, celui-ci s'arrêtera. Si la condition qui a provoqué le<br/>démarrage du générateur est toujours présente à la fin de la périe<br/>en repos, celui-ci redémarrera.</li> </ol>                                                                                                    |                                                                                                    |  |
|                             | <ol> <li>Si une condition de dér<br/>de silence, l'AGS ignore<br/>période. Si cette condit<br/>silence, l'AGS démarrer</li> </ol>                                                                                                    | narrage du générateur se produit en période<br>era cette condition jusqu'à la fin de la<br>ion existe toujours à la fin de la période de<br>ra le générateur. |  |
|                             | <ol> <li>Si le générateur s'arrête<br/>repos et qu'une conditio<br/>cette période, le généra</li> </ol>                                                                                                    | comme prévu au début de la période en<br>on exige que le générateur s'arrête pendant<br>teur ne redémarrera pas à la fin de la période.                       |  |
| QT Begin                    |                                                                                                    |                                                                                                    |  |
| Nom complet                 | Quiet Time Begin (début de la période en repos)                                                                                                    |                                                                                                    |  |
| Objectif                    | QT Begin établit le début de la période en repos.                                                                                                    |                                                                                                    |  |
| Conditions<br>d'utilisation | QT Begin nécessite que l'AGS soit en mode Automatic (automatique).<br>QT En doit être réglé sur [Enabled] (activé).                                                                                                    |                                                                                                    |  |
|                             | Veiller à ce que l'horloge du PCS soit réglée à l'heure locale.                                                                                                    |                                                                                                    |  |
|                             | Valeur                                                                                                    | Description                                                                                                    |  |
|                             | 12:00AM à 11:59PM<br>(affichage 0 à 12 heures)                                                                                                    | Le générateur s'arrête (s'il est en marche) à<br>l'heure réglée QT Begin et ne redémarrera                                                                    |  |

00:00 à 23:59:00

(affichage 24 heures)

qu'à l'heure QT End. Les déclencheurs de

démarrage automatique seront ignorés entre les heures QT Begin et QT End.

| Nom complet                 |                                                                                                    |
|-----------------------------|----------------------------------------------------------------------------------------------------|
|                             | Quiet Time End (fin de la période en repos)                                                                                                    |
| Objectif                    | Le réglage de QT End permet d'établir la fin de la période en repos. Il<br>doit être en conjonction avec QT Begin.                                       |
| Conditions<br>d'utilisation | QT End nécessite que l'AGS soit en mode Automatic (automatique).<br>QT En doit être réglé sur [Enabled] (Activé), et QT Begin doit aussi<br>être défini. |
|                             | Veiller à ce que l'horloge du PCS soit réglée à l'heure locale.                                                                                          |

| Valeur                                                                                         | Description                                                                                                    |
|------------------------------------------------------------------------------------------------|----------------------------------------------------------------------------------------------------|
| 12:00AM à 11:59PM<br>(affichage 0 à<br>12 heures)<br>00:00 à 23:59:00<br>(affichage 24 heures) | À l'heure définie pour QT End, l'AGS sera en<br>mesure de redémarrer automatiquement le<br>générateur. Si un déclencheur de démarrage<br>s'est produit pendant la période en repos et qu'il<br>est toujours actif, le générateur redémarrera<br>immédiatement à la fin de la période. |

#### Gen Type

QT End

Nom complet Type de générateur

ObjectifGen Type définit les conditions de démarrage du générateur.Les conditions de démarrage déterminent comment l'AGS doit être<br/>câblé au système de démarrage du générateur. Voir « Branchement du<br/>générateur » en page 2–9 pour de plus amples renseignements à ce sujet.

**Important :** Gen Type ne peut être modifié qu'après avoir mis le système en veille. Voir « Placer l'AGS en mode de veille » en page 4–7.

#### Tableau 3-22 Descriptions des types de générateurs

|        | Description                      |                                                       |  |
|--------|----------------------------------|-------------------------------------------------------|--|
| Option | Mode                             | Au sujet des détails<br>techniques, voir <sup>1</sup> |  |
| Type 1 | GlowStop (bougies/arrêt)         | page 2–11                                             |  |
| Type 2 | GlowStop sans préchauffage       | page 2–12                                             |  |
| Туре З | GlowStop avec dérivation d'arrêt | page 2–13                                             |  |

1

#### Tableau 3-22 Descriptions des types de générateurs

|         | Description                                                       |                                                    |  |
|---------|-------------------------------------------------------------------|----------------------------------------------------|--|
| Option  | Mode                                                              | Au sujet des détails techniques, voir <sup>1</sup> |  |
| Type 4  | StartStop (démarrage/arrêt) avec amorçage Relais 3                | page 2–14                                          |  |
| Type 5  | StartStop (démarrage/arrêt) avec préchauffage Relais 3            | page 2–15                                          |  |
| Туре 6  | GlowStop avec contact RunStop (marche/arrêt)<br>normalement fermé | page 2–16                                          |  |
| Type 7  | Marche avec préchauffage                                          | page 2–17                                          |  |
| Type 8  | Marche sans préchauffage                                          | page 2–19                                          |  |
| Туре 9  | StartStop avec préchauffage et dérivation d'arrêt Relais 3        | page 2–20                                          |  |
| Type 10 | StartStop (Démarrage/Arrêt)                                       | page 2–21                                          |  |
| Type 11 | MomentaryRun (Marche momentanée)                                  | page 2–22                                          |  |
| Type 12 | GlowStop sans préchauffage                                        | page 2–23                                          |  |
| Type 13 | PulseStop (pulsion/arrêt) avec préchauffage Relais 3              | page 2–24                                          |  |
| Type 14 | Marche sans préchauffage et sans exigence de<br>connexion B+      | page 2–25                                          |  |

1. Voir Annexe C, « Temporisation des relais » pour des informations complémentaires.

Pertinence Régler ce paramètre après avoir installé les équipements de l'AGS. La sélection d'un Gen Type adéquat configure automatiquement l'AGS selon les exigences du système d'allumage et de démarrage du générateur. Consulter le guide du générateur ou se renseigner auprès de son fabricant pour connaître les conditions de démarrage propres au générateur.

## **Conséquences** La sélection d'un Gen Type dans la liste définit automatiquement les paramètres suivants :

- Temps de préchauffage
- Délai de mise en marche après préchauffage
- Durée de lancement
- Durée, tentative de remise en marche
- Temps de refroidissement du démarreur
- Refroidissement du générateur
- Ralentissement de la rotation du générateur
- Temps de maintien du signal de marche du générateur
- Tentatives de démarrage

Si cette configuration automatique ne convient pas au générateur souhaité, il faudra alors probablement modifier certains des paramètres de la liste ci-dessus, selon l'information donnée par le fabricant du générateur. Le menu CfgGen, page 3–26, sert à modifier ces paramètres.

#### Menu Cfg Trigger (déclencheurs)

|                              | Les paramètres du menu Cfg Trigger permettent de déterminer le<br>démarrage et l'arrêt automatiques du générateur. Ce menu permet de<br>modifier les paramètres par défaut de la tension des batteries, de l'état<br>de charge (SOC), des signaux marche/arrêt des thermostats, du courant<br>de charge de l'onduleur et de la phase de charge des batteries. |
|------------------------------|----------------------------------------------------------------------------------------------------|
|                              | Il existe trois catégories de déclencheurs : selon la phase de charge,<br>selon le signal d'un thermostat ou selon le courant de charge de<br>l'onduleur. Lorsque le démarrage du générateur est soumis à une de ces<br>catégories, l'une des conditions d'arrêt associées doit aussi être définie.                                                           |
|                              | Ainsi, si le démarrage du générateur est soumis à la condition Start DCV<br>30 sec (déclencheur phase de charge), l'un des déclencheurs d'arrêts<br>associés (Stop Float, Stop Absorb, Stop V) peut alors être utilisé.                                                                                                    |
| Priorité des<br>déclencheurs | Si au moins un déclencheur de démarrage est activé dans deux<br>catégories (ou dans toutes les trois), la première condition de<br>déclenchement qui se produit fera démarrer le générateur. Inversement,<br>le dernier déclencheur d'arrêt qui se produit fera arrêter le générateur.                                                                        |
|                              | Toute modification des paramètres par défaut devrait être faite par un utilisateur expérimenté ou un utilisateur ayant demandé conseil à un personnel d'entretien.                                                                                                    |
|                              | <b>Important :</b> Dans le menu <b>Setup</b> (Configuration) de l'AGS, <b>GenMode</b> (Mode du générateur) doit être défini sur <b>ManualOff</b> (Manuel désactivé) avant de régler un paramètre de déclencheur de démarrage.                                                                                                    |
|                              | Le menu Cfg Trigger présente les options suivantes :                                                                                                    |
|                              | Déclencheurs phase de charge :                                                                                                    |
|                              | <ul> <li>Tension de la batterie de démarrage - 30 secondes (Start DCV<br/>30 sec)</li> </ul>                                                                                                    |
|                              | <ul> <li>Tension de la batterie de démarrage - 15 minutes (Start DCV<br/>15 min)</li> </ul>                                                                                                    |

- Tension de la batterie de démarrage 2 heures (Start DCV 2 hr)
- Tension de la batterie de démarrage 24 heures (Start DCV 24 hr)
- Arrêt lors de la phase d'entretien (Stop Float)
- Arrêt lors de la phase d'absorption (Stop Absorb)
- Arrêt de tension des batteries (Stop V)

#### Déclencheurs signal thermostat :

- Thermostat 1 (Temp1)
- Thermostat 2 (Temp2)

#### Déclencheurs courant de charge de l'onduleur :

- Activer les déclencheurs démarrage et arrêt de l'onduleur (Load)
- Démarrer selon le courant de charge de l'onduleur (Start Load)
- Arrêter selon le courant de charge de l'onduleur (Stop Load)
- Délai d'intensité de charge de démarrage (Load Start Delay)
- Démarrer par faible état de charge (Start Soc)
- Arrêter par fort état de charge (Stop Soc)

#### Start DCV 30 sec

| Nom au<br>complet           | Starting Battery Voltage—30 seconds (d'arrage, tension des batteries -<br>30 secondes)                                                                                     |                                                                                 |
|-----------------------------|----------------------------------------------------------------------------------------------------|---------------------------------------------------------------------------------|
| Objectif                    | Le déclencheur Start DCV 30 sec active le dér<br>par l'AGS lorsque la tension des batteries atteint u<br>tombe en dessous de celui-ci) pendant plus de 30                  | narrage du générateur<br>In seuil préréglé (ou<br>) secondes.                   |
|                             | L'AGS arrête le générateur lorsque le déclencheu<br>(Stop V, Stop Absorb ou Stop Float).                                                                                   | r d'arrêt est activé                                                            |
| Conditions<br>d'utilisation | Le déclencheur Start DCV 30 sec nécessite q<br>Automatic (Automatique). De plus, le déclencheur<br>Stop Float doit être activé, sinon une valeur do<br>déclencheur Stop V. | ue l'AGS soit en mode<br><sup>•</sup> Stop Absorb ou<br>it être définie pour le |
|                             | Valeurs                                                                                                    | Valeur par défaut                                                               |
|                             | Désactivé, 4,0 V à 65,0 V (incréments de 0,1 V)                                                                                                    | 44,5 V                                                                          |

| Instructions  | Si le seuil de déclenchement est trop élevé, le générateur démarrera |
|---------------|----------------------------------------------------------------------|
| particulières | plus souvent qu'il ne faut.                                          |

Si le seuil est trop bas, les cycles répétés de décharge excessive des batteries endommageront celles-ci. La durée de fonctionnement du générateur requise pour recharger les batteries pourrait alors excéder Max Run Time et, en conséquence, consommer trop de carburant.

En cas d'utilisation du paramètre de tension Low Batt Cut Out (LBCO) du Conext XW+ pour déclencher un paramètre de démarrage dépendant de la tension sur l'AGS, veiller à régler le déclencheur de tension sur l'AGS à un seuil plus élevé que celui de la tension LBCO du Conext XW+. Sinon, la sortie de l'onduleur/chargeur s'éteint puis se rallume lorsque le générateur démarre automatiquement.

Si le démarrage automatique du générateur est réglé à la même tension que celle du seuil LBCO, le délai LBCO doit être assez long pour laisser au générateur le temps de démarrer et de se connecter. Sinon, la sortie de l'onduleur s'éteint puis se rallume lorsque le générateur démarre automatiquement.

Information sur L'écran System Status (État du système) ou le menu de l'onduleur/ la tension des chargeur permettent de surveiller la tension des batteries.

Lorsque Stop Float ou Stop Absorb est activé, le générateur s'arrête dès que la phase d'entretien ou celle d'absorption commence.

Si **Stop V** est utilisé, le générateur s'arrête lorsque la tension des batteries atteint la valeur de ce paramètre, que les batteries traversent ou non une phase de charge.

#### Start DCV 15 min

Nom auStarting Battery Voltage—15 minutes (démarrage, tension des batteries -complet15 minutes)

**Objectif** Le déclencheur Start DCV 15 min active le démarrage du générateur par l'AGS lorsque la tension des batteries atteint un seuil préréglé (ou tombe en dessous de celui-ci) pendant plus de 15 minutes.

L'AGS arrêtera le générateur lorsque la tension des batteries se sera élevée au seuil **Stop V**, ou lorsque les batteries auront atteint la phase d'absorption ou celle d'entretien.

| Conditions<br>d'utilisation       | Le déclencheur Start DCV 15 min nécessite que l'AGS soit en mod<br>Automatic (Automatique). De plus, le déclencheur Stop Absorb ou<br>Stop Float doit être activé, sinon une valeur doit être définie pour le<br>déclencheur Stop V.                                                                                                    |                   |  |
|-----------------------------------|----------------------------------------------------------------------------------------------------|-------------------|--|
|                                   | Valeurs Valeur par défaut                                                                                                    |                   |  |
|                                   | Désactivé, 4,0 V à 120,0V                                                                                                    | Désactivé         |  |
| Instructions<br>particulières     | ctionsSi le seuil de déclenchement est trop élevé, le générateur démarrera<br>plus souvent qu'il ne faut.Si le seuil est trop bas, les cycles répétés de décharge excessive des<br>batteries endommageront celles-ci. La durée de fonctionnement du<br>générateur requise pour recharger les batteries pourrait alors dépass<br>la valeur de Max Run Time (Durée de fonctionnement maximale) et,<br>conséquence, consommer trop de carburant. |                   |  |
|                                   |                                                                                                    |                   |  |
| Information sur<br>la tension des | L'écran System Status (État du système) ou le menu de l'onduleur/<br>chargeur permettent de surveiller la tension des batteries.                                                                                                    |                   |  |
| batteries                         | Si Stop Float ou Stop Absorb est activé, le générateur s'arrête dès que la phase d'entretien ou d'absorption commence.                                                                                                    |                   |  |
|                                   | Si le déclencheur <b>Stop V</b> est utilisé, le générateur s'arrête lorsque la tension des batteries atteint la valeur de ce paramètre, que les batteries soient ou non en phase de charge.                                                                                                    |                   |  |
| Start DCV 2 hr                    |                                                                                                    |                   |  |
| Nom complet                       | Starting Battery Voltage—2 hours (d'arrage, tension des batteries -<br>24 heures)                                                                                                    |                   |  |
| Objectif                          | Le déclencheur Start DCV 2 hr active le démarrage du générateur<br>par l'AGS lorsque la tension des batteries atteint un seuil préréglé (ou<br>tombe en dessous de celui-ci) pendant plus de 2 heures.                                                                                                    |                   |  |
| Conditions<br>d'utilisation       | Le déclencheur Start DCV 2 hr nécessite que l'AGS soit en mode<br>Automatic (Automatique). De plus, le déclencheur Stop Absorb ou<br>Stop Float doit être activé, sinon une valeur doit être définie pour<br>Stop V.                                                                                                    |                   |  |
|                                   | Valeurs                                                                                                    | Valeur par défaut |  |
|                                   | Désactivé, 4,0 V à 120,0 V                                                                                                    | Désactivé         |  |

Instructions Si le seuil de déclenchement est trop élevé, le générateur démarrera particulières plus souvent qu'il ne faut. Si le seuil est trop bas, les cycles répétés de décharge excessive des batteries endommageront celles-ci. La durée de fonctionnement du générateur requise pour recharger les batteries pourrait alors dépasser la valeur de Max Run Time (Durée de fonctionnement maximale) et, en conséquence, consommer trop de carburant. Information sur L'écran System Status (État du système) ou le menu de l'onduleur/ chargeur permettent de surveiller la tension des batteries. la tension des batteries Si Stop Float ou Stop Absorb est activé, le générateur s'arrête dès que la phase d'entretien ou d'absorption commence. Si le déclencheur Stop V est utilisé, le générateur s'arrête lorsque la tension des batteries atteint la valeur de ce paramètre, que les batteries soient ou non en phase de charge. Start DCV 24 hr Nom complet Starting Battery Voltage-24 hours (d'arrage, tension des batteries -24 heures) Objectif Le déclencheur Start DCV 24 hr active le démarrage du générateur par l'AGS lorsque la tension des batteries atteint un seuil préréglé (ou tombe en dessous de celui-ci) pendant plus de 24 heures. Le déclencheur Start DCV 24 hr nécessite que l'AGS soit en mode Conditions d'utilisation Automatic (Automatique). De plus, le déclencheur Stop Absorb ou Stop Float doit être activé, sinon une valeur doit être définie pour Stop V. Valeur par défaut Valeurs Désactivé, 4,0 V à 120,0 V Instructions Si le seuil de déclenchement est trop élevé, le générateur démarrera particulières plus souvent qu'il ne faut. Si le seuil est trop bas, les cycles répétés de décharge excessive des batteries endommageront celles-ci. La durée de fonctionnement du générateur requise pour recharger les batteries pourrait alors excéder

Max Run Time et, en conséquence, consommer trop de carburant.

| Information sur<br>la tension des | L'écran du système ou le menu de l'onduleur/chargeur permettent de surveiller la tension des batteries.                                                                                                    |                                      |  |  |
|-----------------------------------|----------------------------------------------------------------------------------------------------|--------------------------------------|--|--|
| batteries                         | Lorsque Stop Float ou Stop Absorb est activé, le générateur s'arrête dès que la phase d'entretien ou celle d'absorption commence.                                                                                                    |                                      |  |  |
|                                   | Si Stop V est utilisé, le générateur s'arrête lorsque la tension des batteries atteint la valeur de ce paramètre, que les batteries traversent ou non une phase de charge.                                                                                                    |                                      |  |  |
| Stop Float                        |                                                                                                    |                                      |  |  |
| Nom complet                       | Stop at Float Charge                                                                                                    | Stage (arrêt à la phase d'entretien) |  |  |
| Objectif                          | Le déclencheur Stop Float déclenche l'arrêt du générateur par l'AGS lorsque l'onduleur/chargeur a rechargé les batteries et a atteint la phase d'entretien.                                                                                                    |                                      |  |  |
|                                   | Valeurs                                                                                                    | Valeur par défaut                    |  |  |
|                                   | Activé, Désactivé                                                                                                    | Désactivé                            |  |  |
| Instructions<br>particulières     | Stop Float ou Stop Absorb sont normalement utilisés lorsque le démarrage du générateur a été déclenché par un réglage de tension faible des batteries.                                                                                                    |                                      |  |  |
|                                   | Stop Float est le réglage recommandé lorsqu'une charge complète<br>des batteries par le générateur est souhaitée. Le générateur sera alors<br>en service un peu plus longtemps. Cependant, si le générateur est la<br>source principale de recharge, les batteries dureront plus longtemps<br>lorsqu'elles sont chaque fois rechargées à la phase d'entretien. |                                      |  |  |
|                                   | Pour plus d'informations sur le chargement des batteries, voir le Manuel de l'utilisateur de l'onduleur/chargeur Conext XW+.                                                                                                    |                                      |  |  |
| Stop Absorb                       |                                                                                                    |                                      |  |  |
| Nom complet                       | Stop at Float Charge Stage (arrêt à la phase d'absorption)                                                                                                    |                                      |  |  |
| Objectif                          | Le déclencheur Stop Absorb déclenche l'arrêt du générateur par<br>l'AGS lorsque l'onduleur/chargeur a rechargé les batteries et a atteint la<br>phase d'absorption.                                                                                                    |                                      |  |  |
|                                   | Valeurs                                                                                                    | Valeur par défaut                    |  |  |
|                                   | Activé, Désactivé                                                                                                    | Activé                               |  |  |

| Instructions<br>particulières | Régler Stop Absorb pour fo<br>batteries. L'AGS démarre et fa<br>l'onduleur/chargeur termine la<br>soit une recharge d'environ 7<br>arrête le générateur lorsque l<br>batteries ont atteint la phase                                                                                        | ournir une charge seulement partielle aux<br>ait fonctionner le générateur jusqu'à ce que<br>a phase rapide de charge des batteries,<br>5 % à 90 % de leur pleine capacité). L'AGS<br>'onduleur/chargeur détecte que les<br>d'absorption.                                                                                                    |
|-------------------------------|----------------------------------------------------------------------------------------------------|----------------------------------------------------------------------------------------------------|
|                               | Parce que Stop Absorb arr<br>complète des batteries, il est<br>autre source de recharge pou<br>générateur photovoltaïque. S<br>recharge, les batteries seront<br>de Stop Absorb et pourraie<br>Stop Absorb est utile penda<br>est alors en service pendant<br>complète doit être prévue au | ête le générateur avant une recharge<br>conseillé de l'utiliser uniquement s'il y a une<br>ur la terminer, comme une éolienne ou un<br>i le générateur est la seule source de<br>en permanence sous-chargées en raison<br>ent durer moins longtemps. Par ailleurs,<br>ant les pannes de secteur : le générateur<br>un minimum de temps, mais une recharge<br>retour du courant. |
|                               | Pour plus d'informations sur l<br>de l'utilisateur de l'onduleur/c                                                                                                    | e chargement des batteries, voir le <i>Manuel</i><br>chargeur Conext XW+.                                                                                                    |
| Stop V                        |                                                                                                    |                                                                                                    |
| Nom complet                   | Stopping Battery Voltage (arr                                                                                                    | êt, tension de batteries)                                                                                                    |
| Objectif                      | Le déclencheur Stop V décl<br>lorsque la tension des batteri<br>démarrage automatique du g<br>Battery Voltage, il s'arrêtera lo                                                                                                    | enche l'arrêt du générateur par l'AGS<br>es atteint un seuil CC préréglé. Lorsque le<br>énérateur est déclenché par Starting<br>orsque Stopping Battery Voltage est atteint.                                                                                                    |
| Conditions<br>d'utilisation   | Stop V nécessite que l'AGS plus, une valeur doit être défi                                                                                                    | soit en mode Automatic (Automatique). De<br>nie pour l'un des déclencheurs Start DCV.                                                                                                    |
|                               | Valeurs                                                                                                    | Valeur par défaut                                                                                                    |
|                               | Désactivé, 14,5 V à 120,0 V<br>(incréments de 0,1 V)                                                                                                    | Désactivé                                                                                                    |
| Instructions<br>particulières | La valeur Stop V est pratiqu<br>rapide et élémentaire par l'on<br>est conseillé d'effectuer de te<br>ou d'égalisation pour rétablir<br>pour donner aux batteries un<br>générateur restera alors en se                                                                                      | e pour donner aux batteries une recharge<br>duleur/chargeur. Si ce mode est utilisé, il<br>mps en temps un cycle complet de charge<br>la batterie. Utiliser le réglage Stop Float<br>e charge plus complète et constante. Le<br>ervice plus longtemps.                                                                                                    |
|                               | Si la valeur <b>stop v</b> est trop é<br>trop longtemps.                                                                                                    | elevée, le générateur pourrait fonctionner                                                                                                    |

|                                             | Si la valeur <b>Stop V</b> est trop basse, l'AGS arrêtera le générateur avant la recharge des batteries par l'onduleur/chargeur.                                                                                                    |                                                                                                    |
|---------------------------------------------|----------------------------------------------------------------------------------------------------|----------------------------------------------------------------------------------------------------|
|                                             | Lorsque Stop Float ou Stop Absorb est activé, le générateur est<br>arrêté par l'AGS dès que la phase d'entretien ou celle d'absorption<br>commence.                                                                                                    |                                                                                                    |
|                                             | La tension réelle des batteries peut être surveillée depuis l'écran Home (Accueil) du PCS.                                                                                                    |                                                                                                    |
|                                             | Pour plus d'informations sur le chargement des batteries, voir le Manue.<br>de l'utilisateur de l'onduleur/chargeur Conext XW+.                                                                                                    |                                                                                                    |
| Temp1                                       |                                                                                                    |                                                                                                    |
| Nom complet                                 | Thermostat 1                                                                                                    |                                                                                                    |
| Objectif                                    | Le déclencheur <b>Temp1</b> déclenche le démarrage du générateur en<br>réponse au signal d'un thermostat ou d'une autre fermeture de contact.<br>Avec <b>Temp1</b> réglé sur [ <b>Enabled</b> ] (Activé), l'AGS démarrera le<br>générateur pour qu'il fournisse un courant d'appoint à un appareil<br>commandé par ce thermostat. |                                                                                                    |
|                                             |                                                                                                    |                                                                                                    |
|                                             | Valeurs                                                                                                    | Valeur par défaut                                                                                                    |
|                                             | Valeurs<br>Activé, Désactivé                                                                                                    | Valeur par défaut<br>Désactivé                                                                                                    |
| Pertinence                                  | Valeurs         Activé, Désactivé         Activer Temp1 lors du un composant dont la chaudière ou un systemet.                                                                                                    | Valeur par défaut<br>Désactivé<br>e la présence d'un thermostat qui commande<br>a puissance demandée est élevée, comme une<br>ème de climatisation.                                                                                                    |
| Pertinence<br>Instructions<br>particulières | ValeursActivé, DésactivéActiver Temp1 lors du<br>un composant dont li<br>chaudière ou un systLorsque Temp1 est a<br>thermostat. Les régla<br>sur le thermostat. Pa<br>démarre la chaudière<br>Il n'existe aucun para<br>l'AGS ou le PCS.                                                                                          | Valeur par défaut<br>Désactivé<br>e la présence d'un thermostat qui commande<br>a puissance demandée est élevée, comme une<br>ème de climatisation.<br>Activé, le générateur démarrera sur un signal du<br>ages qui touchent au thermostat doivent être faits<br>r exemple : le réglage de la température à laquelle<br>e ou le climatiseur doit être fait sur le thermostat.<br>amètre relatif à la température des thermostats sur |

| Temp2                       |                                                                                                    |                                                                                                    |  |
|-----------------------------|----------------------------------------------------------------------------------------------------|----------------------------------------------------------------------------------------------------|--|
| Nom complet                 | Thermostat 2                                                                                                    |                                                                                                    |  |
| Objectif                    | <b>Temp2</b> est utilisé lorsque l'AGS est connecté à un second thermostat ou<br>à une autre fermeture de contact. Les informations et procédures pour<br><b>Temp1</b> s'appliquent aussi à <b>Temp2</b> .                                                                                                    |                                                                                                    |  |
|                             | Valeurs                                                                                                    | Valeur par défaut                                                                                                    |  |
|                             | Activé, Désactivé                                                                                                    | Désactivé                                                                                                    |  |
| Load                        |                                                                                                    |                                                                                                    |  |
| Nom complet                 | Activer les déclenche                                                                                                    | urs démarrage et arrêt de charge de l'onduleur                                                                                                    |  |
| Objectif                    | Load déclenche l'activation ou la désactivation de la fonctionnalité<br>démarrage/arrêt de l'onduleur par l'AGS selon le courant de charge. Le<br>générateur sera ainsi démarré et arrêté en fonction de l'appel de courant<br>à l'onduleur par les charges. Voir « Démarrage selon le courant de<br>charge » et « Stop Load » en page 3–24. |                                                                                                    |  |
| Conditions<br>d'utilisation | Load nécessite que AGS soit en mode Automatic (Automatique).<br>De plus, des valeurs doivent être définies pour les déclencheurs Start<br>Load et Stop Load.                                                                                                    |                                                                                                    |  |
|                             | Valeur                                                                                                    | Valeur par défaut                                                                                                    |  |
|                             | Activé, Désactivé                                                                                                    | Désactivé                                                                                                    |  |
|                             | Important : Le but de des batteries ; elle ne                                                                                                    | cette fonction est d'empêcher la décharge rapide<br>protège pas l'onduleur contre la surcharge.                                                                                               |  |
| Start Load                  |                                                                                                    |                                                                                                    |  |
| Nom complet                 | Démarrage selon le c                                                                                                    | ourant de charge de l'onduleur                                                                                                    |  |
| Objectif                    | Start Load déclenc<br>charge AC (appel de<br>se produire pendant 5<br>dernier aidera alors l'o                                                                                                    | che le démarrage du générateur au seuil défini de<br>courant) sur l'onduleur. Cet appel de courant doit<br>5 minutes pour que le générateur démarre. Ce<br>onduleur à alimenter la charge AC. |  |
|                             |                                                                                                    |                                                                                                    |  |

| Conditions<br>d'utilisation   | Start Load nécessite que l'AGS soit en mode Automatic (Automatique).<br>De plus, le déclencheur Load doit être activé. Une valeur Stop Load doit<br>aussi compléter ce déclencheur.                                                                                                |                                                                                                    |  |
|-------------------------------|----------------------------------------------------------------------------------------------------|----------------------------------------------------------------------------------------------------|--|
|                               | Valeurs                                                                                                    | Valeur par défaut                                                                                                    |  |
|                               | 10,0 A à 33,0 A (incréments de 1 A)                                                                                                    | 10,0 A                                                                                                    |  |
| Instructions<br>particulières | Modifier cette valeur lorsque l'énergie utilisée traverse des périodes de pointes ou lorsque la demande en énergie excède régulièrement la sortie de l'onduleur.                                                                                                    |                                                                                                    |  |
|                               | Lorsque Load est réglé sur [Enabled] (Activé), le générateur démar<br>en réponse au réglage Start Load, sauf si l'AGS se trouve en péri<br>de silence.<br>L'écran du système permet de surveiller le courant de charge de<br>l'onduleur.                                           |                                                                                                    |  |
|                               |                                                                                                    |                                                                                                    |  |
|                               | Si la valeur Start Load est trop éle<br>générateur trop tard pour recharger l<br>soient vidées par la charge CA. En o<br>élevée peut causer une surcharge pu                                                                                                    | vée, l'AGS pourrait démarrer le<br>es batteries avant que celles-ci ne<br>utre, une valeur Start Load trop<br>uis l'arrêt de l'onduleur. |  |
|                               | Si la valeur Start Load est trop basse, l'AGS pourrait démarrer le générateur trop souvent, ce qui gaspillera son carburant.                                                                                                    |                                                                                                    |  |
| Stop Load                     |                                                                                                    |                                                                                                    |  |
| Nom complet                   | Arrêt selon le courant de charge de l'onduleur                                                                                                    |                                                                                                    |  |
| Objectif                      | <b>Stop Load</b> déclenche l'arrêt du générateur par l'AGS lorsque la charge<br>CA tombe en dessous du seuil défini pendant 1 minute. La valeur <b>Stop</b><br><b>Load</b> s'applique après que l'AGS ait démarré le générateur pour aider<br>l'onduleur à alimenter la charge CA. |                                                                                                    |  |
| Conditions<br>d'utilisation   | Stop Load nécessite que le déclencheur Load soit défini sur<br>[Enabled] (Activé). Une valeur Start Load doit aussi compléter ce<br>déclencheur.                                                                                                    |                                                                                                    |  |
|                               | Valeurs                                                                                                    | Valeur par défaut                                                                                                    |  |
|                               | 7,0 A à 28,0 A (incréments de 1 A)                                                                                                    | 7,0 A                                                                                                    |  |

#### Start Delay (Temporisation de la mise en marche)

**Nom complet** Load Start Amp Delay (Temporisation de la mise en marche)

- Objectif Le déclencheur Load Start Delay permet de configurer le délai utilisé pour le déclencheur Start Load. Start Load déclenche le démarrage du générateur au seuil défini de charge AC (appel de courant) sur l'onduleur. Le délai par défaut est de 5 minutes. Autrement dit, l'appel de courant doit durer 5 minutes pour que le générateur démarre.
- ConditionsLe déclencheur Load Start Delay nécessite que le déclencheurd'utilisationLoad soit activé. Une valeur Stop Load doit aussi compléter ce<br/>déclencheur.

| Valeurs                 | Valeur par défaut |
|-------------------------|-------------------|
| 0,0 à 20 s (pas de 1 s) | 5 min             |

#### Start Soc (SOC de démarrage)

Nom complet Démarrage par faible SOC

**Objectif** Le déclencheur e**Start Soc** démarre le générateur lorsque l'état de charge (SOC) des batteries tombe en dessous de la valeur définie.

**Pertinence** Le déclencheur Start Soc est valide uniquement lorsqu'un Moniteur de batteries Conext est installé. Utiliser ce déclencheur dans des systèmes équipés de plusieurs parcs de batteries.

Le déclencheur Start Soc utilise la diffusion des informations SOC par les onduleurs/chargeurs et les contrôleurs de charge en tant qu'indicateur du niveau de charge des batteries. Le SOC est souvent un meilleur indicateur que la tension, car les batteries sous différentes tension peuvent se trouver dans différents états de charge.

# Conditions d'utilisation

|                               | Valeurs                                                                              | Valeur par défaut                                     |
|-------------------------------|--------------------------------------------------------------------------------------|-------------------------------------------------------|
|                               | 40% à 90% (incréments de 1%)                                                         | 50%                                                   |
| Instructions<br>particulières | Pour plus d'informations sur la configura plusieurs parcs de batteries, voir le site | tion des systèmes équipés de <b>www.SESolar.com</b> . |

#### Stop Soc (SOC d'arrêt)

| Nom complet | Arrêt par fort état de charge |
|-------------|-------------------------------|
|-------------|-------------------------------|

- **Objectif** Le déclencheur Stop Soc arrête le générateur lorsque le SOC dépasse la valeur définie.
- Pertinence Le déclencheur Stop Soc est valide uniquement lorsqu'un Moniteur de batteries Conext est installé. Utiliser ce déclencheur dans des systèmes équipés de plusieurs parcs de batteries.

Le déclencheur stop soc utilise la diffusion des informations SOC par les onduleurs/chargeurs et les contrôleurs de charge en tant qu'indicateur du niveau de charge des batteries. Le SOC est souvent un meilleur indicateur que la tension, car les batteries sous différentes tension peuvent se trouver dans différents états de charge.

#### Conditions

#### d'utilisation

|                               | Valeurs                                                                              | Valeur par défaut                                            |
|-------------------------------|--------------------------------------------------------------------------------------|--------------------------------------------------------------|
|                               | 50% à 95% (incréments de 1%)                                                         | 90%                                                          |
| Instructions<br>particulières | Pour plus d'informations sur la configu<br>plusieurs parcs de batteries, voir le sit | ration des systèmes équipés de<br>e <b>www.SESolar.com</b> . |

#### Menu Cfg Gen

Le menu Generator Configuration (Cfg Gen) donne la possibilité de définir les paramètres suivants lorsque le générateur utilisé n'est pas conforme à l'un des types préréglés de générateur ou lorsqu'une période en service doit être programmée.

Le menu Cfg Gen présente les options suivantes :

- Refroidissement du démarreur (Starter Cool Down)
- Refroidissement du générateur (Starter Cool Down)
- Ralentissement du générateur (Starter Cool Down)
- Durée de fonctionnement maximale du générateur (Max Run Time)
- Période de service (Exercise Per)
- Durée de service (Exercise Dur)
- Heure de service (Exercise Time)
- Relai 3 (Relay3)

- Durée de tenue du signal de fonctionnement du générateur (Gen Run Hold Time)
- Délai de mise en marche (Crank Delay)
- Heure de mise en marche (Crank Time)
- Heure de nouvel essai de mise en marche (Crank Retry Time)
- Heure de préchauffage (Preheat Time)
- Essais de démarrage du générateur (Gen Start Tries)

#### Starter Cool Down (Refroidissement du démarreur)

Objectif Le paramètre Starter Cool Down (refroidissement du démarreur) permet de définir un laps de temps entre les tentatives de démarrage si le générateur refuse de démarrer la première fois. Le moteur du démarreur est ainsi suffisamment refroidi avant que l'AGS déclenche une autre mise en marche.

| Valeurs                         | Valeur par défaut |
|---------------------------------|-------------------|
| 1 s à 250 s (incréments de 1 s) | 60 s              |

Pertinence Ce paramètre est automatiquement défini lorsqu'un Gen Type est choisi pour le générateur. Modifier la valeur Starter Cool Down (Refroidissement du démarreur) selon les conseils du fabricant du générateur ou du personnel d'entretien autorisé.

#### Gen Cool Down

Objectif Le paramètre Gen Cool Down (Refroidissement du générateur) permet de régler un laps de temps entre le moment où se produit un déclenchement d'arrêt du générateur et l'arrêt réel de celui-ci par l'AGS. Ce paramètre est utilisé dans le système Conext pour débrayer le générateur avant son arrêt par l'AGS.

Au moment du déclenchement d'arrêt, l'AGS passe en état de refroidissement du générateur ; ce dernier continue de fonctionner pendant le laps de temps réglé. L'Onduleur/chargeur Conext XW+ déconnecte le générateur aussitôt qu'il détecte cet état de refroidissement par l'AGS ; le générateur reste ainsi en service débrayé et peut refroidir avant d'être éteint.

La fiabilité du générateur est ainsi augmentée, puisque l'absence d'un arrêt soudain réduit les pointes de température. La possibilité d'un retour de flamme, qui survient normalement lorsqu'un générateur alimentant des charges lourdes est soudainement arrêté, est aussi réduite au minimum. Gen Cool Down (refroidissement du générateur) s'applique à tous les déclencheurs d'arrêt, c'est-à-dire Stop V, Stop Load, Stop Float, Stop Absorb, Stop Load et Manual Off.

| Valeurs                | Valeur par défaut |
|------------------------|-------------------|
| 0 à 600 s (pas de 1 s) | 30 s              |

PertinenceCe paramètre est automatiquement défini lorsqu'un Gen Type (type de<br/>générateur) a été choisi. Modifier la valeur du déclencheur Gen Cool<br/>Down selon les conseils du fabricant du générateur ou du personnel<br/>d'entretien autorisé.

#### Gen Spin Down (Ralentissement du gén.)

Objectif Le paramètre Gen Spin Down (ralentissement du générateur) permet de régler un laps de temps entre un signal d'arrêt du générateur envoyé à la fin du cycle Gen Cool Down et le changement réel à Arrêté de l'état du générateur par l'AGS. Ce paramètre est utilisé dans le système Conext pour laisser le temps au générateur de s'arrêter complètement, abaissant ainsi à zéro sa tension de sortie et diminuant le signal B+ avant la qualification et le transfert par l'Onduleur/chargeur Conext XW+.

Cela aide le système à fonctionner adéquatement dans les situations où le générateur ne s'arrête pas immédiatement après que le signal d'arrêt est envoyé à l'AGS. Gen Spin Down (ralentissement du générateur) s'applique à tous les déclencheurs d'arrêt, c'est-à-dire Stop V, Stop Load, Stop Float, Stop Absorb, Stop Load et Manual Off.

| , | Valeurs                   | Valeur par défaut |
|---|---------------------------|-------------------|
| _ | 1 s à 30 min (pas de 1 s) | 2 min             |

PertinenceCe paramètre est automatiquement défini lorsqu'un Gen Type (type de<br/>générateur) a été choisi. Modifier la valeur du déclencheur Gen Spin<br/>Down selon les conseils du fabricant du générateur ou du personnel<br/>d'entretien autorisé.

| Max Run Time                  |                                                                                                    |                                                                                                    |
|-------------------------------|----------------------------------------------------------------------------------------------------|----------------------------------------------------------------------------------------------------|
| Nom complet                   | Durée de fonctionnement maximum du générate                                                                                                    | ur                                                                                                    |
| Objectif                      | Max Run Time définit la période pendant laquelle le générateur reste en service. Cette période a priorité sur tous les déclencheurs de démarrage automatique. À titre d'exemple, si le générateur démarre à cause d'une tension faible de batteries, il s'arrêtera à la fin de Max Run Time même si les batteries n'ont pas été complètement rechargées. En outre, si le générateur est démarré manuellement avec le PCS, il s'arrêtera à la fin de Max Run Time (Durée de fonctionnement maximale). |                                                                                                    |
|                               | Cependant, le générateur ne s'arrêtera pas à la fin de Max Run Time<br>s'il a été démarré par un interrupteur manuel externe. Le générateur doit<br>alors être arrêté par l'interrupteur manuel externe, ou en changeant à<br>ManualOff le GenMode (Mode générateur) sur le PCS.                                                                                                    |                                                                                                    |
|                               | Si l'AGS atteint la valeur Max Run Time (Durée de fonctionnement<br>maximale), un message d'alerte apparaîtra sur le PCS. L'AGS cesse<br>de fonctionner jusqu'à ce que l'alerte soit acquittée en appuyant sur<br>Enter (Entrée) sur le PCS.                                                                                                    |                                                                                                    |
|                               | Valeurs                                                                                                    | Valeur par défaut                                                                                     |
|                               | 0 heure à 24 heures (incréments d'une heure)                                                                                                    | 8 heures                                                                                              |
| Instructions<br>particulières | <ul> <li>Modifier Max Run Time dans les cas suivants :</li> <li>le temps de fonctionnement max. excède la du générateur, ou</li> <li>n'est pas assez long pour recharger complète dans des conditions optimales.</li> </ul>                                                                                                    | capacité en carburant<br>rement les batteries                                                         |
| Exercise Per                  |                                                                                                    |                                                                                                    |
| Nom complet                   | Set Exercise Period (in days) (Réglage en jours c<br>forcé).                                                                                                    | le la période de service                                                                              |
| Objectif                      | <b>Exercise Per</b> définit le délai minimum entre chaque mise en marche<br>du générateur. Si le générateur n'a pas fonctionné pendant cette<br>période, l'AGS le mettra en service « forcé ». Si le générateur est<br>démarré pour une raison quelconque pendant cette période, le<br>compteur horaire de service est réinitialisé.                                                                                                    |                                                                                                    |
|                               | Par exemple, si vous définissez la période de serv<br>générateur démarrera au moment opportun s'il n'a<br>pendant 30 jours. Cependant, si le générateur a d<br>quelconque pendant cette période, le compteur h                                                                                                    | rice à 30 jours, le<br>a pas du tout fonctionné<br>émarré pour une raison<br>oraire est réinitialisé. |

| Conditions<br>d'utilisation                                                                                                    | Exercise Per exige de défi<br>Exercise Time dans le mer                                                                          | nir les paramètres<br>nu.                                       | Exercise Dur et                                                                   |
|----------------------------------------------------------------------------------------------------|----------------------------------------------------------------------------------------------------|-----------------------------------------------------------------|-----------------------------------------------------------------------------------|
|                                                                                                    | Valeurs                                                                                                    |                                                                 | Valeur par défaut                                                                 |
|                                                                                                    | 0 (désactivé), 1 jour à 250 jou<br>d'un jour)                                                                                    | urs (incréments                                                 | 21 jours                                                                          |
| Instructions<br>particulières                                                                                                    | Les générateurs doivent être e<br>bon rendement mécanique. S<br>service, il est conseillé de rég<br>reste en bon état de marche. | en service régulièr<br>i le générateur es<br>ler une période de | rement pour maintenir un<br>t inutile et reste hors<br>e service forcé pour qu'il |
|                                                                                                    | Au contraire, si le générateur<br>une période de service forcé r<br>mettre Exercise Per sur 0.                                   | est fréquemment<br>l'est peut-être pas                          | utilisé pendant l'année,<br>requise. Dans ce cas-là,                              |
| <b>Important :</b> Consulter le guide du générateur ou s'informer représentant du service de son fabricant pour connaître la p service forcé recommandée. |                                                                                                    | u s'informer auprès d'un<br>connaître la période de             |                                                                                   |
| Exercise Dur                                                                                                    |                                                                                                    |                                                                 |                                                                                   |
| Nom complet                                                                                                    | Exercise Duration (durée du s                                                                                                    | ervice en minutes                                               | )                                                                                 |
| Objectif                                                                                                    | Exercise Dur détermine la durée du service forcé du générateur.                                                                  |                                                                 |                                                                                   |
| Conditions<br>d'utilisation                                                                                                    | Exercise Dur exige une valeur autre que 0 pour Exercise Per et une heure pendant la journée pour Exercise Time.                  |                                                                 |                                                                                   |
|                                                                                                    | Valeurs                                                                                                    | Valeur                                                          | r par défaut                                                                      |
|                                                                                                    | 1min à 250min                                                                                                    | 30min                                                           |                                                                                   |
|                                                                                                    | <b>Important :</b> S'assurer que la<br>la valeur Max Run Time. Sin<br>de commande du système.                                    | durée du service f<br>on, une alerte sera                       | orcé est plus courte que<br>a affichée sur le panneau                             |

**Important :** Consulter le guide du générateur ou s'informer auprès d'un représentant du service de son fabricant pour connaître la période de service forcé recommandée.

Configuration

#### Exercise Time

**Objectif Exercise Time** définit l'heure de la journée où l'AGS met le générateur en service forcé.

Exercise Time exige une valeur autre que 0 pour Exercise Per et une valeur pour Exercise Dur.

|                               | Valeurs                                                                                                    | Valeur par défaut                                                                                 |
|-------------------------------|----------------------------------------------------------------------------------------------------|---------------------------------------------------------------------------------------------------|
|                               | 12:00 AM à 11:59 PM (affichage 0 à<br>12 heures)                                                                                                    | 09:00:00                                                                                          |
|                               | 00:00 à 23:50 (affichage 24 heures)                                                                                                    |                                                                                                   |
|                               | (incréments de 10 minutes)                                                                                                    |                                                                                                   |
| Instructions<br>particulières | Si Exercise Time (Heure de service)<br>démarrera à ce moment-là après sa pér<br>(Exercise Per).                                                                              | a été réglé, le générateur<br>riode d'inactivité.                                                 |
|                               | Si <b>Exercise Time</b> (Heure de service)<br>(QT) (Période de silence), le générateur<br>de silence et restera en service pendan<br><b>Exercise Dur</b> (Durée de service). | se produit pendant Quiet Time<br>démarrera à la fin de la période<br>t toute la durée réglée pour |
| Relay3                        |                                                                                                    |                                                                                                   |
| Objectif                      | <b>Relay3</b> définit la fonction du relais 3 de<br>3 influe sur les contacts 19 et 20 du cor<br>faisceau de câbles externe.                                                 | e l'AGS. La fonction du relais<br>nnecteur à 20 contacts et du                                    |
|                               | Valeurs                                                                                                    | Valeur par défaut                                                                                 |
|                               | NotUsed, Preheat, PreheatSDByp,<br>WrmUpCoolDn (Inutilisé,<br>Préchauffage, Préchauffage avec<br>dérivation d'arrêt, préchauffage/<br>refroidissement)                       | NotUsed (inutilisé)                                                                               |
| Instructions<br>particulières | La sélection d'une valeur pour Gen Typ<br>Relay3.                                                                                                    | pe configure automatiquement                                                                      |
|                               | ll faut parfois régler manuellement Rela<br>du générateur utilisé.                                                                                                    | ay3, selon la marque et le type                                                                   |

Ainsi, des générateurs au diesel exigent un préchauffage de leurs bougies de départ avant de commencer la mise en marche. Le réglage de Relay3 sur Preheat permet au relais 3 d'effectuer cette fonction en plus du relais 1.

Certains générateurs exigent une excitation de 12 V des bougies de départ par le relais 3, tandis que d'autres demandent qu'elles soient commutées à la terre.

« PreheatSDByp » signifie Preheat with Shutdown Bypass (préchauffage avec dérivation d'arrêt). En effet, certains générateurs exigent que le préchauffage sur le relais 3 reste élevé pendant le temps de mise en marche et la période de dérivation d'arrêt. Voir « Mode GlowStop (bougies de départ/Arrêt) » en page C-4 pour obtenir des détails à ce sujet.

#### Gen Run Hold Time

Nom complet Temps de maintien du signal de marche du générateur

Objectif Gen Run Hold Time définit la durée du signal de fonctionnement du générateur (ou signal B+, ou signal du compteur horaire) avant que l'AGS estime que le générateur a démarré, et donc que la mise en marche peut cesser.

> Certains générateurs attestent leur signal de marche pendant la mise en marche, mais avant de démarrer. Ils ont aussi des retards variables, à partir du moment où la mise en marche commence ou finit jusqu'au moment où le signal de marche est attesté ou non attesté. Gen Run Hold Time est destiné à accommoder ces générateurs.

|                               | Valeurs                                                                              | Valeur par défaut                                                |
|-------------------------------|--------------------------------------------------------------------------------------|------------------------------------------------------------------|
|                               | 0,0 s à 20,0 s (incréments de 0,5 s)                                                 | 0,5 s                                                            |
| Instructions<br>particulières | Ce paramètre est automatiquement défin<br>pour le générateur. Modifier la valeur uni | i lorsqu'un Gen Type est choisi<br>auement selon les conseils du |

pour le générateur. Modifier la valeur uniquement selon les conseils du fabricant du générateur ou du personnel d'entretien autorisé.

> Si le montage est réalisé sans une connexion B+, Gen Run Hold Time devra peut-être être modifié pour que l'AGS démarre avec succès le générateur. En effet, lorsque le signal B+ n'est pas connecté, l'AGS demande à l'onduleur/chargeur l'état du générateur, ce qui prend plus de temps qu'avec une connexion B+.

#### Crank Delay (Délai de mise en marche)

Objectif Crank Delay (Délai de mise en marche) définit le laps de temps entre le moment où le relais de préchauffage est mis hors tension et le moment où le relais de démarrage est excité (et met en marche le moteur du démarreur). On appelle aussi cela le délai de mise en marche après le préchauffage. Valeur par défaut Valeurs 0à60s 0 s Instructions Ce paramètre est automatiquement défini lorsqu'un Gen Type est choisi particulières pour le générateur. Modifier la valeur uniquement selon les conseils du fabricant du générateur ou du personnel d'entretien autorisé. Crank Time Objectif Crank Time détermine la durée maximum pendant laquelle le relais Start est excité (mettant en marche le moteur du démarreur) durant la première tentative de démarrage du générateur. Valeur par défaut Valeurs 0 s à 250 s (incréments de 1 s) 30 s Instructions Ce paramètre est automatiquement défini lorsqu'un Gen Type est choisi particulières pour le générateur. Modifier la valeur uniquement selon les conseils du fabricant du générateur ou du personnel d'entretien autorisé.

#### **Crank Retry Time**

Objectif Crank Retry Time détermine la durée pendant laquelle le relais Start est excité (mettant en marche le moteur du démarreur) pendant la deuxième tentative et les suivantes pour démarrer le générateur (lorsque le générateur n'a pas démarré au premier essai).

| Valeurs                         | Valeur par défaut |
|---------------------------------|-------------------|
| 0 s à 250 s (incréments de 1 s) | 40 s              |

# InstructionsCe paramètre est automatiquement défini lorsqu'un Gen Type est choisiparticulièrespour le générateur. Modifier la valeur uniquement selon les conseils du<br/>fabricant du générateur ou du personnel d'entretien autorisé.

#### **Preheat Time**

#### **Objectif Preheat Time** est la durée pendant laquelle le relais de préchauffage est en service lors de la séquence de démarrage. Le signal de préchauffage peut être requis pour les générateurs au diesel avec bougies de départ ou pour l'amorçage de carburant des générateurs à essence.

Le relais de préchauffage est Relais 1 ou Relais 3, selon le réglage Relay3 ou le Gen Type choisi.

| Valeurs                         | Valeur par défaut |
|---------------------------------|-------------------|
| 0 s à 250 s (incréments de 1 s) | 0 s               |

InstructionsCe paramètre est automatiquement défini lorsqu'un Gen Type est choisiparticulièrespour le générateur. Modifier la valeur uniquement selon les conseils du<br/>fabricant du générateur ou du personnel d'entretien autorisé.

#### Gen Start Tries

Gen Start Tries précise le nombre de tentatives de démarrage du générateur par l'AGS. Lors de la première tentative, l'AGS met en marche le moteur du démarreur aussi longtemps que le laps de mise en marche réglé. Si le générateur refuse de démarrer, l'AGS met en marche le moteur du démarreur aussi longtemps que la durée réglée pour les nouvelles tentatives de remise en marche.

| Valeurs | Valeur par défaut |
|---------|-------------------|
| 1 à 10  | 3                 |

InstructionsCe paramètre est automatiquement défini lorsqu'un Gen Type est choisiparticulièrespour le générateur. Modifier la valeur uniquement selon les conseils du<br/>fabricant du générateur ou du personnel d'entretien autorisé.

### Multi-unit Config

Multi-unit Config donne la possibilité d'identifier plusieurs appareils dans la même configuration.

#### Dev Name (Nom de l'appareil)

Dev Name (Nom de l'appareil), ou Device Name (Nom de l'appareil), permet de nommer différemment chaque appareil homologué Xanbus. Il est ainsi plus facile de reconnaître un appareil adapté à Xanbus lorsque plusieurs sont connectés ensemble. Par défaut, le nom d'appareil pour l'AGS est « XW AGS ».

Voir *Manuel de l'utilisateur de l'onduleur/chargeur Conext XW+* pour des informations complémentaires.

#### Dev Number (Numéro de l'appareil)

**Dev Number (Numéro de l'appareil)**, ou Device Number (Numéro de l'appareil), permet de chiffrer différemment chaque appareil homologué Xanbus. Les appareils similaires peuvent ainsi avoir le même nom, mais un chiffre différent (par ex., XW AGS 01 et XW AGS 02).

Voir *Manuel de l'utilisateur de l'onduleur/chargeur Conext XW+* pour des informations complémentaires.

#### Raccordements

Raccordements identifie les sources d'entrée et de sortie CA et CC qui influencent ou gèrent le système (AGS). Les déclencheurs de démarrage et d'arrêt (tension DC, phase de charge, courant de charge AC) sont visés par ces paramètres.

DC ConnLe paramètre DC Conn (Connexion DC) doit être en accord avec celui<br/>de l'Onduleur/chargeur Conext XW+ (ou des onduleurs/chargeurs, le<br/>cas échéant) dans le système. Il indique à l'AGS le parc de batteries à<br/>utiliser pour les déclencheurs liés au chargeur. C'est pourquoi ce<br/>paramètre doit être défini uniquement dans les systèmes équipés de<br/>plus d'un Onduleur/chargeur Conext XW+ et de plusieurs groupes de<br/>batterie.

| Entrée CA  | La connexion AC In indique à l'AGS l'autre source ou réseau CA qui est<br>connecté à l'Onduleur/chargeur Conext XW+. L'AGS utilise ce paramètre<br>pour arrêter le générateur lorsque l'Onduleur/chargeur Conext XW+<br>passe du générateur au secteur ou à une autre source de courant<br>alternatif. Ce paramètre n'est requis qu'avec les systèmes plus<br>importants, comptant plus d'un Onduleur/chargeur Conext XW+ et<br>plusieurs connexions réseau. |
|------------|----------------------------------------------------------------------------------------------------|
| Sortie CA  | La connexion <b>AC</b> Out indique à l'AGS quelle charge il doit surveiller<br>pour les déclencheurs de charge CA. La configuration de ce paramètre<br>est nécessaire uniquement pour les systèmes comptant plus d'un<br>Onduleur/chargeur Conext XW+.                                                                                                    |
| Générateur | Ce nom de générateur permet au Conext XW+ de reconnaître quel<br>générateur est connecté à l'une des entrées CA (AC1 ou AC2). Il est<br>nécessaire de modifier ce paramètre uniquement pour les installations<br>comptant plus d'un AGS dans le système. Dans ce cas, le nom du<br>générateur pour chaque AGS doit être unique.                                                                                                    |
|            | Par exemple, si un générateur est connecté à AC2 sur un Conext XW+,<br>le nom du générateur (par ex. : Gen1, Gen2, etc.) choisi pour AC2 sous<br>Connections sur le Conext XW+ doit correspondre au nom du<br>générateur assigné ici.                                                                                                    |
|            | Voir Manuel de l'utilisateur de l'onduleur/chargeur Conext XW+ pour des                                                                                                    |

Voir *Manuel de l'utilisateur de l'onduleur/chargeur Conext XW+* pour des informations complémentaires.

## Restore Defaults (Rétablis. paramètres par défaut)

Restore Defaults (Rétablis. paramètres par défaut) rétablit les réglages d'usine de l'AGS.

## GenMode (Mode générateur)

**Objectif** L'option GenMode gère le mode de fonctionnement actuel de l'AGS.

| Valeur              | Description                           |
|---------------------|---------------------------------------|
| Automatiq<br>ue     | Mode automatique                      |
| ManualOn            | Mode marche manuel                    |
| Manuel<br>désactivé | Mode d'arrêt manuel (mode par défaut) |

# InstructionsUtiliser GenMode lorsqu'il faut passer entre commande automatique etparticulièrescommande manuelle du générateur.

Lorsque le système Xanbus allume tous les appareils connectés au réseau, l'AGS est en mode ManualOff (MAnuel désactivé). Pour activer le démarrage automatique du générateur, l'AGS doit être réglé sur le mode Automatic (Automatique).

#### Mode Automatic

Choisir Automatic pour un démarrage et un arrêt automatiques du générateur par l'AGS. Le générateur démarrera et s'arrêtera automatiquement en réponse à une tension faible de batteries, à des déclencheurs SOC, à des charges CA sur l'onduleur, à des déclencheurs de thermostat ou en cas de période de service forcé. Le mode Automatic possède aussi une fonction en repos, pour empêcher le générateur de démarrer en soirée ou à des moments inopportuns (voir « QT Begin » en page 3–12, « QT End » en page 3–13 et« Utilisation de Quiet Time (période en repos) » en page 4–4).

Priorités surLorsque l'AGS est en mode Automatic (Automatique), plusieursle modeparamètres et conditions ont priorité sur les déclencheurs de démarrageAutomaticet d'arrêt automatiques. Ces priorités sont, par ordre d'importance :

- Anomalies L'AGS arrête le générateur en cas d'anomalie.
- Arrêt externe Lorsque l'AGS est connecté à un capteur ou à un jaugeur (par exemple, un hygrostat) câblé aux contacts 5 et 6 du connecteur à 20 contacts, il arrête le générateur lorsque l'appareil est activé. Voir « Branchement d'un arrêt externe (facultatif) » en page 2–27.
- Marche/Arrêt externes Le générateur est démarré ou arrêté par un interrupteur manuel câblé aux contacts 7 et 8 du connecteur à 20 contacts. Voir « Branchement d'un interrupteur marche-arrêt manuel externe (facultatif) » en page 2–27. Le générateur ne s'arrêtera pas à la fin de Max Run Time s'il a été démarré par un interrupteur manuel externe. Le générateur doit alors être arrêté aussi par un interrupteur externe.
- Max Run Time Lorsque le générateur a dépassé son temps de fonctionnement maximal, une alerte est affichée sur le PCS. L'AGS cessera de fonctionner jusqu'à ce que l'alerte soit acquittée en appuyant sur Enter (Entrée) sur le PCS. Voir « Max Run Time » en page 3–29.
- Manual On Le générateur est démarré en sélectionnant le mode manuel Manual On (Manuel activé).
- Manual Off Le générateur est arrêté en sélectionnant le mode Manual Off (Manuel désactivé).

#### Manual On Mode

La sélection du mode Manual On (Manuel activé) annule les paramètres de démarrage automatique et démarre manuellement le générateur. Celui-ci restera en marche jusqu'à son arrêt manuel, ou jusqu'à la fin de sa durée de fonctionnement maximale réglée sur l'AGS (voir « Max Run Time » en page 3–29).

#### Manual Off Mode

La sélection du mode Manual Off (Manuel désactivé) annule les paramètres d'arrêt automatique et arrête manuellement le générateur. Manual Off (Manuel désactivé) doit être sélectionné pour arrêter le générateur lorsqu'il a été démarré manuellement. L'AGS cesse de démarrer automatiquement le générateur jusqu'à la sélection de Automatic dans le menu GenMode.

**Important :** Le mode **GenMode** doit être réglé sur **ManualOff** (Manuel désactivé) avant de pouvoir modifier une valeur d'un déclencheur de démarrage.

#### Mode

L'option Mode permet de mettre l'AGS en mode Standby (Veille) ou de le remettre en mode Operating (Fonctionnement).

Le mode de l'AGS doit être réglé sur Standby (Veille) avant de choisir un type de générateur. Le fait de sélectionner Standby (Veille) arrête le générateur si celui-ci est en marche.

En mode Standby (Veille), l'AGS « écoute » le générateur et témoigne de son état au réseau. Le générateur ne sera pas démarré (manuellement ou automatiquement) en mode de veille (Standby).

#### Menu View Device Info (Afficher des informations sur l'appareil)

Le menu View Device Info (Afficher des informations sur l'appareil) permet d'afficher les journaux d'anomalies, d'alertes et d'événements. C'est aussi dans ce menu que les paramètres sont rétablis aux paramètres d'usine.

#### Affichage de Fault Log (Journal des anomalies)

**Objectif** Le Fault Log (Journal des anomalies) affiche les 20 dernières anomalies de l'AGS, afin d'aider l'utilisateur à diagnostiquer et résoudre les problèmes.

**Pertinence** Consulter le Fault Log (Journal des anomalies) lors d'un dépannage ou avant de faire appel à l'assistance technique.

#### Affichage de Warning Log (Journal des alertes)

- **Objectif** Le Warning Log (Journal des alertes) affiche à titre indicatif les 20 dernières alertes de l'AGS.
- **Pertinence** Consulter le Warning Log (Journal des alertes) lors d'un dépannage ou avant de faire appel à l'assistance technique.

#### Affichage de Event Log (Journal des événements)

**Objectif** L'Event Log (Journal des événements) affiche à titre indicatif les 20 dernières alertes de l'AGS. Parmi ces événements :

- Démarrages et arrêts du générateur.
- Événements de déclencheurs. Voir Tableau 3-23 pour une liste détaillée des événements de déclenchements.
- Modification du mode du système
- Modification de l'horloge du système
- Commandes pour rétablir les paramètres par défaut.

 Tableau 3-23
 Explications des événements de déclenchement

| Evénement<br>affiché | Explication de cet événement                             |
|----------------------|----------------------------------------------------------|
| NotOn                | Le générateur n'est pas en marche                        |
| LowBattV             | Tension de batterie minimum préréglée avec délai associé |
| CntctClosed          | Thermostat 1 ou 2 activé                                 |
| ACIHigh              | Courant de charge max. préréglé de l'onduleur            |
| Service forcé        | Période, heure et durée préréglées de service forcé      |
| ManualOn             | Démarrage manuel avec le panneau de commande du système  |
| ExtOnviaAGS          | Démarrage par interrupteur externe connecté à l'AGS      |
| ExtOnviaGen          | Démarrage par interrupteur connecté au générateur        |
| UnableToStop         | L'AGS a perdu la maîtrise du générateur en marche        |

# Enregistrement des réglages de l'utilisateur

Consigner sur ce tableau, pour référence future, ses propres paramètres de l'AGS.

Tableau 3-24 Configuration du générateur : Paramètres, Valeurs, Par défaut, Utilisateur

|                              |                                                 |                                   | Paramètre<br>de l'utilisa- |
|------------------------------|-------------------------------------------------|-----------------------------------|----------------------------|
| Paramètre                    | Valeurs                                         | Valeur par défaut                 | teur                       |
| Menu principal :             |                                                 |                                   |                            |
| GenMode (Mode<br>générateur) | Manuel activé, manuel<br>désactivé, automatique | Manuel désactivé                  |                            |
| Mode                         | Operating/Standby<br>(en service/en veille)     | Operating (Marche)                |                            |
| Menu Configuration :         |                                                 |                                   |                            |
| QT En                        | Activé, désactivé                               | Activé                            |                            |
| QT Begin                     | 12:00AM-11:59PM<br>(affichage 12 heures)        | 9:00PM (affichage<br>12 heures)   |                            |
|                              | 00:00–23:59 (affichage<br>24 heures)            | 21:00 (affichage<br>24 heures)    |                            |
| QT End                       | 12:00AM-11:59PM<br>(affichage 12 heures)        | 08:00:00 (affichage<br>12 heures) |                            |
|                              | 00:00–23:59 (affichage<br>24 heures)            | 08:00:00 (affichage<br>24 heures) |                            |
| Gen Type                     | Type 1 à Type 14                                | Туре 2                            |                            |
| Menu des déclencheu          | rs :                                            |                                   |                            |
| Start DCV 30 sec             | Disabled, 4,0 V à -65,0 V                       | 44,5 V                            |                            |
| Start DCV 15 min             | Disabled, 4,0 V à -120,0 V                      | Désactivé                         |                            |
| Start DCV 2 hr               | Disabled, 4,0 V à -120,0 V                      | Désactivé                         |                            |
| Start DCV 24 hr              | Disabled, 4,0 V à -120,0 V                      | Désactivé                         |                            |
| Stop Float                   | Activé, désactivé                               | Désactivé                         |                            |
| Stop Absorb                  | Activé, désactivé                               | Activé                            |                            |
| Stop V                       | Disabled, 4,0 V à -65,0 V                       | Désactivé                         |                            |
| Temp1                        | Activé, désactivé                               | Désactivé                         |                            |

|                                                           |                                                 |                                   | Paramètre<br>de l'utilisa- |
|-----------------------------------------------------------|-------------------------------------------------|-----------------------------------|----------------------------|
| Paramètre                                                 | Valeurs                                         | Valeur par défaut                 | teur                       |
| Temp2                                                     | Activé, désactivé                               | Désactivé                         |                            |
| Load                                                      | Activé, désactivé                               | Désactivé                         |                            |
| Start Load                                                | 10,0 A-33,0 A                                   | 10,0 A                            |                            |
| Stop Load                                                 | 7,0 A-28,0 A                                    | 7,0 A                             |                            |
| Start Delay<br>(Temporisation<br>de la mise en<br>marche) | 0,0 à 25 s                                      | 5 s                               |                            |
| Start Soc (SOC<br>de démarrage)                           | 40% à 90%                                       | 50%                               |                            |
| Stop Soc (SOC<br>d'arrêt)                                 | 50% à 95%                                       | 90%                               |                            |
| Menu générateur :                                         |                                                 |                                   |                            |
| Starter Cool<br>Down<br>(Refroidissement<br>du démarreur) | 1 s à 250 s (incréments<br>de 1 s)              | 60 s                              |                            |
| Gen Cool Down                                             | 0 s à 600 s (incréments<br>de 1 s)              | 30 s                              |                            |
| Gen Spin Down<br>(Ralentissement<br>du gén.)              | 1 s à 900 s (incréments<br>de 1 s)              | 3 s                               |                            |
| Max Run Time                                              | 0 à 24 heures                                   | 8 heures                          |                            |
| Exercise Per                                              | 0 jours (désactivé) à<br>250 jours              | 21 jours                          |                            |
| Exercise Dur                                              | 1 min-250min                                    | 30min                             |                            |
| Exercise Time                                             | 12:00AM-11:50PM<br>(affichage 12 heures)        | 09:00:00 (affichage<br>12 heures) |                            |
|                                                           | 00:00–23:50 (affichage<br>24 heures)            | 09:00:00 (affichage<br>24 heures) |                            |
| Relay3                                                    | Preheat, WrmupCoolDn,<br>Preheat SDByp, NotUsed | NotUsed (inutilisé)               |                            |

 Tableau 3-24
 Configuration du générateur : Paramètres, Valeurs, Par défaut, Utilisateur

|                                             |                                                                                           |                   | Paramètre<br>de l'utilisa- |
|---------------------------------------------|-------------------------------------------------------------------------------------------|-------------------|----------------------------|
| Paramètre                                   | Valeurs                                                                                   | Valeur par défaut | teur                       |
| Gen Run Hold<br>Time                        | 0 à 20 s (pas de 1 s)                                                                     | 0,5 s             |                            |
| Crank Delay<br>(Délai de mise<br>en marche) | 0 s à 60 s (incréments<br>de 1 s)                                                         | 0 s               |                            |
| Crank Time                                  | 0 s à 250 s (incréments<br>de 1 s)                                                        | 30 s              |                            |
| Crank Retry Time                            | 0 s à 250 s (incréments<br>de 1 s)                                                        | 40 s              |                            |
| Preheat Time                                | 0 s à 250 s (incréments<br>de 1 s)                                                        | 0 s               |                            |
| Gen Start Tries                             | 1 à 10                                                                                    | 3                 |                            |
| Configuration à plusie                      | urs appareils :                                                                           |                   |                            |
| Dev Name (Nom de<br>l'appareil)             | 1-15 caractères                                                                           | AGS               |                            |
| Dev Number<br>(Numéro de<br>l'appareil)     | 00 à 31                                                                                   | 00                |                            |
| Connexions :                                |                                                                                           |                   |                            |
| DC Conn<br>(Connexion DC)                   | None (Aucune),<br>HouseBatt1 à 6 (Batt.<br>stockage), StartBatt1 à 6<br>(Batt. démarrage) | HouseBatt1        |                            |
| Entrée CA                                   | None (Aucun), Grid1 à 10<br>(Réseau), Gen1 à 10<br>(Générateur)                           | Grid1             |                            |
| Sortie CA                                   | None (Aucun), ACLoad1<br>à 10 (charge CA)                                                 | ACLoad1           |                            |
| Générateur                                  | Gen1 à 10                                                                                 | Gen1              |                            |

# 4

# Fonctionnement

Le Chapitre 4, « Fonctionnement » décrit le fonctionnement de l'AGS et comment exploiter au maximum ses possibilités.

Il est composé des sections suivantes :

- Accéder à l'écran d'accueil de l'AGS
- Démarrage et arrêt du générateur.
- Utilisation de Quiet Time (période en repos)
- Modes de fonctionnement

# Accéder à l'écran d'accueil de l'AGS

L'écran Home (Accueil) de l'AGS fournit des informations sur l'état de fonctionnement du générateur. L'écran AGSHome (Accueil) indique les paramètres de démarrage du générateur (désactivé, activé ou automatique), l'état du générateur (en fonctionnement ou arrêté), le déclencheur d'arrêt et le signal du générateur.

#### Pour afficher l'écran d'accueil de l'AGS :

- 1. Afficher l'écran System Status (État du système).
- Appuyer sur la touche Flèche vers le bas jusqu'à ce que l'écran AGSHome (Accueil) de l'AGS s'affiche.
- 3. Faire défiler les réglages actuels avec les touches fléchées.
- Appuyer sur la touche Exit (Quitter) pour revenir à l'écran System Status (État du système).

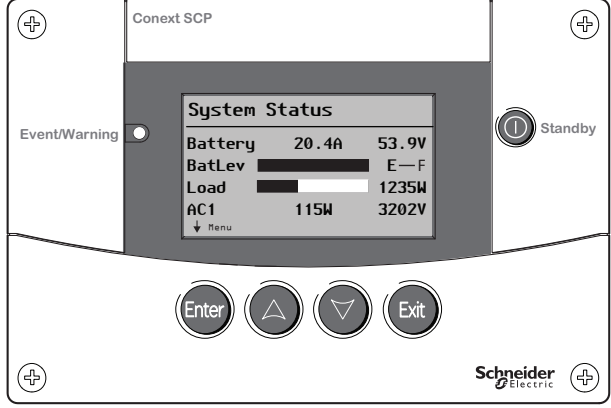

#### Important :

L'écran Home (Accueil) de l'AGS n'est pas modifiable. Pour modifier les paramètres de fonctionnement, utiliser le menu Setup (Configuration) de l'AGS. Reportez-vous à la section « Démarrage et arrêt du générateur. » en page 4–3.

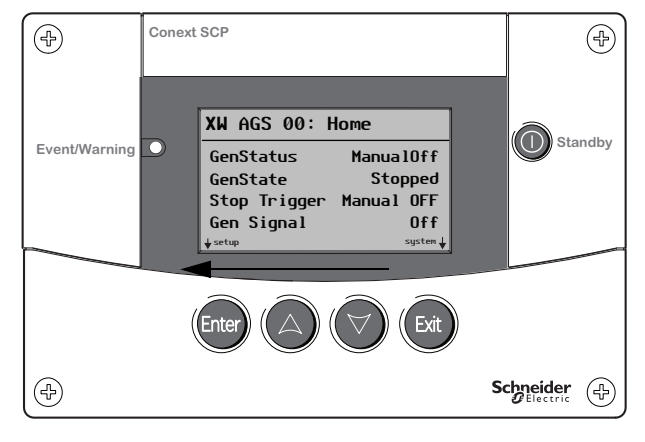

Figure 4-1 Écran d'accueil du AGS

# Démarrage et arrêt du générateur.

Via le PCS, il est possible de programmer l'AGS pour démarrer ou arrêter le générateur manuellement ou automatiquement en réponse à un état du système électrique.

#### Démarrage et arrêt automatiques du générateur :

- 1. Dans le menu Setup (Configuration) de l'AGS, sélectionner GenMode (Mode du générateur), puis appuyer sur Enter (Entrée).
- 2. À l'aide de la touche fléchée, choisir Automatic (Automatique).
- 3. Appuyez sur Entrée.

#### Démarrage manuel du générateur :

- Dans le menu Setup (Configuration) de l'AGS, sélectionner GenMode (Mode du générateur), puis appuyer sur Enter (Entrée).
- 2. À l'aide de la touche fléchée, choisir ManualOn (Démarrage manuel).
- 3. Appuyez sur Enter (Entrée).

#### Arrêt manuel du générateur :

- 1. Dans le menu **Setup** (Configuration) de l'AGS, sélectionner **GenMode** (Mode du générateur), puis appuyer sur **Enter** (Entrée).
- 2. À l'aide de la touche fléchée, sélectionner ManualOff (Arrêt manuel).
- 3. Appuyez sur Enter (Entrée).

**Important :** Pour prévenir toute anomalie de l'AGS, ne pas combiner si possible démarrages et arrêts manuels externes avec démarrages et arrêts automatiques.

Lorsque le générateur a été démarré automatiquement, le laisser s'arrêter automatiquement, à moins d'une situation exigeant l'arrêt soudain du générateur.

De même, veiller à arrêter manuellement le générateur s'il a été démarré manuellement. Seul le réglage Max Run Time (Durée de fonctionnement maximale) peut arrêter automatiquement le générateur après qu'il ait été démarré manuellement.

#### Écran d'état du système Menu Select Device Menu de configuration de l'AGS System Status Select Device XW AGS 00:Setup System Settings Battery 20.4A 53.9V GenMode [ManualOff] XW6848 [Operating] BatLev | E-F Mode MPPT60 Load 1235W Clear Faults Warnings XW AGS View Device Info F AC1 115W 3202V 🖌 Menu

Figure 4-2 Démarrage et arrêt du générateur

# Utilisation de Quiet Time (période en repos)

Utiliser la fonction Quiet Time (Période de silence) pour empêcher le démarrage du générateur par l'AGS pendant la nuit ou pendant les heures où le niveau de bruit est réglementé.

L'utilisation de la période de silence implique une configuration en trois étapes :

- QT En (Activer la période de silence) doit être défini sur Enabled (Activé). Par défaut, le réglage est Activé.
- QT Begin (Début de la période de silence) doit présenter une heure appropriée pour que la période de silence commence au moment choisi. Le réglage par défaut pour QT Begin (Début de la période de silence) est [9:00 PM] ou 21:00 (affichage 24 heures).
- QT End (Fin de la période de silence) doit présenter une heure appropriée pour que la période de silence s'arrête au moment choisi. Le réglage par défaut pour QT End est [8:00 AM] ou 8:00 (affichage 24 heures).

Voir « QT En » en page 3–11, « QT Begin » en page 3–12 et « QT End » en page 3–13 pour de plus amples renseignements sur les paramètres Quiet Time.

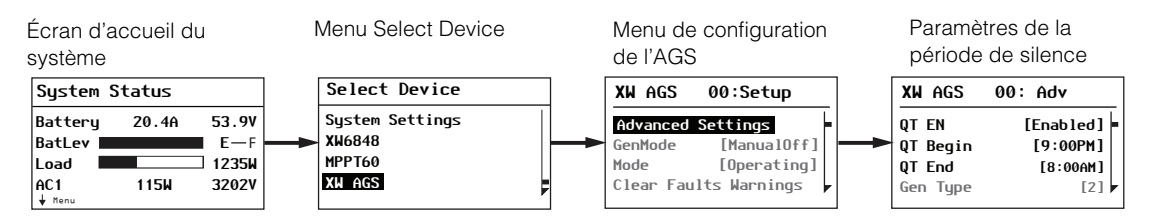

Figure 4-3 Utilisation de la fonction Quiet Time (période en repos)

#### Activation de Quiet Time :

- 1. Dans le menu Advanced Settings, sélectionner QT En (Fin de la période de silence) à l'aide des touches fléchées.
- 2. Appuyer sur Enter (Entrée).
- 3. À l'aide des touches fléchées, sélectionner Enabled (Activé).
- 4. Appuyer sur Enter (Entrée).

#### Réglage du début de Quiet Time :

- 1. Dans le menu Advanced Settings (Paramètres avancés), sélectionner QT Begin (Début de la période de silence) à l'aide des touches fléchées, puis appuyer sur **Enter** (Entrée).
- 2. Sélectionner l'heure avec les touches fléchées, puis appuyer sur **Enter** (Entrée).
- Sélectionner les minutes avec les touches fléchées, puis appuyer sur Enter (Entrée). Passer à l'étape 5 si l'affichage 24 heures est utilisé.
- 4. Sélectionner AM (matin) ou PM (après-midi) avec les touches fléchées, puis appuyer sur Enter (Entrée).
- 5. Appuyer deux fois sur la touche **Exit** (Quitter) pour revenir à l'écran **System Status** (État du système).

#### Réglage de la fin de Quiet Time :

- 1. Dans le menu Advanced Settings (Paramètres avancés), sélectionner QT End (Début de la période de silence) à l'aide des touches fléchées, puis appuyer sur Enter (Entrée).
- 2. Sélectionner l'heure avec les touches fléchées, puis appuyer sur **Enter** (Entrée).
- 3. Sélectionner les minutes avec les touches fléchées, puis appuyer sur **Enter** (Entrée). Passer à l'étape 5 si l'affichage 24 heures est utilisé.
- 4. Sélectionner AM (matin) ou PM (après-midi) avec les touches fléchées, puis appuyer sur Enter (Entrée).
- 5. Appuyer deux fois sur la touche **Exit** (Quitter) pour revenir à l'écran **System Status** (État du système).

# Modes de fonctionnement

L'AGS prend en charge deux modes : Operating (Fonctionnement) et Standby (Veille). Le mode de fonctionnement de l'AGS doit être réglé sur Standby (Veille) avant de choisir un type de générateur. Le fait de sélectionner Standby (Veille) arrête le générateur si celui-ci est en marche.

En mode Standby (Veille), l'AGS « écoute » le générateur et témoigne de son état au réseau. Cependant le générateur ne sera pas démarré (manuellement ou automatiquement) en mode de veille (Standby).

Si l'AGS est éteint alors qu'il est en mode Standby (Veille), il activera ce mode lors de son prochain démarrage.

L'AGS peut également être placé en System Mode Standby (Veille mode système) depuis le menu System Settings (Paramètres du système). Les paramètres du système influent sur le comportement de l'ensemble du système Conext.

Pour placer tous les appareils homologués Xanbus, y compris l'AGS, en mode System Mode Standby (Veille système), appuyer sur **Enter** (Entrée) dans l'écran **System Status** (État du système), sélectionner **System Settings** (Paramètres du système) et appuyer sur **Enter** (Entrée), sélectionner **System Mode** (Mode système) et appuyer sur **Enter** (Entrée), puis sélectionner t**Standby** (Veille).

**Important :** Si l'anomalie 201 de l'AGS est active (arrêt du gén. impossible), l'AGS ne peut pas être mis en veille. Avant d'établir cette mise en veille, le générateur doit être arrêté par son interrupteur externe et l'anomalie doit être effacée.

#### Placer l'AGS en mode de veille

Pour placer l'AGS en mode de veille :

- 1. Sur l'écran System Status (État du système), appuyer sur Enter (Entrée).
- 2. Sélectionner l'AGS avec les touches fléchées, puis appuyer sur **Enter** (Entrée).
- 3. Sélectionnez Mode, puis appuyer sur Enter (Entrée).
- 4. Utiliser les touches fléchées pour modifier le réglage Operating (Fonctionnement) en Standby (Veille), puis appuyer sur **Enter** (Entrée).

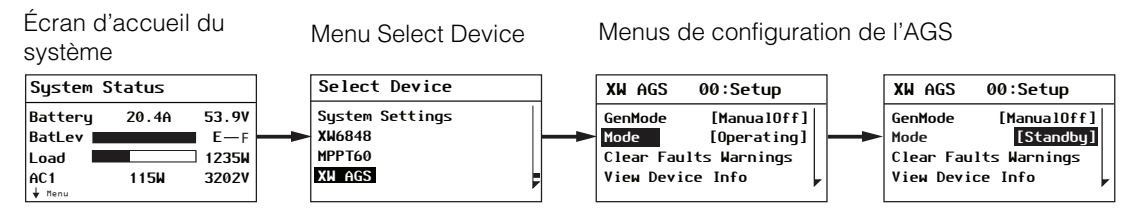

Figure 4-4 Mise en veille de l'AGS

#### Placer l'AGS en mode de fonctionnement

Rétablissement du fonctionnement de l'AGS depuis le mode de veille :

- 1. Sur l'écran **System Status** (État du système), appuyer sur **Enter** (Entrée).
- 2. À l'aide des touches fléchées, sélectionner **AGS**. Appuyer sur **Enter** (Entrée).
- 3. Sélectionnez Mode, puis appuyer sur Enter (Entrée).
- 4. Utiliser les touches fléchées pour sélectionner le réglage Operating (Fonctionnement), puis appuyer sur Enter (Entrée).

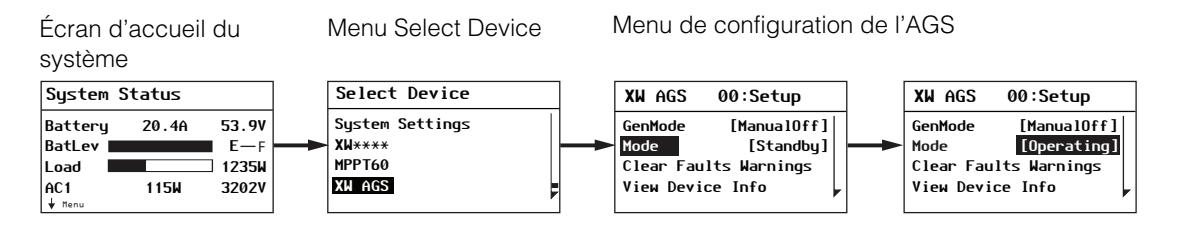

Figure 4-5 Rétablissement du fonctionnement de l'AGS
# 5

# Dépannage

Le Chapitre 5, « Dépannage » contient des informations et des procédures sur la dépannage du Démarreur automatique de générateur Conext.

Il est composé des sections suivantes :

- Anomalies et avertissements
- Messages d'avertissement
- Messages d'anomalie

# Anomalies et Alertes

|                                              | Dans certaines situations, l'AGS produit un message d'anomalie ou<br>d'alerte. De tels messages apparaissent sur le Panneau de commande<br>du système Conext (PCS).                                                                                                    |
|----------------------------------------------|----------------------------------------------------------------------------------------------------|
| Attestation des<br>messages                  | Un message d'anomalie ou d'alerte restera à l'écran jusqu'à ce qu'il soit<br>acquitté en appuyant sur <b>Enter</b> (Entrée) sur le PCS. Cette attestation<br>efface le message de l'écran, mais n'annule pas la condition ayant<br>causé l'anomalie ou l'alerte.                                                                                                    |
|                                              | Tableau 5-1 et Tableau 5-2 donnent des conseils pour corriger l'anomalie après son attestation.                                                                                                    |
|                                              | Les alertes demandant une réponse affirmative ou négative sont attestées en appuyant sur <b>Enter</b> (Entrée) pour Oui et <b>Exit</b> (Quitter) pour Non.                                                                                                    |
| Alertes s'effa-<br>çant automati-<br>quement | Certaines alertes s'effacent d'elles-mêmes sans être attestées lorsque la condition ayant causé le message disparaît. Par exemple, si l'AGS ne peut démarrer le générateur, le message d'alerte W202 est affiché. Mais si le générateur démarre à la tentative suivante, le message disparaît.                                                                                                    |
| Effacement des<br>anomalies                  | Pour effacer les anomalies actives sur l'AGS, sélectionner Clear<br>Faults (Effacer les anomalies) dans le menu Setup de l'AGS, puis<br>appuyez sur Enter (Entrée).                                                                                                    |
| Anomalies et<br>alertes<br>multiples         | Si plusieurs messages d'anomalies ou d'alertes se produisent avant que<br>l'utilisateur ait le temps de les attester ou de les effacer, ils sont alors<br>affichés sur une liste d'anomalies ou d'alertes. Celle-ci contient les<br>messages concernant chaque appareil homologué Xanbus, pas<br>uniquement l'AGS. Les détails de ces messages peuvent être<br>sélectionnés et affichés à partir de la liste. |
|                                              | Affichage d'un message d'une liste d'anomalies ou d'alertes :                                                                                                    |
|                                              | <ol> <li>Mettre en surbrillance avec les touches fléchées le message de la<br/>liste à afficher.</li> </ol>                                                                                                    |
|                                              | 2. Appuyez sur Entrée. Le message apparaît au complet.                                                                                                    |
|                                              | Pour revenir à la liste des anomalies ou à la liste des alertes, appuyez sur <b>Exit</b> (Quitter). Pour afficher le menu de l'appareil ayant causé l'alerte ou l'anomalie, appuyer à nouveau sur <b>Exit</b> (Quitter).                                                                                                    |
|                                              | Chaque fois que vous retournez à la liste après avoir lu un message<br>dans son intégralité, celui-ci est retiré de la liste.                                                                                                    |

Après avoir quitté la liste des anomalies ou la liste des alertes, celles-ci peuvent être affichées à partir du menu **System Settings** (Paramètres du système).

#### Affichage d'une liste d'anomalies ou d'alertes :

- 1. Dans le menu **Select Device** (Sélectionner un appareil), sélectionner **System**, puis appuyer sur **Enter** (Entrée).
- 2. Dans le menu System Settings (Paramètres du système), sélectionner View Fault List (Afficher la liste des anomalies) ou View Warning List (Afficher la liste des alertes).
- 3. Appuyez sur Enter (Entrée).

# Messages d'alerte

Le Tableau 5-1 traite des alertes de l'AGS et donne des conseils sur les mesures à prendre.

#### Tableau 5-1AGS Messages d'alerte

| Numéro<br>de<br>l'alerte | Message                                                                    | Effacement<br>automa-<br>tique ? | Cause probable                                                           | Action                                                                                                    |
|--------------------------|----------------------------------------------------------------------------|----------------------------------|--------------------------------------------------------------------------|----------------------------------------------------------------------------------------------------|
| W200                     | Generator was<br>stopped manually.<br>(Arrêt manuel du<br>générateur.)     | Non                              | Le générateur a été<br>arrêté par un<br>interrupteur manuel<br>externe.  | Attester l'alerte. Pour<br>rétablir les démarrages<br>et arrêts automatiques,<br>changer le mode de<br>l'AGS sur Automatic<br>(Automatique). |
| W201                     | Generator was<br>started manually.<br>(Démarrage manuel<br>du générateur.) | Non                              | Le générateur a été<br>démarré par un<br>interrupteur manuel<br>externe. | Attester l'alerte. Pour<br>rétablir les démarrages<br>et arrêts automatiques,<br>changer le mode de<br>l'AGS sur Automatic<br>(Automatique). |

| Numéro<br>de<br>l'alerte | Message                                                                                                    | Effacement<br>automa-<br>tique ? | Cause probable                                                                                                    | Action                                                                                                    |
|--------------------------|----------------------------------------------------------------------------------------------------|----------------------------------|----------------------------------------------------------------------------------------------------|----------------------------------------------------------------------------------------------------|
| W202                     | Unable to start<br>generator. AGS will<br>try again. (Impossible<br>de démarrer le<br>générateur. L'AGS va<br>réessayer.)                                                                         | Oui                              | L'AGS a essayé en<br>vain de démarrer le<br>générateur.                                                                                                    | Aucune action requise.<br>L'AGS réessayera de<br>démarrer le générateur,<br>autant de fois que le<br>nombre maximal de<br>tentatives.                                                                                                    |
| W203                     | Manual Off: Max<br>generator run time<br>reached. Reset<br>GenMode. (Manual<br>Off : Durée max. de<br>fonctionnement du<br>générateur atteinte.<br>Régler à nouveau<br>GenMode.)                  | Non                              | Le générateur a<br>fonctionné aussi<br>longtemps que<br>permis. L'AGS a<br>arrêté le générateur<br>et modifié l'option<br>GenMode sur<br>ManualOff<br>(Arrêt manuel). | Attester l'alerte. Placer<br>l'AGS sur l'option<br>GenMode voulue<br>(Automatic<br>(Automatique)<br>ManualOn (Démarrage<br>manuel)). Vérifier le<br>niveau de carburant<br>du générateur, et s'il<br>fournit l'énergie requise<br>aux batteries et aux<br>charges. |
| W205                     | Generator started by<br>its switch. Use its<br>switch to stop.<br>(Démarrage du<br>générateur par son<br>interrupteur. Utiliser<br>son interrupteur pour<br>l'arrêter.)                           | Oui                              | Le générateur a été<br>démarré, mais non<br>par l'AGS.                                                                                                    | Vérifier le générateur.<br>L'arrêter avec son<br>interrupteur ou son<br>panneau de<br>commande.                                                                                                    |
| W206                     | Mismatched triggers.<br>Enable stop trigger or<br>disable start trigger.<br>(Déclencheurs mal<br>accordés. Activer le<br>déclencheur d'arrêt<br>ou désactiver le<br>déclencheur de<br>démarrage.) | Non                              | Un déclencheur de<br>démarrage a été<br>activé sans son<br>déclencheur d'arrêt<br>correspondant.                                                                      | Attester l'alerte, puis<br>régler un déclencheur<br>d'arrêt.                                                                                                    |

#### Tableau 5-1 AGS Messages d'alerte(suite)

| Numéro<br>de<br>l'alerte | Message                                                                                                    | Effacement<br>automa-<br>tique ? | Cause probable                                                                                                    | Action                                                                                                    |
|--------------------------|----------------------------------------------------------------------------------------------------|----------------------------------|----------------------------------------------------------------------------------------------------|----------------------------------------------------------------------------------------------------|
| W207                     | Mismatched triggers.<br>Enable start trigger or<br>disable stop trigger.<br>(Déclencheurs mal<br>accordés. Activer<br>le déclencheur de<br>démarrage ou<br>désactiver le<br>déclencheur d'arrêt.) | Non                              | Un déclencheur<br>d'arrêt a été activé<br>sans son<br>déclencheur<br>de démarrage<br>correspondant.                                            | Attester l'alerte, puis<br>régler un déclencheur<br>de démarrage.                                                                                                    |
| W208                     | Automatic start<br>and stop triggers<br>not enabled.<br>Configure triggers.<br>(Déclencheurs de<br>démarrage et d'arrêt<br>automatiques non<br>activés. Configurer<br>les déclencheurs.)          | Non                              | Tentative de passer<br>en mode<br>Automatique sans<br>avoir réglé les<br>déclencheurs.                                                         | Attester l'alerte, puis<br>régler les déclencheurs<br>de démarrage et<br>d'arrêt.                                                                                                    |
| W209                     | Gen external stop.<br>Start gen via its<br>control panel. (Arrêt<br>externe du gén.<br>Démarrer le<br>générateur avec<br>son panneau de<br>commande.)                                             | Oui                              | Le générateur a été<br>arrêté, mais non par<br>l'AGS. Panne de<br>carburant du<br>générateur, ou arrêt<br>de celui-ci par son<br>interrupteur. | Vérifier le niveau<br>de carburant du<br>générateur et son<br>état mécanique,<br>puis le démarrer<br>manuellement (avec<br>son interrupteur ou<br>son panneau de<br>commande) pour<br>effacer l'alerte. |

 Tableau 5-1
 AGS Messages d'alerte(suite)

| Numéro<br>de<br>l'alerte | Message                                                                                                    | Effacement<br>automa-<br>tique ? | Cause probable                                                                                                    | Action                                                                                                    |
|--------------------------|----------------------------------------------------------------------------------------------------|----------------------------------|----------------------------------------------------------------------------------------------------|----------------------------------------------------------------------------------------------------|
| W250                     | The selected value<br>failed to change. Try<br>again. (Échec du<br>changement de la<br>valeur sélectionnée.<br>Veuillez réessayer.)                               | Non                              | Tentative de<br>modification du Gen<br>Type sans avoir mis<br>au préalable le<br>système en veille.                                                                                                    | Mettre le système en<br>veille, changer le type<br>de générateur, puis<br>remettre le système en<br>mode <b>Operating</b><br>(Fonctionnement). |
|                          |                                                                                                    |                                  | Réglage de<br>Exercise Dur<br>(Durée de service)<br>supérieur à Max Run<br>Time (Durée de<br>fonctionnement<br>maximale), ou de<br>Max Run Time<br>(Durée de<br>fonctionnement<br>maximale) inférieur<br>à Exercise Dur<br>(Durée de service). | L'option Max Run<br>Time (Durée de<br>fonctionnement<br>maximale) doit être<br>supérieure à<br>Exercise Dur<br>(Durée de service).             |
| W500                     | Network connection<br>lost. Check<br>connections. (Perte<br>de la connexion<br>réseau. Vérifiez les<br>connexions.)                                               | Oui                              | L'AGS a perdu les<br>communications<br>avec le réseau suite<br>à une mauvaise<br>connexion ou une<br>interruption du signal<br>électronique.                                                                                                   | Vérifier la connexion<br>entre l'AGS et le<br>réseau.                                                                                          |
| W501                     | AGS has fixed<br>memory problem and<br>restored default<br>settings. (L'AGS a<br>corrigé un problème<br>de mémoire et a<br>rétabli les paramètres<br>par défaut.) | Non                              | L'AGS a rencontré un<br>problème de<br>mémoire interne au<br>démarrage. Pour<br>rester en service,<br>l'AGS a rétabli ses<br>paramètres par<br>défaut.                                                                                         | Attester l'alerte et,<br>au besoin, régler<br>à nouveau les<br>paramètres pouvant<br>être définis.                                             |

#### Tableau 5-1 AGS Messages d'alerte(suite)

# Messages d'anomalies

L'AGS arrête le générateur lorsqu'il détecte une anomalie. Le voyant rouge d'anomalie s'allume, et le PCS affiche un message d'anomalie.

L'AGS garde en mémoire son GenMode lorsque l'anomalie est détectée. L'AGS revient à son dernier GenMode connu après que l'anomalie ait été effacée par l'utilisateur.

| Numéro<br>d'ano-<br>malie | Message                                                                                                    | Effacement<br>automa-<br>tique ? | Cause probable                                                                                                    | Action                                                                                                    |
|---------------------------|----------------------------------------------------------------------------------------------------|----------------------------------|----------------------------------------------------------------------------------------------------|----------------------------------------------------------------------------------------------------|
| F200                      | Exceeded max<br>number of start<br>tries. Check<br>gen, clear fault.<br>(Nombre de<br>tentatives max.<br>de démarrage<br>atteint Vérifier le<br>gén., effacer<br>l'anomalie) | Non                              | L'AGS a essayé en<br>vain de démarrer le<br>générateur. Pour éviter<br>de décharger la<br>batterie de démarrage,<br>l'AGS n'effectuera pas<br>d'autre tentative de<br>démarrage. | Vérifier le niveau de<br>carburant du générateur<br>et l'état de la batterie de<br>démarrage. Consulter le<br>guide du générateur.<br>Effacer l'anomalie sur le<br>PCS pour permettre un<br>nouvel essai. |
| F201                      | Unable to stop<br>gen. Stop gen<br>via its control<br>panel. (Arrêt<br>impossible du<br>gén. Arrêter le<br>gén. avec son<br>panneau de<br>commande.)                         | Non                              | L'AGS a perdu le<br>contact avec le<br>générateur, ou le<br>générateur ne s'est<br>pas arrêté après<br>l'envoi du signal<br>d'arrêt par l'AGS.                                   | Modifier le mode de l'AGS<br>sur ManualOff (Arrêt<br>manuel).<br>Si cela ne corrige pas la<br>situation, arrêter le<br>générateur avec<br>l'interrupteur manuel<br>externe.                               |
|                           | ,                                                                                                    |                                  |                                                                                                    | Vérifier le générateur.                                                                                                    |
|                           |                                                                                                    |                                  |                                                                                                    | Remettre l'AGS en mode<br>automatique pour<br>reprendre les démarrages<br>et arrêts automatiques.                                                                                                    |

Tableau 5-2 AGSMessages d'anomalie

|  | Tableau 5-2 | AGSMessages | d'anomalie |
|--|-------------|-------------|------------|
|--|-------------|-------------|------------|

| Numéro<br>d'ano-<br>malie | Message                                                                                                    | Effacement<br>automa-<br>tique ? | Cause probable                                                                                                    | Action                                                                                                    |
|---------------------------|----------------------------------------------------------------------------------------------------|----------------------------------|----------------------------------------------------------------------------------------------------|----------------------------------------------------------------------------------------------------|
| F203                      | Manual Off: Gen<br>stopped by ext<br>sensor. Reset<br>GenMode.<br>(Manual Off :<br>Gén. arrêté par<br>capteur externe.<br>Régler à<br>nouveau<br>GenMode.) | Non                              | Un capteur externe<br>connecté à l'AGS a<br>arrêté le générateur et<br>mis l'AGS en mode<br>Manual Off (Arrêt<br>manuel). | Après la désactivation du<br>capteur connecté à<br>l'interrupteur externe,<br>effacer l'anomalie et régler<br>à nouveau l'AGS sur le<br>mode souhaité. |
| F500                      | Serial Number<br>Failure, Service<br>Required.<br>(Panne du<br>numéro de<br>série, service<br>de réparation<br>requis.)                                    | Non                              | Le numéro de série du<br>processeur n'est pas<br>correct et l'AGS est<br>maintenant en veille.                            | Appeler le revendeur ou<br>Schneider Electric.                                                                                                    |
| F501                      | Memory Failure.<br>Service<br>Required.<br>(Panne de<br>mémoire.<br>Réparation<br>requise.)                                                                | Non                              | L'AGS a subi une<br>panne de mémoire<br>non volatile.                                                                     | Appeler le revendeur ou<br>Schneider Electric.                                                                                                    |
| F505                      | Internal Failure.<br>Service<br>Required.<br>(Panne interne.<br>Réparation<br>requise.)                                                                    | Non                              | Une anomalie du<br>contrôleur s'est<br>produite et l'AGS est<br>passé en mode de<br>veille.                               | Effacer l'anomalie.<br>Appeler le revendeur ou<br>Schneider Electric si<br>l'anomalie persiste.                                                        |

# A

# Caractéristiques techniques

L'Annexe A donne les caractéristiques électriques, mécaniques et environnementales du Démarreur automatique de générateur Conext.

Il est composé des sections suivantes :

- Caractéristiques électriques
- Caractéristiques mécaniques
- Caractéristiques environnementales
- Conformité réglementaire

Les caractéristiques techniques peuvent faire l'objet de modifications sans préavis.

# Caractéristiques électriques

| Tension réseau d'entrée nominale                        | 15 VCC                                          |
|---------------------------------------------------------|-------------------------------------------------|
| Courant de fonctionnement maximum                       | 200 mA @ tension<br>réseau d'entrée<br>nominale |
| Tension nominale du contact de relais                   | 12 VCC, 30 VCC max.*                            |
| Courant maximum du contact de relais                    | 5 A DC*                                         |
| Tension d'entrée nominale de thermostat<br>12/24 V      | 12 VCC/24 VCC* =<br>Marche                      |
| Tension d'entrée nominale minimum de thermostat 12/24 V | 9,5 VCC*                                        |
| Tension d'entrée nominale maximum de thermostat 12/24 V | 30 VCC*                                         |
| Courant d'entrée typique de thermostat<br>12/24 V       | 14,6 mA à 12 V                                  |
| Tension B+ nominale de générateur 12/24 V<br>en service | 12 VCC/24 VCC* =<br>Marche                      |
| Tension B+ minimum de générateur 12/24 V<br>en service  | 9,5 VCC*                                        |
| Tension B+ maximum de générateur 12/24 V<br>en service  | 30 VCC*                                         |
| Courant B+ typique de générateur 12/24 V<br>en service  | 14,6 mA à 12 V                                  |
| Couche physique de communication                        | 2, CAN                                          |
| Protocole de communication                              | Xanbus                                          |
| Longueur de câble maximum                               | 40 m                                            |

\*Limité aux niveaux de Classe 2 (100 VA) (Chapitre 2, page 2-6).

# Caractéristiques mécaniques

| Dimensions  | 95,5 × 146 × 37 mm                                                        |
|-------------|---------------------------------------------------------------------------|
| Poids       | 225 g                                                                     |
| Montage     | 4 × vis n° 6 (ou M3)                                                      |
| Connecteurs | 2 × Xanbus : RJ-45 à 8 broches                                            |
|             | 1 x connecteur enfichable à 20 contacts<br>(connecteur Tyco Mate'n'Lok 2) |

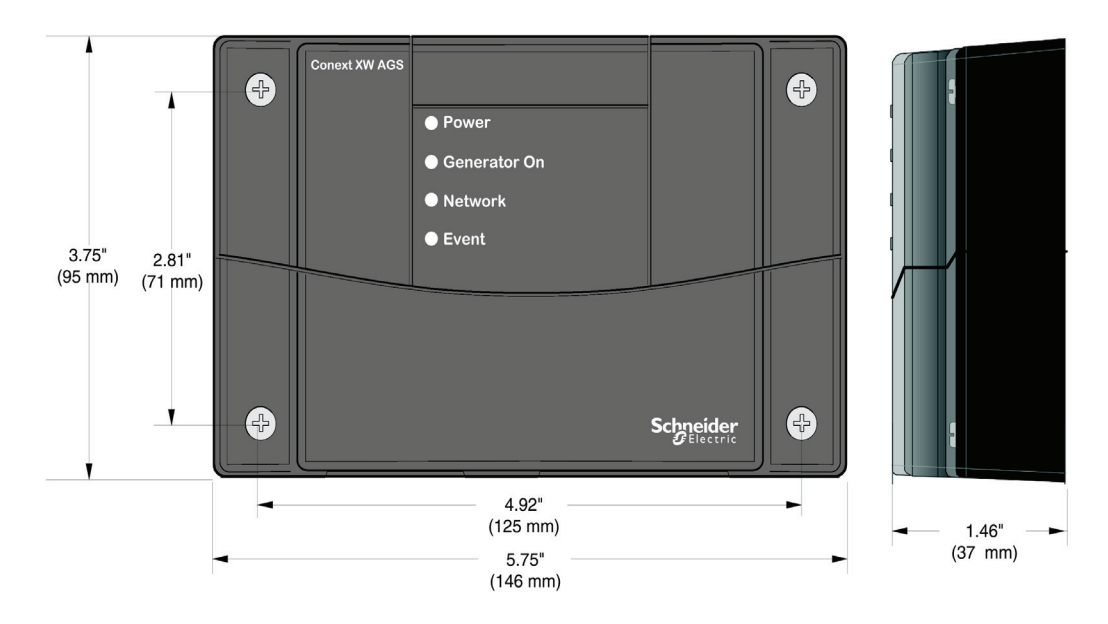

Figure A-6 AGSDimensions

# Caractéristiques environnementales

| Température de fonctionnement  | -20 à 50 °C (-4 à 50,00 °C)  |
|--------------------------------|------------------------------|
| Température de stockage        | -40 à 85 °C (-40 à 85,00 °C) |
| Température maximum du boîtier | 60 °C (140 °F)               |
| Humidité de fonctionnement     | 5 à 95%                      |
| Humidité de stockage           | 5 à 95%                      |
| Protection contre l'allumage   | Aucun                        |

# Compliance

| Sécurité                                       | Certification CSA, CSA107.1-01 et UL 458<br>4th Ed., y compris le supplément pour bateaux                                                                                                    |
|------------------------------------------------|----------------------------------------------------------------------------------------------------|
| CEM                                            | FCC Partie 15B Classe B<br>Industrie Canada ICES-0003 Classe B                                                                                                    |
| Homologué CE,<br>directive CEM<br>2004/108/EC. | Conforme aux points suivants :<br>EN 61000-6-1:2007 Normes génériques –<br>Immunité pour les environnements résidentiels,<br>commerciaux et de l'industrie légère<br>EN 61000-6-3:2007 Normes génériques –<br>Émission pour les environnements résidentiels,<br>commerciaux et de l'industrie légère |

# B

# Conditions et types de générateurs pour le démarrage automatique

L'Annexe B traite des exigences des générateurs et types de démarrages pouvant être utilisés avec le Démarreur automatique de générateur Conext.

Il est composé des sections suivantes :

- Caractéristiques recommandées
- Types de démarrages de générateurs

# Caractéristiques recommandées

Pour que le Démarreur automatique de générateur (AGS) démarre automatiquement le générateur, ce dernier doit être équipé d'un démarreur électrique et d'un étrangleur automatique. Un système d'amorçage automatique peut aussi être requis avec les générateurs au gaz naturel ou propane.

Le générateur doit aussi être compatible avec un démarrage distant, avec bornes ou un connecteur afférents. Les dispositifs de protection (basse pression d'huile, surchauffe, verrouillage du démarreur, contrôle des mises en marches) sont de précieux accessoires qui évitent au générateur d'être endommagé et augmentent d'autant la fiabilité du système. Les générateurs de démarrage à deux fils sont très recommandés : le démarrage automatique est beaucoup plus simple, et ils sont étudiés pour un fonctionnement distant/automatique/sans surveillance.

# Types de démarrages de générateurs

L'AGS est compatible avec trois types principaux de démarrage de générateurs :

- Deux fils
- Trois fils Onan
- Trois fils, automobile

**REMARQUE:** Les termes « deux fils » et « trois fils » indiquent uniquement le nombre minimum de fils requis pour démarrer le générateur. Le câblage actuel peut exiger des fils supplémentaires pour connecter le générateur, incluant ceux pour son signal de marche (commutation B+) et un interrupteur externe facultatif. Voir les schémas de câblage, page 2–11 à page 2–25.

**REMARQUE:** Voir page 2–5 pour les directives de protection contre la surintensité qui s'appliquent aux types de câblage traités dans cette annexe.

# Deux fils

Le type à deux fils convient aux générateurs entièrement automatiques. Il suffit de connecter les deux fils ensemble pour que le générateur fonctionne. La déconnexion des fils arrête le générateur.

Certains générateurs utilisent une connexion à deux fils momentanée pour le démarrage et l'arrêt.

#### Identification

Les générateurs de ce type sont en général équipés d'un interrupteur ou d'une touche à bascule (marche-arrêt).

#### Connexion

Les deux fils de ce type de générateur sont connectés aux contacts communs et normalement ouverts du Relais 1 (fils 14 et 16). Lorsque l'AGS reçoit une commande de démarrage, il ferme les contacts à l'intérieur du Relais 1 et le générateur démarre. Les contacts restent fermés pendant tout le fonctionnement du générateur. Ils s'ouvrent lorsque l'AGS doit arrêter le générateur.

# Trois fils Onan

Le type de démarrage à trois fils Onan convient aux générateurs moins automatisés que ceux à deux fils. Trois fils au minium sont nécessaires : un fil commun, un fil de démarrage et un fil d'arrêt. Aussi, des fils pour les bougies de départ doivent parfois être connectés au Relais 1 (fil 14) ou au Relais 3 (fil 19). Si le générateur exige une commande autonome des bougies de départ, le Relais 3 (fil 20) devra aussi être alimenté.

# Identification

Les générateurs de ce type sont munis d'un commutateur à trois positions, normalement en position centrale (ou neutre). Pour démarrer le générateur, on laisse enfoncé le commutateur sur Start (démarrage) jusqu'au démarrage du générateur. On relâche alors le commutateur, qui revient au centre. Pour arrêter le générateur, on laisse enfoncé le commutateur sur Stop (arrêt) jusqu'à l'arrêt du générateur. On relâche alors le commutateur, qui revient au centre.

#### Connexion

Le fil commun du générateur doit être branché sur les connexions communes des Relais 1 et 2 (fils 16 et 18, respectivement). Le fil de démarrage du générateur est connecté au contact normalement ouvert du Relais 2 ; le fil d'arrêt au contact normalement ouvert du Relais 1.

# Trois fils, automobile

Le troisième type de démarrage de générateur pris en charge par l'AGS est similaire à l'allumage d'un véhicule. Le générateur utilise un circuit de marche, normalement fermé, qui reçoit un signal de démarrage momentané. Le circuit de marche reste en activité pendant le fonctionnement ; il est ouvert pour arrêter le générateur.

# Identification

Les générateurs de ce type sont commandés par une clé ou un interrupteur rotatif, tout comme la clé de contact d'un véhicule. On met d'abord le contact, puis on démarre le générateur. Après le démarrage, la clé revient en position de contact. À la place d'une clé, le générateur est parfois muni d'un interrupteur à bascule pour mettre le contact ; le démarrage est ensuite réalisé par un autre commutateur ou un boutonpoussoir. S'il y a des bougies de départ, la clé ou l'interrupteur rotatif doit être tourné vers la gauche avant le démarrage. Un autre commutateur ou bouton peut aussi être utilisé à cet effet.

#### Connexion

Ce type de générateurs demande le plus de fils. Le fil commun du générateur doit être branché sur les connexions communes des Relais 1 et 2 (fils 16 et 18, respectivement). Deux fils supplémentaires peuvent être requis s'il y a des bougies de départ. Le fil de démarrage du générateur est connecté au contact normalement ouvert du Relais 2 ; le fil d'arrêt au contact normalement ouvert du Relais 1.

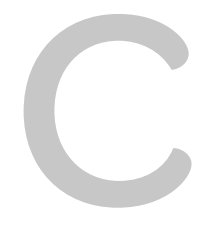

# Temporisation des relais

L'Annexe C donne des informations sur la configuration et la temporisation des relais pour chaque type principal de mode de démarrage de l'AGS. Ces informations s'appliquent à chacun des types de générateur décrits page 2–11 à page 2–25.

Il est composé des sections suivantes :

- RunMode (Fonctionnement)
- Momentary RunMode (Fonctionnement momentané)
- Mode GlowStop (Bougies de départ)
- Mode StartStop (Démarrage/arrêt)
- Mode PulseStop (Impulsion/Arrêt)

# RunMode (Fonctionnement)

Pour générateurs avec types de démarrage RunMode (Types 7, 8 et 14) :

- Relais 1 (relais RunStop (marche/arrêt)) peut être utilisé avec les générateurs à deux fils.
- Relais 1 (RunStop) et Relais 2 (Start (démarrage)) peuvent être utilisés avec une mise à la terre commune pour les générateurs à trois fils.
- Le préchauffage ne chevauchera jamais le temps de mise en marche.
- Le « retard » renvoie à « préchauffage à retard de mise en marche » et peut être à zéro.
- La mise en marche cesse lorsque le signal de marche du générateur s'élève pendant le temps de maintien réglé ou lorsque le temps de mise en marche s'est écoulé.

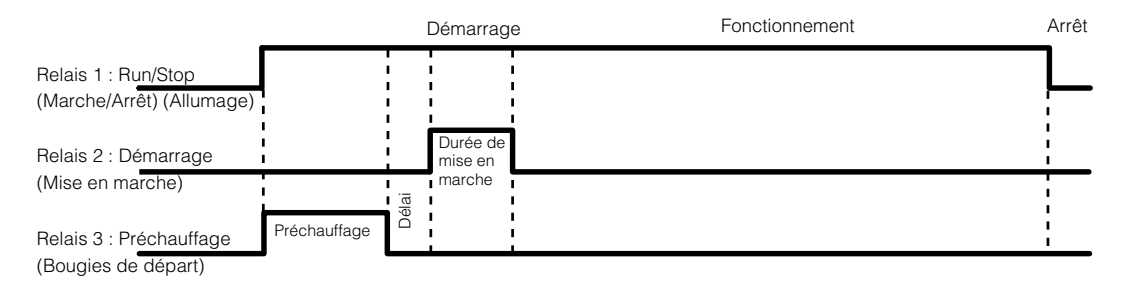

Figure C-7 Schéma de temporisation RunMode

# Mode MomentaryRun (fonctionnement momentané)

Pour générateurs avec types de démarrage mode MomentaryRun (Type 11) :

- Relais 1 (relais Run/Stop (marche/arrêt)) peut être utilisé avec les générateurs à deux fils.
- Relais 2 n'a pas de fonction unique dans cette configuration, mais il est plus facile de le laisser faire la mise en marche (aucune autre configuration n'a alors besoin de remplir cette fonction).
- Préchauffage n'est en général pas utilisé dans cette configuration.
- Le préchauffage ne chevauchera jamais le temps de mise en marche.
- Le « retard » renvoie à « préchauffage à retard de mise en marche » et peut être à zéro.
- La mise en marche cesse lorsque le signal de marche du générateur s'élève pendant le temps de maintien réglé ou lorsque le temps de mise en marche s'est écoulé.

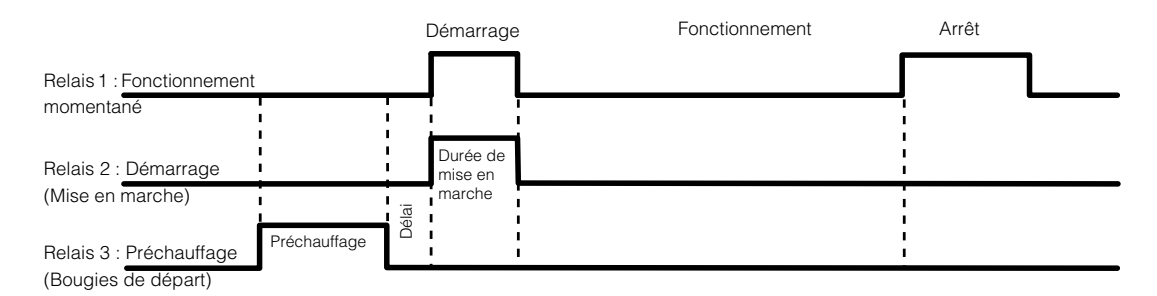

Figure C-8 Schéma de temporisation du mode MomentaryRun

# Mode GlowStop (bougies de départ/Arrêt)

Pour générateurs avec types de démarrage mode GlowStop (Types 1, 2, 3, 6, 12) :

- Relais 1 (Stop (arrêt)) et Relais 2 (Start (démarrage)) peuvent être utilisés avec une mise à la terre commune pour les générateurs à trois fils.
- Le signal de préchauffage est envoyé au Relais 1 et aussi au Relais 3 (si activé) : ainsi, le Relais 1 peut être utilisé comme préchauffage et arrêt.
- Si la dérivation d'arrêt est activée, le préchauffage sur Relais 1 reste élevé pendant le temps de mise en marche et pendant la période de dérivation d'arrêt après la mise en marche.
- Le préchauffage sur Relais 3 chevauchera le temps de mise en marche et effectuera la dérivation d'arrêt uniquement s'il est configuré pour Préchauffage avec dérivation d'arrêt.
- Le « retard » renvoie à « préchauffage à retard de mise en marche » et peut être à zéro.
- La mise en marche cesse lorsque le signal de marche du générateur s'élève pendant le temps de maintien réglé ou lorsque le temps de mise en marche s'est écoulé.

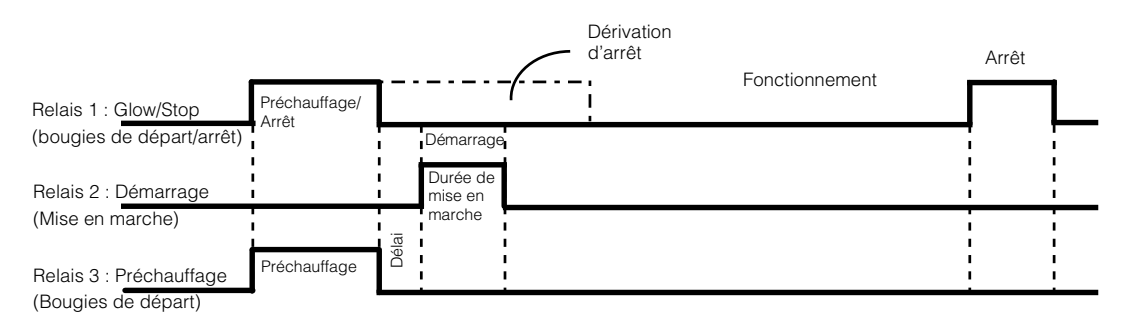

Figure C-9 Schéma de temporisation du mode GlowStop

# Mode StartStop (Démarrage-Arrêt)

Pour générateurs avec types de démarrage mode StartStop (Types 4, 5, 9, 10) :

- Relais 1 (Stop (arrêt)) et Relais 2 (Start (démarrage)) peuvent être utilisés avec une mise à la terre commune pour les générateurs à trois fils.
- Si Relais 3 est configuré pour préchauffage, le signal apparaît uniquement sur Relais 3.
- Le préchauffage sur Relais 3 ne chevauchera pas le temps de mise en marche lorsque la dérivation d'arrêt n'est pas activée.
- Si la dérivation d'arrêt est activée, le préchauffage sur Relais 3 reste élevé pendant le temps de mise en marche et pendant la période de dérivation d'arrêt après la mise en marche.
- Le « retard » renvoie à « préchauffage à retard de mise en marche » et peut être à zéro.
- La mise en marche cesse lorsque le signal de marche du générateur s'élève pendant le temps de maintien réglé ou lorsque le temps de mise en marche s'est écoulé.
- Pour obtenir la dérivation d'arrêt sur Relais 3 sans préchauffage, Relais 3 doit être configuré sur Préchauffage avec dérivation d'arrêt et voir le temps de préchauffage réglé sur zéro.
- Le mode StartStop est fondamentalement le même que le mode GlowStop, sans préchauffage sur Relais 1.

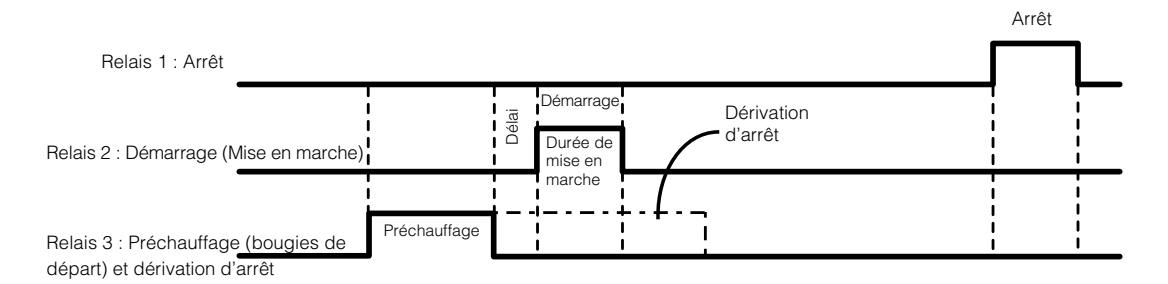

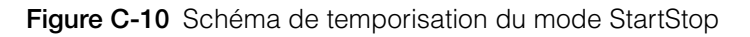

# Mode PulseStop (Impulsion/Arrêt)

Pour générateurs avec types de démarrage mode PulseStop (Type 13) :

- Relais 1 (Stop (arrêt)) et Relais 2 (Start (démarrage)) peuvent être utilisés avec une mise à la terre commune pour les générateurs à trois fils.
- Si Relais 3 est configuré pour préchauffage, le signal apparaît uniquement sur Relais 3.
- Le préchauffage sur Relais 3 ne chevauchera pas le temps de mise en marche lorsque la dérivation d'arrêt n'est pas activée.
- Si la dérivation d'arrêt est activée, le préchauffage sur Relais 3 reste élevé pendant le temps de mise en marche et pendant la période de dérivation d'arrêt après la mise en marche.
- Le « retard » renvoie à « préchauffage à retard de mise en marche » et peut être à zéro.
- La mise en marche cesse lorsque le signal de marche du générateur s'élève pendant le temps de maintien réglé ou lorsque le temps de mise en marche s'est écoulé.
- Pour obtenir la dérivation d'arrêt sur Relais 3 sans préchauffage, Relais 3 doit être configuré sur Préchauffage avec dérivation d'arrêt et voir le temps de préchauffage réglé sur zéro.
- L'AGS effectuera trois tentatives d'arrêt du générateur. Si le générateur refuse toujours de s'arrêter après trois tentatives, l'anomalie pertinente sera produite.
- Chaque tentative d'arrêt consiste à exciter 5 secondes le relais d'arrêt, puis à attendre 20 secondes pour vérifier l'état du signal de marche du générateur pour savoir si la tentative a réussi.

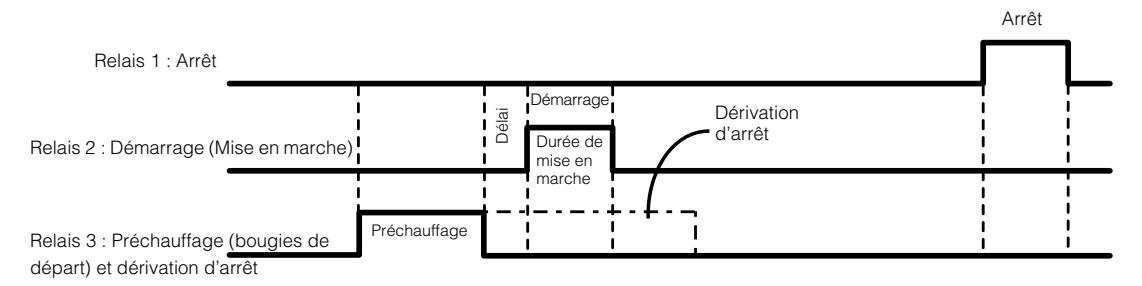

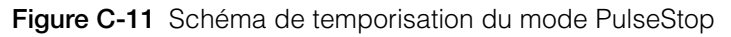

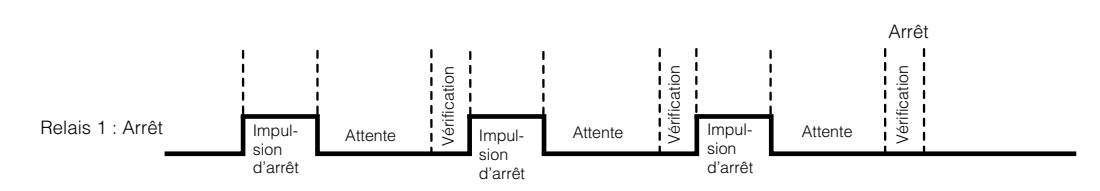

Figure C-12 Comportement du relais 1 en mode PulseStop

# Index

# Α

Activer la charge 3-23

#### С

câble de voyant externe 2–8, 2–28 câbles B+ 2–8 câbles de commutation B+ 2–8 caractéristiques A–2 caractéristiques de la partie inférieure 1–7 Caractéristiques du panneau avant 1–7 caractéristiques électriques A–2 caractéristiques environnementales A–3 caractéristiques mécaniques A–3 Crank Retry Time (Durée, tentative de remise en marche) 3–34 Crank Time (Temps de mise en marche) 3–33

# D

Durée de fonctionnement max. 3-29

# Е

Effacement des anomalies 5–2 Enable Temp1 3–22 Enable Temp2 3–23 Exercise Duration 3–30 Exercise Time (heure en service) 3–31

# G

Gen Type 3–13 générateur conditions pour le démarrage automatique B–1 type 3–13

#### Н

Heures en service 3–29 homologations A–4

#### I

interrupteur d'arrêt externe branchement sur le faisceau de câbles 2–27 entrée et retour 2–8, 2–27

# J

Journal de consignation des événements 3–39 Journal des alertes 3–39 Journal des anomalies 3–39

#### М

Manual Off Mode (Mode arrêt manuel) 3-38 manual on mode (mode marche manuel) 3-38 Menu des déclencheurs 3-15 Menu des déclencheurs AGS 3-15 Menu Device Info (Informations sur l'appareil) 3–38 messages d'alerte attestation 5-2 table de référence 5-3 messages d'anomalie attestation 5-2 effacement 5-2 table de référence 5-7 mode automatique 3-37 mode de fonctionnement C-2 Mode PulseStop (Mode Impulsion/Arrêt) C–6 Mode StartStop (Démarrage-Arrêt) C-5 modes de démarrage des générateurs fonctionnement C-2 glowstop (bougies de départ/arrêt) C-4 momentary run (fonctionnement momentané) C-3 pulsestop (impulsion/arrêt) C-6 startstop (démarrage-arrêt) C-5 momentary run mode (mode de fonctionnement momentané) C-3

#### Index

#### Ρ

paramètres période de silence 4–4 Preheat Time (Temps de préchauffage) 3–34

# Q

Quiet Time Enable (Activer la période de silence) de la période en repos 3–12 Enable (Activer) 3–11 Fin 3–13

# R

Relay3 (Relais 3) 3–31 Run Hold Time (Temps de maintien) 3–32

# S

signal de marche du générateur 2-8 Start DC V (démarrage, tension DC) 3-16 Start Delay (Temporisation de la mise en marche) 3-25 Start Load 3-23 Start Soc (SOC de démarrage) 3-25 Start Tries (Tentatives de démarrage) 3-34 Starter Cool Down (refroidissement du démarreur) 3-27 StartV 15min 3-17 24Hr 3–19 2Hr 3–18 Stop Absorb 3–20 Stop BattV 3-21 Stop Float 3-20 Stop Load 3-24 Stop Soc (SOC d'arrêt) 3-26

#### Т

tableau de référence pour l'utilisateur 3–40 thermostat, connexion 2–26 entrées et retours 2–8, 2–26 thermostats, activation 3–22, 3–23

#### ۷

vérification de l'alimentation réseau 2–33 Voyant d'anomalie 1–7 Voyant d'alimentation 1–7 Voyant de marche du générateur 1–7 Voyant de réseau 1–7 voyant externe marche-arrêt 2–29

#### Х

Xanbus 1-4

# Schneider Electric

www.schneider-electric.com

Pour les coordonnées de contact des autres pays, veuillez vous adresser à votre représentant commercial de Schneider Electric ou consultez le site : www.SESolar.com